# brother

ユーザーズガイド ネットワーク編

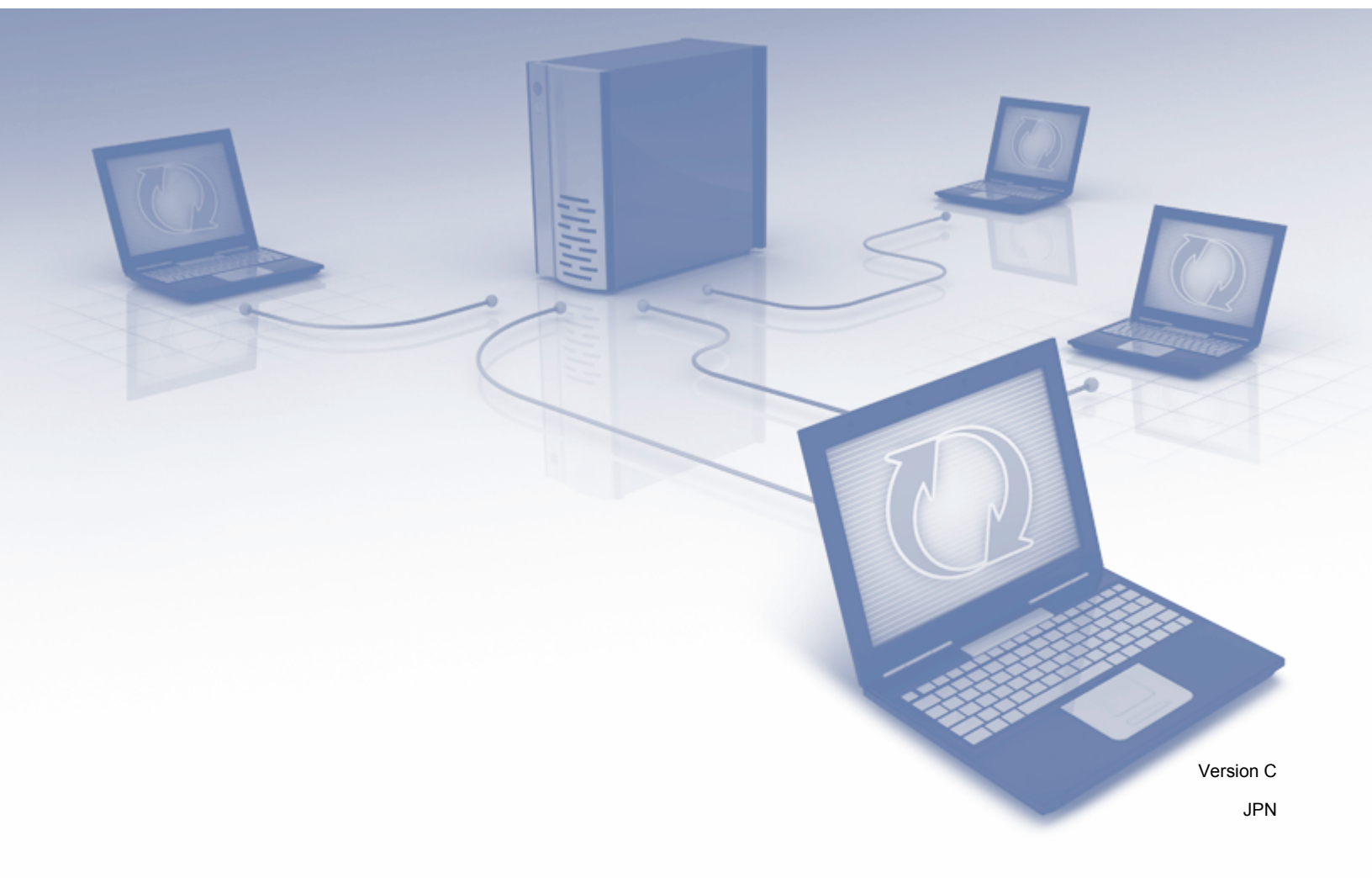

# 目次

# 1 はじめに

| ネットワーク機能     | 1 |
|--------------|---|
| その他のネットワーク機能 | 2 |

# 2 ネットワークの設定を変更する

| 本製品のネットワーク設定を変更する                                   | 3 |
|-----------------------------------------------------|---|
| 製品の操作パネルを使って設定する                                    | 3 |
| ネットワーク接続状態を確認する方法                                   | 3 |
| BRAdmin Light を使って設定する(Windows <sup>®</sup> )       | 3 |
| BRAdmin Light を使用して IP アドレス、サブネットマスク、およびゲートウェイを設定する | 4 |
| その他の管理ユーティリティ                                       | 6 |
| ウェブブラウザーによる管理                                       | 6 |
| BRAdmin Professional 3 (Windows <sup>®</sup> )      | 6 |

## 3 製品の無線 LAN 接続を設定する

| 概要                                                                          | 8  |
|-----------------------------------------------------------------------------|----|
| ネットワーク環境を確認する                                                               | 9  |
| ネットワーク上の無線 LAN アクセスポイント / ルーターとパソコンが接続されてい                                  |    |
| る場合 (インフラストラクチャモード)                                                         | 9  |
| ネットワークに無線 LAN アクセスポイント / ルーターがない場合の無線 LAN 対応                                |    |
| パソコンへの接続 (アドホックモード)                                                         | 10 |
| 設定                                                                          | 11 |
| SSID が隠蔽されていて表示されない場合                                                       | 11 |
| WPS(Wi-Fi Protected Setup™)を使用する場合の設定                                       | 18 |
| WPS(Wi-Fi Protected Setup™)の PIN 方式を使用する                                    | 19 |
| アドホックモードでの設定                                                                | 22 |
| SSID が設定済みの場合                                                               | 22 |
| 操作パネルでセットアップウィザードを使用して本製品の無線 LAN を設定する                                      | 29 |
| Wi-Fi Direct <sup>®</sup> を使用する                                             | 31 |
| Wi-Fi Direct <sup>®</sup> を使用して携帯端末からスキャンする                                 | 31 |
| Wi-Fi Direct <sup>®</sup> ネットワークを設定する                                       | 32 |
| Wi-Fi Direct <sup>®</sup> ネットワーク設定の概要                                       | 32 |
| ワンプッシュ方式で、Wi-Fi Direct <sup>®</sup> ネットワークを設定する                             | 33 |
| WPS(Wi-Fi Protected Setup™)のワンプッシュ方式で、Wi-Fi Direct <sup>®</sup> ネット         |    |
| ワークを設定する                                                                    | 34 |
| PIN 方式で、Wi-Fi Direct <sup>®</sup> ネットワークを設定する                               | 34 |
| WPS(Wi-Fi Protected Setup™)の PIN 方式で、Wi-Fi Direct <sup>®</sup> ネットワーク を設定する | 35 |
| Wi-Fi Direct <sup>®</sup> ネットワークを手動で設定する                                    | 37 |
|                                                                             |    |

1

3

8

# 4 ウェブブラウザーによる管理

| 概要                                                 |    |
|----------------------------------------------------|----|
| 本<br>製品を設定する                                       |    |
| ログインパスワードを設定する                                     | 40 |
| LDAP 認証を使う                                         | 41 |
| LDAP 認証について                                        | 41 |
| ウェブブラウザーを使用して LDAP 認証を設定する                         | 41 |
| 本製品の操作パネルからログオンして製品の設定を変更する                        | 42 |
| ユーザーのアクセスを制限する                                     | 43 |
| Active Directory の LDAP 認証を設定する                    | 43 |
| LDAP の操作                                           | 44 |
| LDAP 設定の変更                                         | 44 |
| 本製品の操作パネルを使用した LDAP 設定の変更                          | 45 |
| SNTP サーバーと同期する                                     | 47 |
| スキャン to FTP の設定を変更する                               | 49 |
| スキャン to SFTP の設定を変更する                              | 51 |
| スキャン to ネットワークの設定を変更する(Windows <sup>®</sup> )      | 53 |
| スキャン to SharePoint の設定を変更する(Windows <sup>®</sup> ) | 55 |
| TCP/IP の詳細設定                                       | 57 |
| アドレス帳のインポート / エクスポート                               | 59 |
| アドレス帳のインポート                                        | 59 |
| アドレス帳のエクスポート                                       | 59 |

#### スキャン to E メール

| 概要                     | 60 |
|------------------------|----|
| スキャン to E メール使用時のサイズ制限 | 60 |
| スキャン to E メールの設定       | 61 |
| スキャン to E メールを利用する前に   | 61 |
| スキャン to E メールの利用方法     | 62 |
| スキャン to E メールのその他の機能   | 63 |
| 受信確認(TX)メール            | 63 |

### 6 セキュリティ機能

| 概要                                  | 64 |
|-------------------------------------|----|
| 安全に E メールを送信する                      | 65 |
| ウェブブラウザーを使用して設定する                   | 65 |
| ユーザー認証を使用してEメールを送信する                | 65 |
| SSL/TLS を使用して E メールを安全に送信する         | 66 |
| SFTP のセキュリティ設定                      | 67 |
| クライアント鍵ペアを作成する                      | 67 |
| クライアント鍵ペアをエクスポートする                  | 68 |
| サーバー公開鍵をインポートする                     | 69 |
| 複数の証明書を管理する                         | 70 |
| CA 証明書をインポートする                      | 70 |
| IPsec を使用して安全にネットワーク製品を管理する         | 72 |
| IPsec について                          | 72 |
| ウェブブラウザーを使用して IPsec を設定する           | 73 |
| ウェブブラウザーを使用して IPsec アドレステンプレートを設定する | 74 |
| ウェブブラウザーを使用して IPsec テンプレートを設定する     | 75 |
| IPsec テンプレートの IKEv1 の設定             | 76 |
|                                     |    |

### 

### 

| IPsec テンプレートの IKEv2 の設定78                                                                                                    |
|----------------------------------------------------------------------------------------------------|
| IPsec テンプレートの手動設定81                                                                                                    |
| 部機器によるスキャン機能の利用を制限する84                                                                                                    |
| ウェブブラウザーを使用して外部機器によるスキャン機能の利用を制限する84                                                                                                    |
| キュリティ機能ロック 3.0                                                                                                    |
| セキュリティ機能ロック 3.0 を使用する前に85                                                                                                    |
| セキュリティ機能ロックのオンとオフを切り替える86                                                                                                    |
| ウェブブラウザーを使用してセキュリティ機能ロック 3.0 を設定する                                                                                                    |
| ァームウェアの更新                                                                                                    |
|                                                                                                    |
| たときは 88                                                                                                    |
|                                                                                                    |
| 安                                                                                                    |
| 問題を特定する                                                                                                    |
|                                                                                                    |
| 他のネットワーク設定方法(Windows <sup>®</sup> ) 99                                                                                                    |
| 定方法の種類                                                                                                    |
| eb サービススキャンで使用するドライバーをインストールする                                                                                                    |
| $(\mathbf{x}, \mathbf{y}) = (\mathbf{x}, \mathbf{y}) + (\mathbf{x}, \mathbf{y}) + (x$ |
| (Windows Vista <sup>®</sup> , Windows <sup>®</sup> 7, Windows <sup>®</sup> 8, Windows <sup>®</sup> 8.1, Windows <sup>®</sup> 10)99                                                                                                    |
| (Windows Vista <sup>®</sup> 、Windows <sup>®</sup> 7、Windows <sup>®</sup> 8、Windows <sup>®</sup> 8.1、Windows <sup>®</sup> 10)                                                                                                    |
| (Windows Vista <sup>®</sup> 、Windows <sup>®</sup> 7、Windows <sup>®</sup> 8、Windows <sup>®</sup> 8.1、Windows <sup>®</sup> 10)                                                                                                    |
| (Windows Vista <sup>®</sup> 、Windows <sup>®</sup> 7、Windows <sup>®</sup> 8、Windows <sup>®</sup> 8.1、Windows <sup>®</sup> 10)                                                                                                    |
| (Windows Vista <sup>®</sup> 、Windows <sup>®</sup> 7、Windows <sup>®</sup> 8、Windows <sup>®</sup> 8.1、Windows <sup>®</sup> 10)99<br>ertical Pairing を使用したインフラストラクチャモードのネットワークスキャン用のインストール<br>(Windows <sup>®</sup> 7、Windows <sup>®</sup> 8、Windows <sup>®</sup> 8.1、および Windows <sup>®</sup> 10)101<br><b>102</b>                                                                                                    |
| (Windows Vista <sup>®</sup> 、Windows <sup>®</sup> 7、Windows <sup>®</sup> 8、Windows <sup>®</sup> 8.1、Windows <sup>®</sup> 10)99<br>ertical Pairing を使用したインフラストラクチャモードのネットワークスキャン用のインストール<br>(Windows <sup>®</sup> 7、Windows <sup>®</sup> 8、Windows <sup>®</sup> 8.1、および Windows <sup>®</sup> 10)101<br><b>102</b>                                                                                                    |
| (Windows Vista®、Windows®7、Windows®8、Windows®8.1、Windows®10)                                                                                                    |
| (Windows Vista®、Windows®7、Windows®8、Windows®8.1、Windows®10)                                                                                                    |
| (Windows Vista®、Windows®7、Windows®8、Windows®8.1、Windows®10)                                                                                                    |
|                                                                                                    |

はじめに

# ネットワーク機能

本製品は、内部ネットワーク上のスキャンサーバーを利用して、IEEE 802.11b/g/n 無線イーサネットネットワーク上で共有することができます。スキャンサーバーは、お使いのオペレーティングシステムやネットワークの設定に応じて、さまざまな機能や接続方法に対応します。次の表では、各オペレーティングシステムで対応しているネットワーク機能と接続方法を示します。

| オペレーティングシステム                                                                                                    | Windows <sup>®</sup> XP 32 ビット(SP3)<br>Windows Vista <sup>®</sup><br>Windows <sup>®</sup> 7<br>Windows <sup>®</sup> 8<br>Windows <sup>®</sup> 8.1、Windows <sup>®</sup> 10<br>Windows Server <sup>®</sup> 2003 R2 32 ビット(SP2)<br>Windows Server <sup>®</sup> 2008<br>Windows Server <sup>®</sup> 2008 R2<br>Windows Server <sup>®</sup> 2012<br>Windows Server <sup>®</sup> 2012 R2<br>(サーバーOS で対応しているのはスキャンのみ)                                                                                                    | OS X v10.8.5、<br>10.9.x、10.10.x、<br>10.11.x |
|----------------------------------------------------------------------------------------------------|----------------------------------------------------------------------------------------------------|---------------------------------------------|
| スキャン                                                                                                    | ~                                                                                                    | ~                                           |
| <i>ユーザーズガイド</i> をご覧ください。                                                                                                    | •                                                                                                    | •                                           |
| BRAdmin Light <sup>1</sup>                                                                                                    |                                                                                                    |                                             |
| BRAdmin Light <i>を使って設定する(</i> Windows <sup>®</sup> )<br>(3 ページ)をご覧ください。                                                                                                    | <i>v</i>                                                                                                    |                                             |
| BRAdmin Professional 3 <sup>2</sup>                                                                                                    |                                                                                                    |                                             |
| BRAdmin Professional 3 (Windows <sup>®</sup> )(6 ペー<br>ジ)をご覧ください。                                                                                                    |                                                                                                    |                                             |
| ウェブブラウザーによる管理                                                                                                    |                                                                                                    |                                             |
| <i>ウェブブラウザーによる管理</i> (38 ページ)をご<br>覧ください。                                                                                                    | <i>v</i>                                                                                                    | ~                                           |
| リモートセットアップ                                                                                                    | 4                                                                                                    | ~                                           |
| <i>ユーザーズガイド</i> をご覧ください。                                                                                                    | •                                                                                                    | •                                           |
| ステータスモニター                                                                                                    | N and a second second se |                                             |
| <i>ユーザーズガイド</i> をご覧ください。                                                                                                    | •                                                                                                    |                                             |
| Vertical Pairing                                                                                                    |                                                                                                    |                                             |
| Vertical Pairing を使用したインフラストラク<br>チャモードのネットワークスキャン用のインス<br>トール (Windows <sup>®</sup> 7、Windows <sup>®</sup> 8、<br>Windows <sup>®</sup> 8.1、および Windows <sup>®</sup> 10)<br>(101 ページ)をご覧ください。 | ~                                                                                                    |                                             |

<sup>1</sup> BRAdmin Light はサポートサイト(ブラザーソリューションセンター(support.brother.co.jp/))からダウンロードできます。

<sup>2</sup> BRAdmin Professional 3 はサポートサイト(ブラザーソリューションセンター(support.brother.co.jp/))からダウンロードできます。

### その他のネットワーク機能

#### LDAP

LDAP プロトコルを利用すると、コンピューター上のEメールアドレスなどの情報を検索できます。スキャン to Eメール機能を使用するときに、LDAP 検索を使用してEメールアドレスを検索できます。(本製品の操作パネルを使用した LDAP 設定の変更(45ページ)を参照してください。)

#### スキャン to E メール

スキャン to E メール機能を利用すると、インターネットを使用してスキャンデータを送信できます。 (*スキャン to E メール*(60ページ)を参照してください。)

この機能を使用するには、本製品の操作パネル、BRAdmin Professional 3、またはウェブブラウザーによる管理を通じて、本製品の必要な設定を行っておく必要があります。

#### セキュリティ

本製品は、最新のネットワークセキュリティと暗号化プロトコルに対応しています。(*セキュリティ機能* (64 ページ)を参照してください。)

#### Wi-Fi Direct<sup>®</sup>

Wi-Fi Direct<sup>®</sup> は、Wi-Fi Alliance<sup>®</sup> が策定した無線設定方法のひとつです。Wi-Fi 標準であるこのタイプの接 続を利用すると、無線 LAN アクセスポイントなしでも、デバイス間の安全な相互接続を設定することがで きます。(*Wi-Fi Direct<sup>®</sup> を使用する*(31 ページ)を参照してください。)

2 ネットワークの設定を変更する

# 本製品のネットワーク設定を変更する

本製品のネットワーク設定は、操作パネル、BRAdmin Light、ウェブブラウザー、または BRAdmin Professional 3 を使って変更できます。

### 製品の操作パネルを使って設定する

操作パネルのメニューより、本製品のネットワーク機能を設定できます。

### ネットワーク接続状態を確認する方法

- 1) 本製品の液晶画面で、🊻 を押します。
- 2 [ネットワーク]を押します。
- [有線 LAN] を押します。
- (有線 LAN 状態 ] を押します。
- 5 [接続状態]を押します。

# BRAdmin Light を使って設定する(Windows<sup>®</sup>)

BRAdmin Light は、ネットワークに接続されたブラザー製品のセットアップを行うユーティリティです。 このユーティリティを使用すると、TCP/IP 環境内にあるブラザー製品を検索したり、接続状態を確認し たり、IP アドレスなどの基本的なネットワーク設定を行ったりすることもでき ます。

#### BRAdmin Light をインストールする

- 本製品の電源が入っていることを確認します。
- 2 コンピューターの電源を入れます。実行中のアプリケーションをすべて終了します。
- 3 付属のインストール用 DVD-ROM ディスクを DVD-ROM ドライブにセットします。
- 4 (DVD **ドライブ):\ ツール \BRAdminLight\xxx\DISK1\setup.exe** の順にダブルクリックします。

#### BRAdmin Light を使用して IP アドレス、サブネットマスク、およびゲートウェイを設定する

#### メモ

- ・最新のブラザー BRAdmin Light を、サポートサイト(ブラザーソリューションセンター (<u>support.brother.co.jp/</u>))で、お使いの機種のソフトウェアダウンロードページからダウンロードして ください。
- さらに高度な製品管理を必要とする場合は、最新版の BRAdmin Professional 3 をご使用ください。 BRAdmin Professional 3 は、サポートサイト(ブラザーソリューションセンター (<u>support.brother.co.jp/</u>))で、お使いの機種のソフトウェアダウンロードページからダウンロードでき ます。このユーティリティは、Windows<sup>®</sup>用のみです。
- ウイルス対策ソフトウェアやスパイウェア対策ソフトウェアでファイアウォール機能を使用している場合は、そのソフトウェアを一時的に無効にしてください。スキャンができることを確認したら、そのソフトウェアを再び有効にしてください。
- ノード名:BRAdmin Light の現在の画面にノード名が表示されます。本製品のスキャンサーバーのお買い上げ時のノード名は、無線 LAN の場合は「BRWxxxxxxxxxxx」です。(「xxxxxxxxxx」は、本製品の MAC アドレス / イーサネットアドレスです。)
- お買い上げ時の設定では、パスワードは必要ありません。パスワードを設定してある場合はパスワード を入力し、OKを押します。

<u>(</u>】 BRAdmin Light を起動します。

- Windows<sup>®</sup> XP、Windows Vista<sup>®</sup>、および Windows<sup>®</sup> 7
  - (スタート) > すべてのプログラム > Brother > BRAdmin Light > BRAdmin Light の順にクリックします。
- Windows<sup>®</sup> 8、Windows<sup>®</sup> 8.1、および Windows<sup>®</sup> 10 タスクトレイにある □→ (**BRAdmin Light**) をクリックします。
- 2)BRAdmin Light が新しい機器を自動的に検索します。

3 本製品をダブルクリックします。

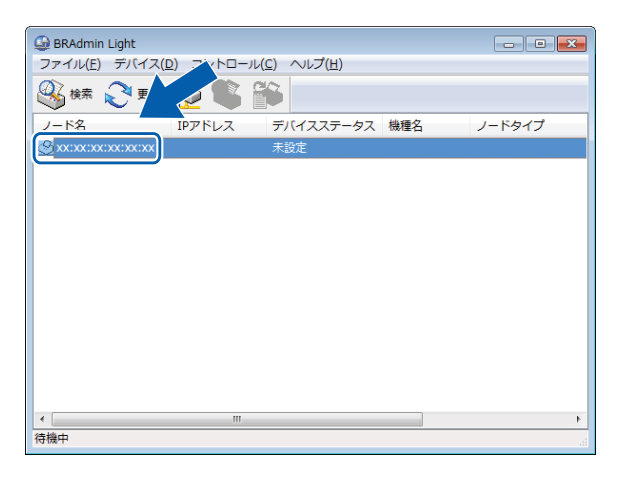

- メモ
- スキャンサーバーがお買い上げ時の設定のままで、お客様が DHCP/BOOTP/RARP サーバーをご使用に ならない場合、この機器は BRAdmin Light ユーティリティ画面に 未設定 と表示されます。
- 本製品の液晶画面で、本製品のMACアドレス(イーサネットアドレス)とノード名を表示できます。
   MACアドレスを表示するには、 > [ネットワーク] > [無線 LAN] > [MAC アドレス]の順に押します。
   ノード名を表示するには、 > [ネットワーク] > [無線 LAN] > [TCP/IP] > [ノード名]の順に押します。
- 4 IP 取得方法で STATIC を選択します。製品の IP アドレス、サブネットマスク、およびゲートウェイ (必要に応じて)を入力します。

| TCP/IPアドレス設定                                                   | × |
|----------------------------------------------------------------|---|
| ネットワーク                                                         |   |
| IP取得方法(B)<br>② AUTO<br>③ STATIC<br>③ DHCP<br>③ RARP<br>③ BOOTP |   |
| IPアドレス(I)                                                      |   |
| サブネットマスク(S)                                                    |   |
| ゲートウェイ(G)                                                      |   |
|                                                                |   |
| OK キャンセル ヘルプ                                                   |   |

🧿 OK をクリックします。

6 本製品が機器リストに表示されます。表示されない場合は、 手順 🛽 で IP アドレスを確認してください。

# その他の管理ユーティリティ

### ウェブブラウザーによる管理

標準のウェブブラウザーを使用してスキャンサーバーの設定を変更できます。ウェブブラウザーは、HTTP (ハイパーテキスト転送プロトコル)または HTTPS(SSL を用いたハイパーテキスト転送プロトコル)の いずれのプロトコルでも使用できます。(*本製品を設定する*(39 ページ)を参照してください。)

### BRAdmin Professional 3 (Windows<sup>®</sup>)

BRAdmin Professional 3 は、ネットワークに接続されたブラザー機器を詳細に管理するためのユーティリ ティです。このユーティリティは、お客様のネットワーク上にあるブラザー製品を検索し、エクスプロー ラー形式の画面上で機器の状態を簡単に確認できます。各機器の状態は、アイコンのカラーによって示さ れます。ネットワークに接続された Windows<sup>®</sup> コンピューターから、本製品のネットワーク設定や機器設 定を変更したりファームウェアを更新したりできます。BRAdmin Professional 3 は、ネットワークに接続 されているブラザー機器の活動をログに記録し、このログデータを HTML、CSV、TXT、または SQL 形式 でエクスポートすることもできます。

- メモ
- ・最新バージョンの BRAdmin Professional 3 ユーティリティを使用してください。ブラザー BRAdmin Professional 3 は、サポートサイト(ブラザーソリューションセンター(<u>support.brother.co.jp/</u>))で、 お使いの機種のソフトウェアダウンロードページからダウンロードできます。このユーティリティは、 Windows<sup>®</sup>用のみです。
- ・ウイルス対策ソフトウェアやスパイウェア対策ソフトウェアでファイアウォール機能を使用している場合は、そのソフトウェアを一時的に無効にしてください。スキャンができることを確認したら、そのソフトウェアを再び有効にしてください。
- ノード名:ノード名は、BRAdmin Professional 3 に表示されるネットワーク上の各ブラザー機器ごとに 異なります。無線 LAN 接続の場合、お買い上げ時のノード名は「BRWxxxxxxxxx」です。 (「xxxxxxxxxx」は、本製品の MAC アドレス / イーサネットアドレスです。)

| 1234           | 5 6 7 8 9        |                                                |                                                                                                    |                    |     |
|----------------|------------------|------------------------------------------------|----------------------------------------------------------------------------------------------------|--------------------|-----|
|                |                  |                                                |                                                                                                    |                    |     |
| 👫 BRAdmin Prof | essional 3       |                                                |                                                                                                    |                    |     |
| ファイル(E) 編集     | ŧ(⊑) 表示(⊻) コントロ· | −ル( <u>C</u> ) ツール( <u>T</u> ) ヘルプ( <u>H</u> ) |                                                                                                    |                    |     |
| BRAdmi         | n Professional   |                                                |                                                                                                    | J ブラザー<br>ソリューションセ | ンター |
| 8 🔊 🖄 🕲        | 💩 😵 🕹 🕹          |                                                |                                                                                                    |                    |     |
| ステータス: 全       | てのデバイス 🚽         | フィルター: 全てのデバイス                                 | <ul> <li>・</li> <li>・</li></ul> | デフォルト              | - 1 |
| ノード名           | 機種名              | デバイスステータス                                      | IPアドレス ログ                                                                                                    | ロケーション情報           | 連絡先 |
| 3              | -                |                                                |                                                                                                    |                    |     |
|                | 10               | 11                                             |                                                                                                    | 12                 |     |

#### 1 ネットワークを検索

ネットワーク上にある機器を検索します。

お買い上げ時の設定では、ローカルネットワークに接続されている、有効な IP アドレスが設定された対応ネットワーク機器が、すべて表示されます。

2

ネットワークの設定を変更する

2 ステータスの更新(すべての機器)

BRAdmin Professional が通信している機器の状態情報を、最新情報に更新します。

3 デバイスの設定

ネットワークに接続されているブラザー機器に有効な IP アドレスが設定されていない場合、 BRAdmin Professional を利用すると、その機器の IP アドレス、サブネットマスク、ゲートウェイア ドレス、および IP 取得方法を設定できます。

4 機器のホームページ(ウェブブラウザーによる管理)

製品に組み込まれているウェブサーバーに接続します(すべての製品にウェブサーバーが組み込ま れているわけではありません)。

- 5 ファイルの送信 機器にファイルを送信します。
- 6 ヘルプトピック BRAdmin Professional 3 のヘルプファイルを表示します。
- 7 ログを更新

ログ履歴を最新情報に更新します。

- 8 ネットワークデバイスのログを表示 ネットワーク上にあるすべての機器のログ情報を表示します。
- 9 ローカルデバイスのログを表示 クライアントコンピューターに接続されている、ローカル機器のログ設定に登録済みのすべての機 器のログ情報を表示します。
- 10 ステータス

ドロップダウンリストからステータスを選択します。

11 フィルター

ドロップダウンリストからフィルターを選択します。

ドロップダウンリストからフィルターを選択するには、事前に *歌*をクリックしてメニューを追加しておく必要があります。

12 カラム

カラム設定オプションを使用すると、BRAdmin Professional のメインビュー画面に表示するカラム を選択できます。

#### メモ

BRAdmin Professional 3 について詳しくは、 ? をクリックしてください。

3

# 概要

本製品を無線 LAN に接続して使用する場合は、『*かんたん設置ガイド*』に概説されているいずれかのセットアップ方法で行うことをお勧めします。『*かんたん設置ガイド*』は、サポートサイト(ブラザーソリューションセンター(<u>solutions.brother.com/manuals</u>))で、お使いの機種のページからダウンロードできます。 毎線 LAN 接続のためのその他の設定方法について詳しくは、この意をお読みください、TCP/IP の設定に

無線 LAN 接続のためのその他の設定方法について詳しくは、この章をお読みください。TCP/IP の設定に ついては、*本製品のネットワーク設定を変更する*(3 ページ)をご覧ください。

- メモー
- 毎日の文書スキャン作業を快適に行えるようにするには、本製品を無線LANのアクセスポイントまたはルーターの近くに設置し、無線通信に支障のないようにしてください。本製品と無線LANアクセスポイントまたはルーターとの間に大きな障害物や壁があったり、他の電子機器からの電磁妨害があると、文書スキャンのデータ転送速度に影響を与える可能性があります。
   無線LAN 接続は必ずしもすべてのタイプの文書やアプリケーションに最適な接続方法とは限りません。

大きなファイルをスキャンする場合(たとえばテキストと大きな画像が混在した複数ページのドキュメ ントなど)は、通信速度の速い USB ケーブル接続をお勧めします。

・無線LAN接続を設定するには、ネットワーク名(SSID)とネットワークキーが必要になります。

# ネットワーク環境を確認する

# ネットワーク上の無線 LAN アクセスポイント / ルーターとパソコンが接続されている場合 (インフラストラクチャモード)

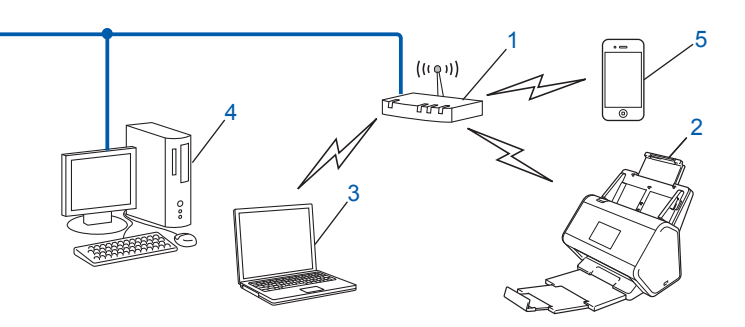

- 1 無線 LAN アクセスポイント / ルーター<sup>1</sup>
  - <sup>1</sup> お使いのパソコンが Intel<sup>®</sup> My WiFi テクノロジー(MWT)に対応している場合は、パソコンを WPS(Wi-Fi Protected Setup™)対応アク セスポイントとして使用できます。
- 2 無線 LAN 対応の機器(本製品)
- 3 無線 LAN アクセスポイント / ルーターに接続されている無線 LAN 対応のパソコン
- 4 ネットワークケーブルで無線 LAN アクセスポイント / ルーターに接続されている有線接続のパソコン (無線 LAN 非対応のパソコン)
- 5 無線 LAN アクセスポイント / ルーターに接続されている携帯端末

#### 設定方法

無線 LAN 環境で本製品を設定するには、次のいくつかの方法があります。ご自分の環境に適した方法をお 選びください。

- 一時的に USB ケーブルを使用して無線 LAN を設定する(推奨)。『かんたん設置ガイト』をご覧ください。
- WPS(Wi-Fi Protected Setup™)を使用したワンプッシュ無線 LAN 設定。18 ページをご覧ください。
- WPS を使用した PIN 方式による無線 LAN 設定。19 ページをご覧ください。

■ セットアップウィザードを使用した無線 LAN 設定。29 ページをご覧ください。

#### 無線 LAN の接続状態を確認する

- 1)本製品の液晶画面で、🌇 を押します。
- (2) [ネットワーク]を押します。
- (無線 LAN)を押します。
- 4 ▲または▼を押し、次に [無線状態]を押します。
- 5 [接続状態]を押します。

9

## ネットワークに無線 LAN アクセスポイント / ルーターがない場合の無線 LAN 対応 パソコンへの接続 (アドホックモード)

アドホックモードのネットワークには、無線 LAN アクセスポイント / ルーターがありません。各無線 LAN 対応機器は、アクセスポイントやルーターを介さないでお互いに直接通信します。ブラザー無線 LAN 対応 機器(本製品)がこのネットワークの一部になっている場合、本製品はスキャンデータ送信パソコンから 直接すべてのスキャンジョブを受信します。

#### 1 無線 LAN 対応の機器(本製品)

#### 2 無線 LAN 対応パソコン

弊社ではアドホックモードでの無線 LAN 接続を保証していません。本製品をアドホックモードで設定する には、*アドホックモードでの設定*(22 ページ)をご覧ください。

# 設定

# SSID が隠蔽されていて表示されない場合

 本製品を設定する前に、無線 LAN の設定を書き留めておくことをお勧めします。設定を行うには、 以下の情報が必要になります。
 現在の無線 LAN の設定を調べて書き留めてください。

#### ネットワーク名(SSID)

| 接続モード       | 認証方式         | 暗号化方式             | ネットワークキー |
|-------------|--------------|-------------------|----------|
| インフラストラクチャー | オープンシステム     | なし                | —        |
|             |              | WEP               |          |
|             | 共有キー         | WEP               |          |
|             | WPA/WPA2-PSK | AES               |          |
|             |              | TKIP <sup>1</sup> |          |

<sup>1</sup> TKIP は WPA-PSK にのみ対応しています。

#### 例:

| ネットワーク名(SSID) |  |
|---------------|--|
| HELLO         |  |

| 接続モード       | 認証方式     | 暗号化方式 | ネットワークキー |
|-------------|----------|-------|----------|
| インフラストラクチャー | WPA2-PSK | AES   | 12345678 |

#### メモ

ご使用のルーターで WEP 暗号化方式を使用している場合は、1 番目の WEP キーとして使用される キーを入力します。本製品では、1 番目の WEP キーのみ使用できます。

- 2 次の操作のいずれかを実行してください。
  - Windows<sup>®</sup>
    - a 付属の DVD-ROM ディスクを DVD-ROM ドライブにセットします。
    - b 無線 LAN (Wi-Fi)を選択し、次の項目へ をクリックします。

| <ul><li>Brother 製品のインストール</li></ul> | ×                        |
|-------------------------------------|--------------------------|
|                                     | brother                  |
| 言語選択                                | 本製品とパソコンとの接続方法を選択してください。 |
| 使用許諾<br>▶ 接続方法                      | ((())))                  |
| 製品選択                                |                          |
| ソフトウェアインストール                        | ● 有線LAN (Ethernet)       |
| その他ソフトウェア                           |                          |
| その他オプション                            |                          |
| インストール完了                            | USB USB                  |
|                                     |                          |
| キャンセル                               | 戻る次の項目へ                  |

c 無線 LAN 設定ウィザード をクリックします。

| 🥥 Brother 製品のインストール |                                    |                                             |                               |          | ×        |
|---------------------|------------------------------------|---------------------------------------------|-------------------------------|----------|----------|
|                     |                                    |                                             |                               | b        | rother   |
| 言語選択                | 下記のブラザー豊                           | 製品が見つかりました。 ご                               | 使用になる製品を選                     | 択してください。 |          |
| 使用許諾                | モデル名                               | ノード名                                        | IPアドレス                        | Mac アドレス |          |
| 接続方法                |                                    |                                             | NV4                           |          |          |
| ▶<br>▶<br>製品選択      |                                    |                                             | TUN                           |          |          |
| 1.7.5.ウェアインフトール     |                                    |                                             |                               |          |          |
| yyr-yr-yv           |                                    | buf p                                       |                               | ****     |          |
| その他ソフトウェア           |                                    | ノイサート                                       | IPPELV                        | で指定して使業  |          |
| その他オプション            | もしご使用の製                            | 品が見つからない場合(                                 | t.                            |          | <u> </u> |
| インストール完了            | 1.ルーターの電話<br>2.ルーターやモル<br>効にしてください | 原を入れなおしてください<br>、イルWi-Fiルーターのプ <sup>:</sup> | <sup>N</sup> 。<br>ライバシーセパレータ機 | 能が有効である場 | 合は無      |
|                     | 詳細は「サポート                           | 」をクリックしてウェブでご確                              | 認ください。                        |          | <u> </u> |
| キャンセル               |                                    | 戻る                                          |                               | 次の項目へ    |          |

- Macintosh
  - **a** サポートサイト(ブラザーソリューションセンター(<u>support.brother.co.jp/</u>))からフルパッ ケージダウンロードをダウンロードします。
  - **b** デスクトップ上の BROTHER アイコンをダブルクリックします。
  - **C** ユーティリティ をダブルクリックします。

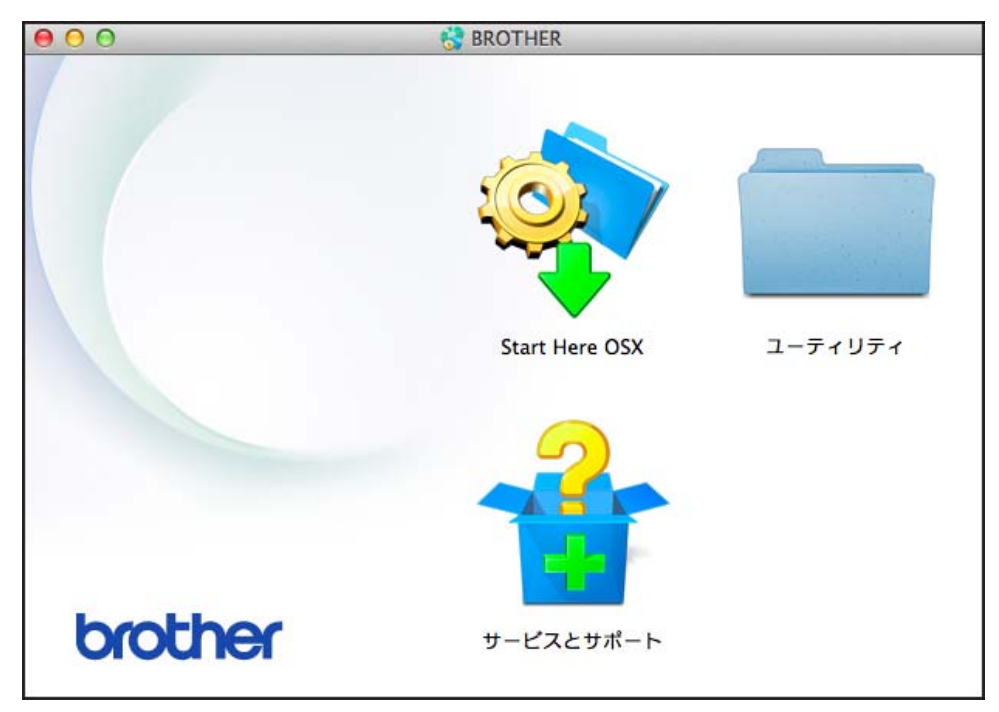

d 無線 LAN 設定ウィザード をダブルクリックします。

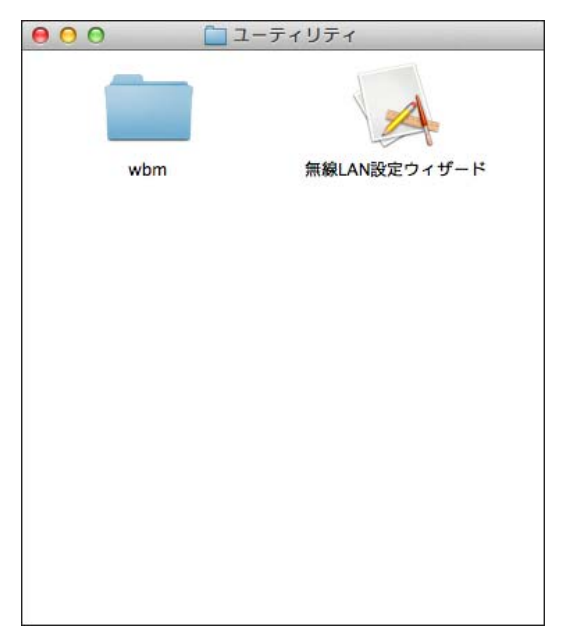

3 USB ケーブルを使用して設定する(推奨)を選択し、次へ をクリックします。 一時的に USB ケーブルを使用することをお勧めします。

| 無線LAN設定ウィザード                                       |          |
|----------------------------------------------------|----------|
| 本製品の無線LAN設定                                        | ((( (P)) |
| 無線LANの設定方法を選んでください。                                |          |
| ○ USBケーブルを使用して設定する(推奨)<br>(右記のタイブのUSBケーブルが必要になります) |          |
| ○ USBケーブルを使用せずに設定する<br>く 戻ろ                        |          |
| <u>&lt; çsa</u>                                    |          |

#### メモー

以下の画面が表示されたら、重要な注意を読みます。SSID とネットワークキーを確認したら確認しま したチェックボックスを選択し、次へをクリックします。

| 無線LAN設定ウィザード                                                                      |                                            |
|-----------------------------------------------------------------------------------|--------------------------------------------|
| 重要な注意                                                                             | ((( GP)                                    |
| 下記のことを確認してから「次へ」をクリックしてください。                                                      |                                            |
| お使いの無線 LAN アクセスポイント/ルーターに記載されている<br>SSID(ネットワーク名)、およびネットワークキー(パスワード)をご確<br>認ください。 | SSID : XXXXXXXXXXXXXXXXXXXXXXXXXXXXXXXXXXX |
| これらの情報が見つからない場合は、アクセスボイント/ルーター<br>のメーカー、インターネットプロバイダー、インターネット接続業者<br>に問い合わせてください。 |                                            |
| 「 確認しました。」                                                                        | SSID : XXXXXXXXXXXXXXXXXXXXXXXXXXXXXXXXXXX |
|                                                                                   |                                            |
| 〈戻る                                                                               | 次へ> キャンセル                                  |

4 一時的にパソコンと本製品を USB ケーブルで接続します。 確認画面が表示されたら、次へをクリックします。

| <mark>⑤ 次へ</mark> をクリ | ックします。(Windows <sup>®</sup> のみ)                                                                                                    |
|-----------------------|----------------------------------------------------------------------------------------------------|
| Í                     | 無線LAN設定ウィザード                                                                                                    |
|                       | 製品選択 (((())))                                                                                                    |
|                       | 下記の製品が見つかりました。ご使用になる製品を選択してください。<br>                                                                                                    |
|                       | Brother ADS- XXXXX                                                                                                    |
|                       | もしご使用の製品が見つからない場合は、<br>1.下記の方法をお試しください。<br>・製品の電源が入っていることを確認してください。<br>・USBケーブルを、パソコン側と製品側ともに差しなおしてください。<br>・パソコン側は、別のUSBコネクタに接続してみてください。<br>2.「再検索」をクリックして再度製品を検索してください。 |
|                       | < 戻る (次へ) キャンセル                                                                                                    |

**6** 次の操作のいずれかを実行してください。

- ・使用する SSID を選択し、次へ をクリックします。次に、ネットワークキー を設定し、 

  の に進みます。
- 使用したい SSID が隠蔽されている場合は、詳細 をクリックして 🖗 に進みます。

| 無線設定ウィザード                                         |                        |                            |                     |
|---------------------------------------------------|------------------------|----------------------------|---------------------|
| 接続できる無線ネ                                          | ネットワーク                 |                            | ((( (P)             |
| 事前に調べたSSDを選択                                      | してください。                |                            |                     |
|                                                   |                        |                            | SSIDの調べ方            |
| SSID (ネットワーク名)                                    | チャンネル                  | 通信モード                      | 信号強度                |
| ↓ 0 0 mm     XXXXXXXX       ↓ 0 0 mm     XXXXXXXX | 1<br>1                 | 802.11b/g/n<br>802.11b/g/n |                     |
| 再検索                                               | <b>])) (</b> 曰 :無線L    | ANアクセスポイント                 | ロŷ (*ロ:アドホックネットワーク  |
|                                                   | 検出されないSSE<br>る場合、こちらから | )を手動で指定します<br>)設定してください。   | 。アクセスボイントでSSID怒動してい |
| 「へルブ                                              |                        | 〈戻る )                      | 次へ> キャンセル           |

⑦ 新しい SSID を SSID (ネットワーク名) フィールドに入力し、次へをクリックします。

| 無線設定ウィザード                          |
|------------------------------------|
| SSID(ネットワーク名)の設定                   |
| 接続する無線LAN端末のSSID(ネットワーク名)を指定します    |
| SSID (ネットワーク名)                     |
| ■これはアドホック通信であり、無線LANアクセスポイントを使用しない |
| チャンネル 1                            |
| ヘルブ 〈戻る 次へ〉 キャンセル                  |

8 認証方式 と 暗号化方式 をそれぞれドロップダウンリストから選択し、新しいネットワークキーを ネットワークキー フィールドに入力し、次へ をクリックして ⑩ に進みます。

| 無線設定ウィザード        |                    |
|------------------|--------------------|
| 認証方式と暗号化方式       | ((( @P)            |
| 認証方式と暗号化方式を設定します |                    |
| SSID (ネットワーク名)   | XXXXXXXX           |
| 認証方式             | オープンシステム認証・        |
| 内部認証方式           | <b></b>            |
| 暗号化方式            | til 🔹              |
| ネットワークキー         |                    |
| 「ヘルプ             | 〈戻る 〉 次へ 〉 ( キャンセル |

無線設定ウィザード
 ネットワークキー設定
 事前に調べたネットワークキーを入力し、「次へ」をクリックして下さい。
 ネットワークキーの調べ方
 ネットワークキー
 ニュットワークキー
 無線ネットワークの認証方式、暗号化方式は自動的に検出されます。ネットワークキーのみを入力してください。
 ヘルブ
 く戻る
 次へ>
 キャンセル

9 新しいネットワークキーをネットワークキー フィールドに入力し、次へ をクリックします。

次へをクリックします。設定が本製品に送信されます。
 (次の画面は設定により異なります。)

| 無線設定ウィザード           |                |                                             |
|---------------------|----------------|---------------------------------------------|
| 無線LAN設定データの         | 送信             | ((( ( ( ( ( )))))))))<br>( ( ( ( )))))))))) |
| [次へ]をクリックすると無線LAN設分 | 定データを本製品に送信します |                                             |
| ₽アドレス               | 自動             | <br>アアドレスの変更                                |
| 通信モード               | インフラストラクチャ     |                                             |
| SSID (ネットワーク名)      | Enterprise     |                                             |
| 認証方式                | LEAP           |                                             |
| 暗号化方式               | CKIP           |                                             |
|                     |                |                                             |
| ヘルプ                 | ( く戻る )        | 欠へ> (キャンセル )                                |

メモ

設定が完了しケーブルを安全に取り外すことができるというメッセージが画面に表示されるまでは、 USB ケーブルを取り外さないでください。

- 11 パソコンと本製品間の USB ケーブルを取り外します。
- 12 完了 をクリックします。

#### WPS(Wi-Fi Protected Setup™)を使用する場合の設定

1)お使いの無線 LAN アクセスポイント / ルーターに、以下の WPS マークが付いていることを確認します。

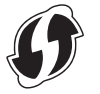

- 2 本製品を無線 LAN アクセスポイント / ルーターの受信範囲内に置きます。電波が届く範囲は、環境によって異なる場合があります。詳しくはお使いの無線 LAN アクセスポイント / ルーターの取扱説明書をご覧ください。
- 3 本製品の液晶画面で、 // > [ネットワーク] > [無線 LAN] > [WPS] の順に押します。 [無線 LAN をオンにしますか?] が表示されたら、[はい]を押して承認します。
- メモ
- 無線 LAN アクセスポイント / ルーターの WPS ボタンを押した後、数秒以内に本製品の液晶画面で [WPS] を起動しないと、接続に失敗する場合があります。
- ・お使いの無線 LAN アクセスポイント / ルーターが WPS に対応していて、PIN (パスワード) 方式を採用して本製品を設定する場合は、WPS (Wi-Fi Protected Setup™)のPIN 方式を使用する(19ページ)をご覧ください。
- 4 WPS を開始するように液晶画面に指示が表示されたら、無線 LAN アクセスポイント / ルーターの WPS ボタンを押します(詳しくは、ご使用の無線 LAN アクセスポイント / ルーターの取扱説明書を ご覧ください)。

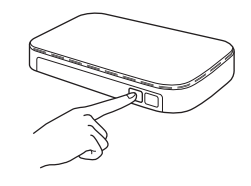

本製品の液晶画面で [OK] を押します。

- 5 本製品が、無線 LAN アクセスポイント / ルーターで使用されているモード(WPS)を自動的に検出し、 無線 LAN への接続を試みます。
- 6 無線 LAN 機器に正しく接続されると、液晶画面に [接続しました ]というメッセージが表示されます。 [OK]を押して、メッセージを閉じます。 無線 LAN のセットアップはこれで完了です。操作パネルの Wi-Fi ランプ 奈 が点灯し、本製品のネットワークインターフェースが無線 LAN に設定されたことが示されます。

### WPS(Wi-Fi Protected Setup™)の PIN 方式を使用する

お使いの無線 LAN アクセスポイント / ルーターが WPS(PIN 方式)に対応している場合は、次の手順に 従って本製品を設定してください。

メモ

PIN(個人識別番号)方式は、Wi-Fi Alliance<sup>®</sup>が策定した接続方法のひとつです。*登録者*(本製品)が 作成した PIN コードをレジストラ(無線 LAN を管理する機器)に入力することにより、無線 LAN ネッ トワークとセキュリティの設定を行うことができます。無線 LAN アクセスポイント/ルーターを WPS モードで使用するための方法については、無線 LAN アクセスポイント/ルーターの*取扱説明書*をご覧 ください。

■ 無線 LAN アクセスポイント / ルーター (A) をレジストラとして使用する場合の接続<sup>1</sup>。

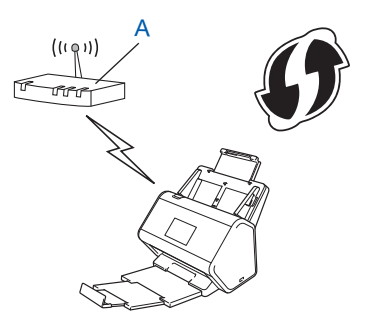

■ パソコンなど別の機器 (B) をレジストラとして使用する場合の接続<sup>1</sup>。

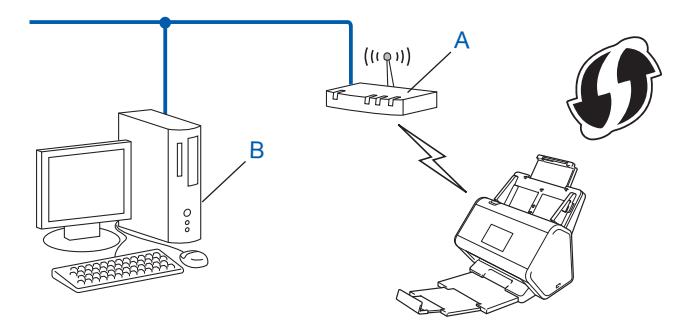

<sup>1</sup> 通常は無線 LAN アクセスポイント / ルーターがレジストラです。

メモ

WPS に対応したルーターやアクセスポイントには次のマークが付いています。

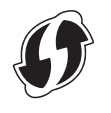

- 1) 本製品の液晶画面で、🊻 を押します。
- (ネットワーク)を押します。
- [無線 LAN] を押します。
- 4 ▲または▼を押して、[WPS(PIN コード)]を表示します。 [WPS(PIN コード)]を押します。
- 5 [無線 LAN をオンにしますか?]が表示されたら、[はい]を押して承認します。 無線接続セットアップウィザードが起動します。 キャンセルするには、[いいえ]を押します。
- 液晶画面に 8 桁の PIN コードが表示され、製品によるアクセスポイントの検索が開始されます。
- 7 ブラウザーのアドレスバーに、アクセスポイント(レジストラ<sup>1</sup>)の IP アドレスを入力します。 <sup>1</sup> 通常は無線 LAN アクセスポイント / ルーターがレジストラです。
- 8 WPS セットアップページに進み、手順 ⑥ で液晶画面に表示された PIN コードをレジストラに入力し、 画面の指示に従います。
- メモ・
- セットアップページは、ご使用の無線 LAN アクセスポイント / ルーターの製造会社ごとに異なります。
   無線 LAN アクセスポイント / ルーターの取扱説明書をご覧ください。
- Windows Vista<sup>®</sup>、Windows<sup>®</sup> 7、Windows<sup>®</sup> 8、Windows<sup>®</sup> 8.1、または Windows<sup>®</sup> 10 コンピューターを レジストラとして使用するには、あらかじめコンピューターをネットワークに登録する必要がありま す。ご使用の無線 LAN アクセスポイント / ルーターの取扱説明書をご覧ください。
- Windows<sup>®</sup> 7、Windows<sup>®</sup> 8、Windows<sup>®</sup> 8.1、または Windows<sup>®</sup> 10 をレジストラとして使用する場合 は、画面の指示に従って、無線 LAN 設定後にスキャナードライバーをインストールできます。フル パッケージ(すべてのドライバーとソフトウェア)をインストールする場合は、『かんたん設置ガイド』 に記載の手順に従ってインストールしてください。

Windows Vista<sup>®</sup>/Windows<sup>®</sup> 7/Windows<sup>®</sup> 8/Windows<sup>®</sup> 8.1/Windows<sup>®</sup> 10 パソコンをレジストラとして使用する場合は、次の手順に従ってください。

a Windows Vista<sup>®</sup>

🚱 (スタート) > ネットワーク > ワイヤレス デバイスの追加 の順にクリックします。

Windows<sup>®</sup> 7

🚱 (スタート) > デバイスとプリンター > デバイスの追加 の順にクリックします。

Windows<sup>®</sup> 8 および Windows<sup>®</sup> 8.1

マウスをデスクトップ右下に移動します。メニューバーが表示されたら、**設定 > コントロール パ ネル > デバイスとプリンター > デバイスの追加** の順にクリックします。

Windows<sup>®</sup> 10

田 (スタート) > 設定 > デバイス > 接続中のデバイス > デバイスの追加 の順にクリックします。

- b 本製品を選択し、次へをクリックします。
- C 手順 ⑥ の液晶画面に表示された PIN コードを入力し、次へ をクリックします。
- d 接続先のネットワークを選択し、次へをクリックします。
- e 閉じる をクリックします。

9 無線 LAN 機器に正しく接続された場合は、液晶画面に [接続しました]が表示されます。 接続に失敗した場合は、液晶画面にエラーコードが表示されます。エラーコードを書き留め、無線 LAN エラーコード(90 ページ)を参照して対処してください。

#### Windows<sup>®</sup>

無線 LAN のセットアップがこれで完了しました。引き続き、本機器の操作に必要なドライバーや ソフトウェアをインストールする場合は、DVD-ROM を DVD ドライブにセットします。

メモ

OKI

ブラザーの画面が自動的に表示されない場合は、 🌮 (スタート) > コンピューター(マイ コンピュー ター)をクリックします。(Windows<sup>®</sup> 8、Windows<sup>®</sup> 8.1、Windows<sup>®</sup> 10 の場合は、タスク バーの 🎇 (エクスプローラー) アイコンをクリックし、コンピューター / PC に進みます。) DVD アイコンを ダブルクリックし、start.exe をダブルクリックします。

#### Macintosh

無線 LAN のセットアップがこれで完了しました。引き続き、本機器の操作に必要なドライバーや ソフトウェアをインストールする場合は、ドライバー メニューから Start Here OSX を選択します。

# アドホックモードでの設定

## SSID が設定済みの場合

SSID がすでに設定され、アドホックモードで通信しているパソコンと本製品を接続するには、以下の手順に従います。

 本製品を設定する前に、無線 LAN の設定を書き留めておくことをお勧めします。設定を行うには、 以下の情報が必要になります。 接続するパソコンの現在の無線 LAN 設定を調べ、書き留めてください。

メモ・

接続するパソコンの無線 LAN 設定は、SSID でアドホックモードに設定する必要があります。パソコン をアドホックモードに設定する手順については、パソコンに付属の取扱説明書をご覧になるか、ネット ワーク管理者にお問い合わせください。

ネットワーク名 (SSID)

| 接続モード | 暗号化方式 | ネットワークキー |
|-------|-------|----------|
| アドホック | なし    | —        |
|       | WEP   |          |

例:

| ネットワーク名(SSID) |  |
|---------------|--|
| HELLO         |  |

| 接続モード | 暗号化方式 | ネットワークキー |
|-------|-------|----------|
| アドホック | WEP   | 12345    |

メモ

本製品では、1番目の WEP キーのみ使用できます。

2

- 2 次の操作のいずれかを実行してください。
  - Windows<sup>®</sup>
    - a 付属の DVD-ROM ディスクを DVD-ROM ドライブにセットします。
    - b 無線 LAN (Wi-Fi)を選択し、次の項目へ をクリックします。

| <ul><li>Brother 製品のインストール</li></ul> |                          |
|-------------------------------------|--------------------------|
|                                     | brother                  |
| 言語選択                                | 本製品とパソコンとの接続方法を選択してください。 |
| 使用許諾<br>▶ 接続方法                      | ((())))                  |
| 製品選択<br>ソフトウェアインストール<br>その他ソフトウェア   | ● 有線LAN (Ethernet)       |
| その他オプション<br>インストール完了                | USB                      |
| キャンセル                               | 戻る次の項目へ                  |

c 無線 LAN 設定ウィザード をクリックします。

| <ul><li>Brother 製品のインストール</li></ul> |                                     |                                   |                       |          | ×           |
|-------------------------------------|-------------------------------------|-----------------------------------|-----------------------|----------|-------------|
|                                     |                                     |                                   |                       | b        | rother      |
| 言語選択                                | 下記のブラザー製                            | !品が見つかりました。ご                      | 使用になる製品を選             | 択してください。 |             |
| 使用許諾                                | モデル名                                | J-F名                              | IPアドレス                | Mac アドレス |             |
| 接続方法                                |                                     |                                   |                       |          |             |
| ▶ 製品選択                              |                                     |                                   | AIV.                  |          |             |
| ソフトウェアインストール                        |                                     |                                   |                       |          |             |
| その他ソフトウェア                           | 無線LAN設定り                            | <b>ビザード</b>                       | IPアドレフ                | を指定して検索  | 再検索         |
| その他オプション                            | もしご使用の製                             | 品が見つからない場合(                       | ţ,                    |          | <b>*</b>    |
| インストール完了                            | 1.ルーターの電源<br>2.ルーターやモバ<br>効にしてください。 | 夏を入れなおしてください<br>イルWi-Fiルーターのプ<br> | 、。<br>ライバシーセパレータ樹<br> | 能が有効である場 | 合は無 -       |
|                                     | 詳細は「サポート」                           | をクリックしてウェブでご確認                    | 認ください。                |          | <u>サポート</u> |
| キャンセル                               |                                     | 戻る                                |                       | 次の項目へ    |             |

- Macintosh
  - **a** サポートサイト(ブラザーソリューションセンター(<u>support.brother.co.jp/</u>))からフルパッ ケージダウンロードをダウンロードします。
  - **b** デスクトップ上の BROTHER アイコンをダブルクリックします。
  - **C** ユーティリティ をダブルクリックします。

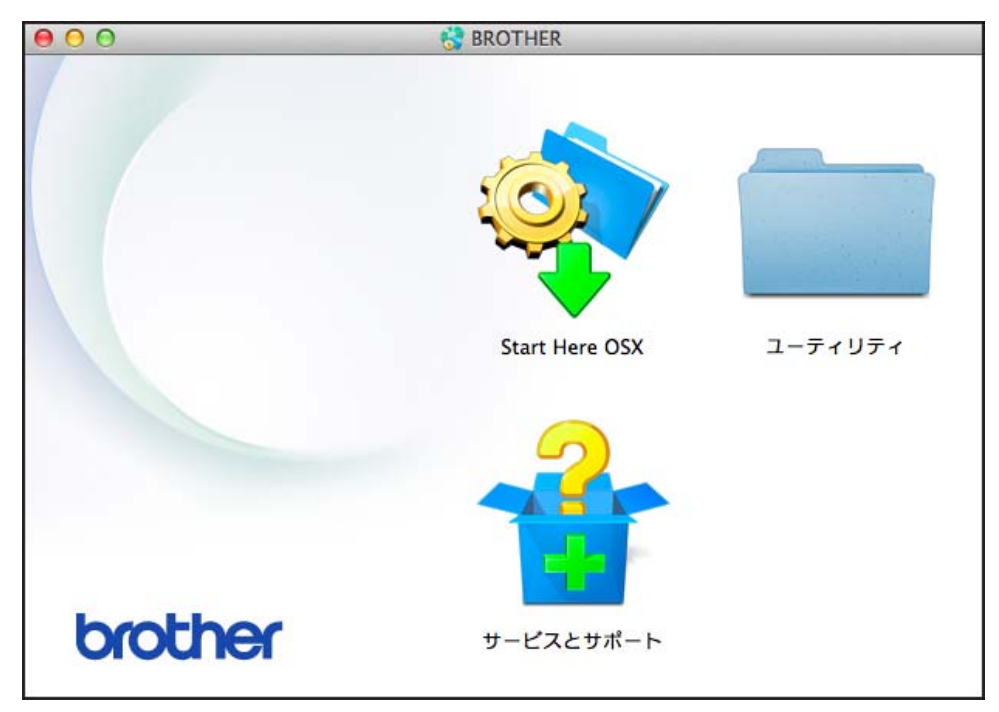

d 無線 LAN 設定ウィザード をダブルクリックします。

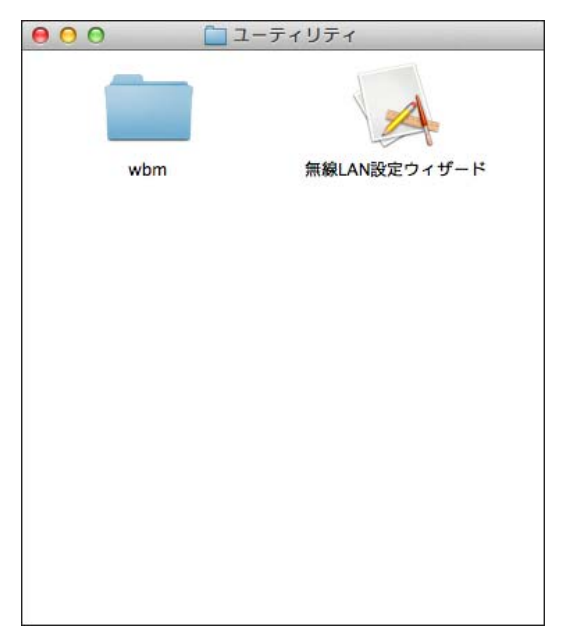

3 USB ケーブルを使用して設定する(推奨)を選択し、次へ をクリックします。 一時的に USB ケーブルを使用することをお勧めします。

| 無線LAN設定ウィザード                                       |                     |
|----------------------------------------------------|---------------------|
| 本製品の無線LAN設定                                        | ((( (P))            |
| 無線LANの設定方法を選んでください。                                |                     |
| ○ USBケーブルを使用して設定する(推奨)<br>(右記のタイブのUSBケーブルが必要になります) |                     |
| ○ USBケーブルを使用せずに設定する                                |                     |
| < 戻る                                               | <u>次へ&gt;</u> キャンセル |

#### メモー

以下の画面が表示されたら、重要な注意を読みます。SSID とネットワークキーを確認したら確認しま したチェックボックスを選択し、次へをクリックします。

| 無線LAN設定ウィザード                                                                      |                                              |
|-----------------------------------------------------------------------------------|----------------------------------------------|
| 重要な注意                                                                             | ((( @))                                      |
| 下記のことを確認してから「次へ」をクリックしてください。                                                      |                                              |
| お使いの無線 LAN アクセスポイント/ルーターに記載されている<br>SSID(ネットワーク名)、およびネットワークキー(パスワード)をご確<br>認ください。 | SSID : X0000000000X<br>Network key : X000000 |
| これらの情報が見つからない場合は、アクセスポイント/ルーター<br>のメーカー、インターネットブロバイダー、インターネット接続業者<br>に問い合わせてください。 |                                              |
| 「 確認しました。」                                                                        | SSID : XXXXXXXXXXXXXXXXXXXXXXXXXXXXXXXXXXX   |
|                                                                                   |                                              |
| 〈戻る                                                                               | 次へ> キャンセル                                    |

4 一時的にパソコンと本製品を USB ケーブルで接続します。 確認画面が表示されたら、次へをクリックします。

| <mark>⑤ 次へ</mark> をクリ | ックします。(Windows <sup>®</sup> のみ)                                                                                                    |
|-----------------------|----------------------------------------------------------------------------------------------------|
| Í                     | 無線LAN設定ウィザード                                                                                                    |
|                       | 製品選択 ((()))                                                                                                    |
|                       | 下記の製品が見つかりました。ご使用になる製品を選択してください。<br>                                                                                                    |
|                       | Brother ADS- XXXXX                                                                                                    |
|                       | もしご使用の製品が見つからない場合は、<br>1.下記の方法をお試しください。<br>・製品の電源が入っていることを確認してください。<br>・USBケーブルを、パソコン側と製品側ともに差しなおしてください。<br>・パソコン側は、別のUSBコネクタに接続してみてください。<br>2.「再検索」をクリックして再度製品を検索してください。 |
|                       | < 戻る (次へ) キャンセル                                                                                                    |

6 詳細 をクリックします。

| 線設定ウィザード                                                          |                                |                            |                                      |            |
|-------------------------------------------------------------------|--------------------------------|----------------------------|--------------------------------------|------------|
| 接続できる無線ネッ                                                         | トワーク                           |                            |                                      | n          |
| 事前に調べたSSIDを選択して                                                   | てください。                         |                            |                                      |            |
|                                                                   |                                |                            | SSIDの調べ方                             |            |
| SSID (ネットワーク名)                                                    | チャンネル                          | 通信モード                      | 信号強度                                 |            |
| <sup>1</sup> / <sub>2</sub> 0 0 0 0 0 0 0 0 0 0 0 0 0 0 0 0 0 0 0 | 1                              | 802.11b/g/n<br>802.11b/g/n |                                      |            |
| 再検索                                                               | <u>』</u> ♥●□ : 無線L<br>触されないSSI | ANアクセスポイント<br>Dを手動で指定します。  | ロ》 (*ロ:アドホックネット)<br>アクセスポイントでSSID 移動 | フーク<br>ノてい |
|                                                                   | 場合、こちらから                       |                            |                                      |            |

#### メモー

リストが空白になっている場合は、無線 LAN アクセスポイントの電源がオンになっていること、および SSID が隠蔽されていないこと、本製品とパソコンが無線通信の受信範囲内にあることを確認します。 その後、再検索をクリックします。

| 無線設定ウィザード                       |                 |
|---------------------------------|-----------------|
| SSID(ネットワーク名)の設定                | <b>((()</b> ()) |
| 接続する無線LAN端末のSSID(ネットワーク名)を指定します |                 |
| SSID (ネットワーク名) xxxxxxxx         |                 |
| 図これはアドホック通信であり、無線LANアクセスポイ      | ントを使用しない        |
| チャンネル <u>1</u>                  | •               |
| ヘルプ 〈戻る                         | 次へ> キャンセル       |

7 これはアドホック通信であり、無線 LAN アクセスポイントを使用しない にチェックを付け、次へ を クリックします。

8 認証方式 と 暗号化方式 をそれぞれドロップダウンリストから選択し、新しいネットワークキーを ネットワークキー フィールドに入力し、次へ をクリックします。

| 無線設定ウィザード        |               |
|------------------|---------------|
| 認証方式と暗号化方式       | ((( CP)       |
| 認証方式と暗号化方式を設定します |               |
| SSID (ネットワーク名)   | · XXXXXXXX    |
| 認証方式             | オープンシステム認証 🔹  |
| 内部認証方式           |               |
| 暗号化方式            | tau 🔹         |
| ネットワークキー         |               |
| ヘルプ              | 〈戻る 次へ〉 キャンセル |

9 次へをクリックします。設定が本製品に送信されます。(画像は、暗号化方式 WEP。)

| 無線設定ウィザード            |                     |                 |
|----------------------|---------------------|-----------------|
| 無線LAN設定データの送         | 信                   | <b>(((( @))</b> |
| [次へ]をクリックすると無線LAN設定う | データを本製品に送信します       |                 |
| <b>P</b> アドレス        | 自動                  | <br>■アドレスの変更    |
| 通信モード                | ·<br>アドホック(チャンネル 1) |                 |
| SSID (ネットワーク名)       | xxxxxxx             | _               |
| 認証方式                 | ,<br>オープンシステム認証     | _               |
| 暗号化方式                | Tail .              |                 |
|                      |                     |                 |
|                      |                     |                 |
|                      |                     |                 |
|                      | 〈戻る〉 次^             | <>> キャンセル       |

- 10 パソコンと本製品間の USB ケーブルを取り外します。
- (1) 完了 をクリックします。

# 操作パネルでセットアップウィザードを使用して本製品の無線 LAN を設定する

本製品を設定する前に、無線 LAN の設定を書き留めておくことをお勧めします。設定を行うには、以下の 情報が必要になります。

┨ 接続するパソコンの現在の無線 LAN 設定を調べ、書き留めてください。

3

ネットワーク名(SSID)

ネットワークキー

#### 例:

ネットワーク名 (SSID)

HELLO

### ネットワークキー

12345

#### メモ

- ご使用の無線 LAN アクセスポイント / ルーターが複数の WEP キーに対応している場合でも、本製品で 使用できるのは1番目の WEP キーのみです。
- うまくセットアップできないなど、ブラザーコールセンター(お客様相談窓口)にお問い合わせいただく場合は、あらかじめSSID(ネットワーク名)とネットワークキーを調べ、お手元にご用意ください。当社では、この情報を調べるお手伝いはいたしかねます。
- ・無線 LAN のセットアップには、この情報(SSID とネットワークキー)が必要です。

#### 本情報の見つけ方

- a お使いの無線 LAN アクセスポイント / ルーターに付属の取扱説明書を調べてください。
- b SSID の初期設定は、製造元の名前やモデル名である場合があります。
- c セキュリティに関する情報がご不明な場合は、ルーターの製造元、御社のシステム管理者、または お使いのインターネットサービスプロバイダーにお問い合わせください。
- 2 本製品の液晶画面で、 // > [ネットワーク] > [無線LAN] > [無線接続ウィザード]の順に押します。

3 ネットワークの検索が行われた後、利用可能な SSID の一覧が表示されます。 SSID の一覧が表示されたら、▲ または V を押して接続先の SSID を表示し、その SSID を押します。

4 [OK] を押します。

5 次の操作のいずれかを実行してください。

- ・使用する認証方式と暗号化方式でネットワークキーが必要な場合は、最初の手順で書き留めたネットワークキーを入力します。
   必要な情報をすべて入力したら、「OK」を押してから、「はい」を押して設定を適用します。
- ・認証方式が「オープンシステム」で、暗号化方式が [なし]の場合は、次の手順に進みます。
- ・お使いの無線LAN アクセスポイント / ルーターが WPS に対応していると、[選択されたアクセスポ イントは WPS 自動設定に対応しています自動接続しますか?]が表示されます。自動ワイヤレス モードを使用して本製品の接続を行うには、[はい]を押します。([いいえ (手動)]を選択した 場合は、最初の手順で書き留めたネットワークキーを入力します。)[アクセスポイントの WPS ボタンを押してください 操作ができたら [次へ]を押して進んでください]が表示された場合は、お使 いの無線LAN アクセスポイント / ルーターの WPS ボタンを押し、[次へ]を押します。
- 選択した無線 LAN 機器への接続が行われます。

無線 LAN 機器に正しく接続された場合は、液晶画面に [接続しました]が表示されます。

無線 LAN のセットアップがこれで完了しました。本製品の操作に必要なドライバーやソフトウェアをイン ストールする場合は、付属のインストール用 DVD-ROM をパソコンの DVD-ROM ドライブにセットしてイ ンストールするか、サポートサイト(ブラザーソリューションセンター (<u>support.brother.co.jp/</u>))でお使 いの機種の**ソフトウェアダウンロード**ページからダウンロードしてインストールします。 3

# Wi-Fi Direct<sup>®</sup>を使用する

- Wi-Fi Direct<sup>®</sup> を使用して携帯端末からスキャンする
- Wi-Fi Direct<sup>®</sup> ネットワークを設定する
- ■本製品の操作パネルから Wi-Fi Direct<sup>®</sup> ネットワークを設定する

## Wi-Fi Direct<sup>®</sup> を使用して携帯端末からスキャンする

Wi-Fi Direct<sup>®</sup> は、Wi-Fi Alliance<sup>®</sup> が策定した無線設定方法のひとつです。本製品と、Android<sup>™</sup> 機器、 Windows<sup>®</sup> Phone 機器、iPhone、iPod touch、iPad などの携帯端末間に、アクセスポイントを使用するこ となく、安全な無線 LAN 接続を設定することができます。Wi-Fi Direct<sup>®</sup> は、WPS(Wi-Fi Protected Setup<sup>™</sup>)のワンプッシュ方式や PIN 方式を使用した無線 LAN 設定に対応しています。SSID とパスワー ドの手動入力により、無線 LAN を設定することもできます。本製品の Wi-Fi Direct<sup>®</sup> 機能は、AES 暗号化 方式による WPA2<sup>™</sup> セキュリティに対応しています。

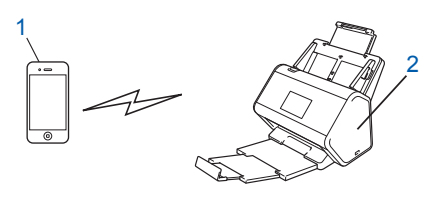

1 携帯端末

2 本製品

- メモ
- 本製品では、有線 LAN と無線 LAN のどちらも使用できますが、同時には使用できません。ただし、無線 LAN 接続と Wi-Fi Direct<sup>®</sup> 接続、または、有線 LAN 接続と Wi-Fi Direct<sup>®</sup> 接続は、同時に使用できます。
- ・Wi-Fi Direct<sup>®</sup> 対応機器は、グループオーナー(G/O)に設定することができます。Wi-Fi Direct<sup>®</sup> ネット ワークを設定する際は、G/O がアクセスポイントとして機能します。
- アドホックモードとWi-Fi Direct<sup>®</sup>は、同時に使用できません。どちらかの機能を有効にするには、もう一方の機能を無効にします。アドホックモードを使用しているときにWi-Fi Direct<sup>®</sup>を使用する場合は、ネットワークのインターフェースを「有線LAN」に設定するか、またはアドホックモードを無効にして、本製品をアクセスポイントに接続します。

# Wi-Fi Direct<sup>®</sup> ネットワークを設定する

本製品の操作パネルから Wi-Fi Direct<sup>®</sup> ネットワークを設定する。

- Wi-Fi Direct<sup>®</sup> ネットワーク設定の概要 無線 LAN 環境での本製品の設定方法を5種類、以下に示します。ご自分の環境に適した方法をお選び ください。
- ワンプッシュ方式で、Wi-Fi Direct<sup>®</sup> ネットワークを設定する
- WPS(Wi-Fi Protected Setup™)のワンプッシュ方式で、Wi-Fi Direct<sup>®</sup> ネットワークを設定する
- PIN 方式で、Wi-Fi Direct<sup>®</sup> ネットワークを設定する
- WPS(Wi-Fi Protected Setup™)の PIN 方式で、Wi-Fi Direct<sup>®</sup> ネットワークを設定する
- Wi-Fi Direct<sup>®</sup> ネットワークを手動で設定する

# Wi-Fi Direct<sup>®</sup> ネットワーク設定の概要

無線 LAN 環境での本製品の設定方法を 5 種類、以下に示します。ご自分の環境に適した方法をお選びくだ さい。

携帯端末の設定を確認します。

<mark>1</mark> ご利用の携帯端末は Wi-Fi Direct<sup>®</sup> に対応していますか?

| オプション | 詳細          |
|-------|-------------|
| はい    | 手順 ❷ に進みます。 |
| いいえ   | 手順 ⑧ に進みます。 |

<mark>2</mark> ご利用の携帯端末は Wi-Fi Direct<sup>®</sup> のワンプッシュ方式に対応していますか?

| オプション | 詳細                                                                         |
|-------|----------------------------------------------------------------------------|
| はい    | <i>ワンプッシュ方式で、Wi-Fi Direct<sup>®</sup> ネットワークを設定する</i> (33 ページ)<br>をご覧ください。 |
| いいえ   | <i>PIN 方式で、Wi-Fi Direct<sup>®</sup> ネットワークを設定する</i> (34 ページ)をご覧く<br>ださい。   |

3 ご利用の携帯端末は WPS(Wi-Fi Protected Setup™)に対応していますか?

| オプション | 詳細                                                       |
|-------|----------------------------------------------------------|
| はい    | 手順 🕘 に進みます。                                              |
| いいえ   | Wi-Fi Direct <sup>®</sup> ネットワークを手動で設定する(37 ページ)をご覧ください。 |
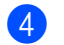

④ ご利用の携帯端末は WPS(Wi-Fi Protected Setup™)のワンプッシュ方式に対応していますか?

| オプション | 詳細                                                                                                    |
|-------|----------------------------------------------------------------------------------------------------|
| はい    | WPS <i>(</i> Wi-Fi Protected Setup™ <i>)のワンプッシュ方式で、</i> Wi-Fi Direct <sup>®</sup><br><i>ネット ワークを設定する</i> (34 ページ)をご覧ください。 |
| いいえ   | WPS(Wi-Fi Protected Setup™)の PIN 方式で、Wi-Fi Direct <sup>®</sup> ネットワー<br>ク <i>を設定する</i> (35 ページ)をご覧ください。                   |

Wi-Fi Direct<sup>®</sup>を使用してワンプッシュ方式または PIN 方式で設定した Wi-Fi Direct<sup>®</sup> ネットワークで、 Brother iPrint&Scan 機能を利用するには、Android™ 4.0 以降の端末機器が必要です。

## ワンプッシュ方式で、Wi-Fi Direct<sup>®</sup> ネットワークを設定する

ご利用の携帯端末が Wi-Fi Direct<sup>®</sup> に対応している場合は、次の手順で Wi-Fi Direct<sup>®</sup> ネットワークを設定 します。

メモ

本製品が携帯端末から Wi-Fi Direct<sup>®</sup> 要求を受信すると、液晶画面に 「Wi-Fi Direct の接続リクエス トがきています通信を開始するには [OK] を押してください ] というメッセージが表示されます。接 続するには、「OK」を押します。

- Ⅲ > [ネットワーク] > [Wi-Fi Direct] > [プッシュボタン接続]の順に押します。
- 2 本製品の液晶画面に 「相手側デバイスのWi-Fi Direct設定を有効にして [OK] ボタンを押してください」 が表示されたら、携帯端末で Wi-Fi Direct<sup>®</sup> をアクティブにします(手順については、お使いの携帯端末 の取扱説明書をご覧ください)。本製品の [OK] を押して、Wi-Fi Direct<sup>®</sup>のセットアップを開始します。 キャンセルするには、 😿 を押します。
- 3 次の操作のいずれかを実行してください。
  - ■本製品がグループオーナー(G/O)に設定されている場合は、携帯端末を直接、本製品に接続します。
  - ■本製品がグループオーナー(G/O)に設定されていない場合は、表示された機器名を使用して、 Wi-Fi Direct<sup>®</sup> ネットワークを設定できます。接続先の携帯端末を選択し、「OKTを押します。利用 可能な端末をもう一度検索するには、「再検索」を押します。
- 4 携帯端末が正常に接続された場合は、本製品の液晶画面に「接続しました」が表示されます。これで、 Wi-Fi Direct<sup>®</sup> ネットワークのセットアップは完了です。

## WPS(Wi-Fi Protected Setup™)のワンプッシュ方式で、Wi-Fi Direct<sup>®</sup> ネット ワークを設定する

ご利用の携帯端末が WPS(PBC: Push Button Configuration)に対応している場合は、次の手順で Wi-Fi Direct<sup>®</sup> ネットワークを設定します。

#### メモ

本製品が携帯端末から Wi-Fi Direct<sup>®</sup> 要求を受信すると、液晶画面に [Wi-Fi Direct の接続リクエス トがきています通信を開始するには [OK] を押してください ] というメッセージが表示されます。接 続するには、 [OK] を押します。

- 1 Ⅲ > [ネットワーク] > [Wi-Fi Direct] > [グループオーナー]の順に押します。
- 2 [オン]を押します。
- 3 上下にフリック、または▲/▼を押して、[プッシュボタン接続]オプションを選択します。[プッシュボタン接続]を押します。
- ④ [Wi-Fi Direct を有効にしますか?]が表示されたら、[オン]を押して承認します。キャンセルするには、[オフ]を押します。
- 5 本製品の液晶画面に [相手側デバイスのWi-Fi Direct設定を有効にして [OK] ボタンを押してください] が表示されたら、携帯端末の WPS ワンプッシュ設定方法をアクティブにします(手順については、お使いの携帯端末の取扱説明書をご覧ください)。本製品の [OK] を押します。 Wi-Fi Direct<sup>®</sup> のセットアップが始まります。キャンセルするには、▼ を押します。
- 6 携帯端末が正常に接続された場合は、本製品の液晶画面に [接続しました]が表示されます。 Wi-Fi Direct<sup>®</sup> ネットワークのセットアップが完了しました。

### PIN 方式で、Wi-Fi Direct<sup>®</sup> ネットワークを設定する

ご利用の携帯端末が Wi-Fi Direct<sup>®</sup> の PIN 方式に対応している場合は、次の手順で Wi-Fi Direct<sup>®</sup> ネット ワークを設定します。

#### メモ

本製品が携帯端末から Wi-Fi Direct<sup>®</sup> 要求を受信すると、液晶画面に [Wi-Fi Direct の接続リクエス トがきています通信を開始するには [OK] を押してください ] というメッセージが表示されます。接続するには、[OK] を押します。

- III > [ネットワーク] > [Wi-Fi Direct] > [PIN コード接続]の順に押します。
- 2 [Wi-Fi Direct を有効にしますか?]が表示されたら、[オン]を押して承認します。キャンセルするには、[オフ]を押します。
- 3 本製品の液晶画面に [相手側デバイスのWi-Fi Direct設定を有効にして [OK] ボタンを押してください] が表示されたら、携帯端末で Wi-Fi Direct<sup>®</sup> をアクティブにします(手順については、お使いの携帯端末の取扱説明書をご覧ください)。本製品の [OK] を押して、Wi-Fi Direct<sup>®</sup>のセットアップを開始します。 キャンセルするには、 テ を押します。

製品の無線 LAN 接続を設定する

- 4 次の操作のいずれかを実行してください。
  - ■本製品がグループオーナー(G/O)に設定されている場合、本製品は携帯端末からの接続要求を待機します。本製品に[PIN コード接続]が表示されたら、携帯端末上に表示された PIN コードを入力します。[OK]を押してセットアップを完了します。
    - PIN コードが本製品に表示された場合は、この PIN コードを携帯端末に入力します。
  - ■本製品がグループオーナー(G/O)に設定されていない場合、表示された機器名を使用して、 Wi-Fi Direct<sup>®</sup>ネットワークを設定できます。接続先の携帯端末を選択し、[OK]を押します。 利用可能な端末をもう一度検索するには、[再検索]を押します。
- 5 次の操作のいずれかを実行してください。
  - [PIN Code 表示]を押して、本製品上に PIN コードを表示し、この PIN コードを携帯端末に入力 します。次の手順に進みます。
  - [PIN Code 入力]を押して、携帯端末に表示された PIN コードを本製品に入力し、[OK]を押します。
     す。次の手順に進みます。
     携帯端末に PIN コードが表示されない場合は、本製品の
     最初の手順に戻って、もう一度やり直します。
- 6 携帯端末が正常に接続された場合は、本製品の液晶画面に [接続しました]が表示されます。 Wi-Fi Direct<sup>®</sup> ネットワークのセットアップが完了しました。

## WPS(Wi-Fi Protected Setup™)の PIN 方式で、Wi-Fi Direct<sup>®</sup> ネットワーク を設 定する

ご利用の携帯端末が WPS(Wi-Fi Protected Setup™)の PIN 方式に対応している場合は、次の手順で Wi-Fi Direct<sup>®</sup> ネットワークを設定します。

メモ

本製品が携帯端末から Wi-Fi Direct<sup>®</sup> 要求を受信すると、液晶画面に [Wi-Fi Direct の接続リクエス トがきています通信を開始するには [OK] を押してください ] というメッセージが表示されます。接続するには、[OK] を押します。

- □ □ □ [ネットワーク] > [Wi-Fi Direct] > [グループオーナー]の順に押します。
- (オン)を押します。
- 3 上下にフリック、または▲/▼を押して、[PIN コード接続]オプションを選択します。[PIN コード接続]を押します。
- ④ [Wi-Fi Direct を有効にしますか?]が表示されたら、[オン]を押して承認します。キャンセルするには、[オフ]を押します。
- 5 [相手側デバイスのWi-Fi Direct設定を有効にして[OK]ボタンを押してください]が表示されたら、 携帯端末のWPS PIN 設定方法をアクティブにした後(手順については、お使いの携帯端末の取扱説 明書をご覧ください)、本製品の[OK]を押します。 Wi-Fi Direct<sup>®</sup>のセットアップが始まります。キャンセルするには、X を押します。

製品の無線 LAN 接続を設定する

- 6 本製品が携帯端末からの接続要求を待機します。本製品に [PIN コード接続]が表示されたら、携帯端末上に表示された PIN コードを入力します。 [OK] を押します。
- 7 携帯端末が正常に接続された場合は、本製品の液晶画面に [接続しました]が表示されます。 これで、Wi-Fi Direct<sup>®</sup> ネットワークのセットアップは完了です。

## Wi-Fi Direct<sup>®</sup> ネットワークを手動で設定する

ご利用の携帯端末が Wi-Fi Direct<sup>®</sup> にも WPS にも対応していない場合、Wi-Fi Direct<sup>®</sup> ネットワークを手動 で設定する必要があります。

#### メモー

本製品が携帯端末から Wi-Fi Direct<sup>®</sup> 要求を受信すると、液晶画面に [Wi-Fi Direct の接続リクエス トがきています通信を開始するには [OK] を押してください ] というメッセージが表示されます。接 続するには、 [OK] を押します。

- Ⅲ > [ネットワーク] > [Wi-Fi Direct] > [手動入力]の順に押します。
- 2 [Wi-Fi Direct を有効にしますか?]が表示されたら、[オン]を押して承認します。キャンセルするには、[オフ]を押します。
- 3 本製品に SSID 名とパスワードが2分間表示されます。携帯端末の無線 LAN 設定画面に進み、SSID 名とパスワードを入力します。
- 4 携帯端末が正常に接続された場合は、本製品の液晶画面に [接続しました]が表示されます。 Wi-Fi Direct<sup>®</sup> ネットワークのセットアップが完了しました。

## 概要

標準ウェブブラウザーを使用することで、ネットワークに接続されているパソコンから、HTTP(ハイ パーテキスト転送プロトコル)または HTTPS(ハイパーテキスト転送プロトコルセキュア)を利用して 本製品を管理することができます。

- ■本製品およびスキャンサーバーのステータス情報、メンテナンス情報、ソフトウェアのバージョン情報 を取得する。
- ネットワークと本製品の設定を変更する(*本製品を設定する*(39ページ)をご覧ください)。
- ■他人からの不正アクセスを防止するように設定する。
  - ・*ログインパスワードを設定する*(40ページ)をご覧ください。
  - Active Directory の LDAP 認証を設定する(43 ページ)をご覧ください。
- ネットワークを設定したり、設定を変更したりする。
  - スキャン to FTP の設定を変更する(49 ページ)をご覧ください。
  - スキャン to SFTP の設定を変更する(51ページ)をご覧ください。
  - スキャン to ネットワークの設定を変更する(Windows<sup>®</sup>)(53 ページ)をご覧ください。
  - ・SNTP サーバーと同期する(47 ページ)をご覧ください。
  - LDAP の操作(44 ページ)をご覧ください。
  - TCP/IP の詳細設定(57 ページ)をご覧ください。
- アドレス帳のインポート / エクスポート。(*アドレス帳のインポート / エクスポート* (59 ページ)をご覧 ください。)
- メモー

Windows<sup>®</sup> の場合は Microsoft<sup>®</sup> Internet Explorer<sup>®</sup> 8.0/10.0/11.0、Macintosh の場合は Safari 8.0 のご使 用をお勧めします。いずれのウェブブラウザーを使用する場合でも、JavaScript とクッキーは常に有効 にして使用してください。別のウェブブラウザーを使用する場合は、HTTP 1.0 および HTTP 1.1 と互換 性があることを確認してください。

ネットワーク上では TCP/IP プロトコルを使用してください。また、スキャンサーバーとコンピューター に登録済みの有効な IP アドレスが必要になります。

## 本製品を設定する

- 1 ウェブブラウザーによる管理を開始します。
  - **a** ウェブブラウザーを起動します。
  - b ブラウザーのアドレスバーに、本製品の IP アドレスを入力します。 例:http://192.168.1.2

メモー

ドメインネームシステムを使用している場合または NetBIOS 名を有効にしている場合は、IP アドレスの代わりに「SharedScanner」などのような名前を入力できます。

•例:

http://SharedScanner/

NetBIOS 名を有効にした場合は、ノード名も使用できます。

•例:

http://brwxxxxxxxxx/

NetBIOS 名は、本製品の操作パネルの [ノード名] にあります。

- ウェブブラウザーを使用して設定を行うときにセキュア HTTPS プロトコルを使用するには、ウェブブラ ウザーを起動する前に、CA 証明書を設定する必要があります。
   *複数の証明書を管理する*(70ページ) をご覧ください。
- 2 お買い上げ時の設定では、パスワードは必要ありません。パスワードを設定してある場合はパスワードを入力し、→ を押します。

〇 これで本製品の設定を行うことができます。

メモ

プロトコル設定を変更した場合は、設定内容を有効にするため、OK をクリックした後、本製品を再起 動してください。

## ログインパスワードを設定する

ウェブブラウザーによる管理画面への不正アクセスを防止するため、ログインパスワードを設定すること をお勧めします。

- 1 ウェブブラウザーを起動し、本製品にアクセスします(39 ページの 🕦 を参照)。
- 2 本製品の管理画面が表示されたら、管理者設定 タブをクリックし、左側にあるナビゲーションバーの ログインパスワード をクリックします。
- (3) 使用したいパスワードを入力します(最大 32 文字)。
- 4 新しいパスワードの確認 フィールドにもう一度パスワードを入力します。
- 5 OK をクリックします。 次回以降、ウェブブラウザーで管理画面にアクセスするときは、ログインボックスにパスワードを入力し、→ をクリックします。 設定が終了したら、→ をクリックしてログオフします。

メモ・

管理画面の パスワードを設定してください をクックすることでログインパスワードを設定することも できます。

## LDAP 認証を使う

### LDAP 認証について

LDAP 認証を使用すると、本製品の使用を制限できます。LDAP 認証を有効にすると、本製品の操作パネル がロックされます。ユーザー ID とパスワードを入力するまで、本製品の設定を変更することはできません。

- 着信した印刷データを保管する。
- 着信したファクスデータを保管する。
- スキャンデータをEメールサーバーに送信するときに、ユーザー ID によって LDAP サーバーから メールアドレスを取得する。
   この機能を使用するには、メールアドレス取得 オプションを選択します。スキャンデータが本製品 からEメールサーバーに送信される際に、お客様のメールアドレスが送信者名として設定されます。
   スキャンデータをご自分のメールアドレスに送信する場合は、お客様のメールアドレスが受信者名 として設定されます。

LDAP 認証設定は、ウェブブラウザーでアクセスできる本製品の管理画面または BRAdmin Professional 3 (Windows<sup>®</sup>)を使用して変更できます。

### ウェブブラウザーを使用して LDAP 認証を設定する

- 1 ウェブブラウザーを起動します。
- 2 ブラウザーのアドレスバーに「http:// 製品の IP アドレス」と入力します(「製品の IP アドレス」は、 本製品の IP アドレス)。
  例:http://192.168.1.2
- 〇 管理者設定 タブをクリックします。
- 4 左にあるナビゲーションバーの 制限機能 メニューをクリックします。
- 5 LDAP 認証 を選択します。
- 6 OK をクリックします。
- 7 左にあるナビゲーションバーの LDAP 認証 を選択します。

8 次の設定を行います。

| オプション         | 詳細                                                  |
|---------------|-----------------------------------------------------|
| ユーザー ID を記憶   | ご自分のユーザー ID を保存するには、このオプションを選択します。                  |
| LDAP アドレス     | LDAP サーバーの IP アドレスまたはサーバー名を入力します(例:ad.example.com)。 |
| メールアドレス取得     | LDAP サーバーから本製品のメールアドレスを取得するには、このオプションを選択<br>します。    |
| LDAP ポート      | LDAP サーバーのポート番号を入力します。                              |
| LDAP 検索場所     | LDAP 検索のルートを入力します。                                  |
| 名前属性名(検索する属性) | 検索キーとする属性を入力します。                                    |

OK をクリックします。

## 本製品の操作パネルからログオンして製品の設定を変更する

メモー

LDAP 認証が有効になっている場合、本製品の操作パネルでユーザー ID とパスワードを入力するまで、 本製品の操作パネルはロックされています。

- 1 本製品の操作パネルで、タッチパネルを使用してユーザー ID とパスワードを入力します。
- [OK] を押します。
- 3 認証されると、製品の操作パネルのロックが解除されます。

А

## ユーザーのアクセスを制限する

### Active Directory の LDAP 認証を設定する

Active Directory 認証を使用すると、本製品の使用を制限できます。Active Directory 認証が有効になっていると、本製品の操作パネルがロックされています。スキャン機能を使用するには、ユーザー ID、ドメイン名、およびパスワードを入力します。

- メモ
- Active Directory 認証は Kerberos 認証に対応しています。
- ・最初に、SNTP(シンプルネットワークタイムプロトコル)(ネットワークタイムサーバー)を設定する必要があります。
- 1 ウェブブラウザーを起動し、本製品にアクセスします(39 ページの 🕦 を参照)。
- 2 管理者設定 タブをクリックします。
- 3 左にあるナビゲーションバーの 制限機能 メニューをクリックします。
- 4 AD 認証機能 を選択します。
- OK をクリックします。
- 🚯 左にあるナビゲーションバーの Active Directory 認証 を選択します。
- 7)次の設定を行います。
  - ユーザー ID を記憶

ご自分のユーザー ID を保存するには、このオプションを選択します。

■ Active Directory サーバアドレス

Active Directory サーバーの IP アドレスまたはサーバー名 (例:「ad.example.com」)。

■ Active Directory ドメイン名

Active Directory のドメイン名を入力します。

■ プロトコルと認証方式

プロトコルと認証方式を選択します。

■メールアドレス取得

LDAP サーバーから本製品のメールアドレスを取得するには、このオプションを選択します(認証 方式が LDAP + kerberos の場合にのみ選択できます)。

■ ユーザーのホームディレクトリ取得

お客様のホームディレクトリを取得し、ネットワーク スキャンの送信先として設定するには、このオプションを選択します。

■ LDAP ポート

LDAP サーバーのポート番号を入力します(認証方式が LDAP + kerberos の場合にのみ入力できます)。

■ LDAP 検索場所

LDAP 検索のルートを入力します(認証方式が LDAP + kerberos の場合にのみ入力できます)。

■ DN 取得

画面の指示に従います。

SNTP

SNTP プロトコルについて詳しくは、47 ページをご覧ください。

OK をクリックします。

#### Active Directory 認証が有効の場合、本製品をロック解除する

- ▲製品の液晶画面で、タッチパネルを使用して [ユーザー ID] と [パスワード]を入力します。
- (OK)を押します。
- 3 入力したデータが認証されると、操作パネルのロックが解除され、スキャン機能が使用できるようになります。
- メモ

AD 認証機能 が有効になっている場合は、どの設定も変更できません。

#### LDAP の操作

LDAP プロトコルを利用することで、スキャン to E メール機能で、サーバーに登録されているメールアドレスを検索できます。

### LDAP 設定の変更

- 🚹 ウェブブラウザーを起動し、本製品にアクセスします(39 ページの 🕦 を参照)。
- 本製品のウェブページで ネットワーク をクリックします。
- 3 左にあるナビゲーションバーの プロトコル をクリックします。
- 4 LDAP チェックボックスを選択し、OK をクリックします。
- 5 設定を有効にするには、本製品を再起動します。
- 6 パソコンの、本製品の管理画面で アドレス帳 タブを開き、左にあるナビゲーションバーの LDAP を 選択します。

- 7 次の LDAP 設定を行います。
  - ■LDAP アドレス
  - ■ポート(お買い上げ時のポート番号は 389 です。)
  - 検索場所
  - 認証方式
  - ユーザー名

使用している認証方式によっては、設定できません。

■ パスワード

使用している認証方式によっては、設定できません。

■ Kerberos サーバーアドレス

使用している認証方式によっては、設定できません。

- SNTP
- LDAP タイムアウト
- 名前属性名 (検索する属性)
- メールの属性名
- 8 設定が終了したら、OK をクリックします。テスト結果のページで状態が OK になっていることを確認してください。
- メモー
- ・LDAP プロトコルは、中国語(簡体字 / 繁体字)、韓国語には対応していません。
- LDAP サーバーが Kerberos 認証に対応している場合は、認証方式の設定で Kerberos を選択することをお勧めします。LDAP サーバーと本製品間で、強力な認証方式を利用できます。Kerberos 認証を使用する場合は、SNTP プロトコル(ネットワークタイムサーバー)を設定するか、本製品の操作パネルで日付、時刻、タイムゾーンを正確に設定してください。(SNTP の設定については、SNTP サーバーと同期する(47 ページ)をご覧ください。)

#### 本製品の操作パネルを使用した LDAP 設定の変更

LDAP 設定を行った後、本製品上で LDAP 検索を使用して、Eメールアドレスを検索します。

- 1 スキャナーで読み取り、本製品にEメールで添付ファイルとして送信したい原稿をセットします。
- 2 本製品の液晶画面で、[Eメール送信]を押します。
- 3 [アドレス帳]を押します。
- 4 検索するには、Q を押します。

5 液晶画面のボタンで、検索したい文字列の先頭の何文字かを入力します。

メモー

- 最大 15 文字まで入力できます。
- ・文字の入力方法について詳しくは、『ユーザーズガイド』の「*文字の入力方法*」をご覧ください。
- 6 [OK] を押します。 LDAP 検索の結果が液晶画面に表示されます。ローカルアドレス帳からの検索結果には、先頭に が付いています。サーバーにもローカルアドレス帳にも検索条件に一致するものがないと、液晶画面 に「検索結果がありません」が表示されます。
- √ ▲または▼を押してスクロールし、目的の名前が表示されたら、その名前を押します。
- 8 複数のメールアドレスが検索結果として表示された場合、ご希望のメールアドレスを押します。
- 9 [送信先に設定]を押します。
- 10 [OK] を押します。

文書をスキャンする前に、スキャン設定を調整する場合は、[設定変更]を押します。

- 11 [スタート]を押します。
- メモー

メモー

- 本製品の LDAP 機能は、LDAPv3 に対応しています。
- 詳しくは、LDAP 設定画面の右にある ② をクリックしてください。

## SNTP サーバーと同期する

本製品が認証に使用する時刻(本製品の液晶画面に表示される時刻ではありません)と SNTP タイムサー バーとの同期には、SNTP(シンプルネットワークタイムプロトコル)が使用されます。本製品で使用さ れる時刻を、SNTP タイムサーバーによって提供される UTC(協定世界時刻)と一定の間隔で同期させる ことができます。

メモー

- 一部の国では、この機能は利用できません。
- SNTP 機能に関して初期設定の変更が必要なのは、「時計設定」だけです。
- 1 ウェブブラウザーを起動し、本製品にアクセスします(39 ページの 🕦 を参照)。
- 2 本製品の管理画面が表示されたら、ネットワークをクリックし、左側にあるナビゲーションバーの プロトコルメニューをクリックします。
- SNTP チェックボックスを選択します。
- 4)詳細設定 をクリックします。
  - 状態

SNTP サーバー設定が有効か無効かを表示します。

■ 同期状態

最新の同期状態を確認します。

■ SNTP サーバー設定の方法

AUTO または STATIC を選択します。

• AUTO

ネットワーク上に DHCP サーバーがあれば、SNTP サーバーが自動的に DHCP サーバーからア ドレスを取得します。

• STATIC

使用したいアドレスを入力します。

■ プライマリー SNTP サーバーアドレス、セカンダリー SNTP サーバーアドレス

サーバーアドレスを64文字以内で入力します。

セカンダリー SNTP サーバーアドレスは、プライマリー SNTP サーバーアドレスの予備として使用されます。プライマリーサーバーが利用できない場合、本製品はセカンダリー SNTP サーバーと通信します。

■ プライマリー SNTP サーバーポート、セカンダリー SNTP サーバーポート

ポート番号を入力します(1から65535)。

セカンダリー SNTP サーバーポートは、プライマリー SNTP サーバーポートの予備として使用さ れます。プライマリーポートが利用できない場合、本製品はセカンダリー SNTP ポートと通信し ます。

#### ■ 同期間隔

サーバーとの同期の試行間隔(1時間から168時間)を入力します。

メモー

本製品が使用する時刻を SNTP タイムサーバーと同期させるには、時計設定を設定する必要があります。
 時計設定 をクリックし、基本設定 画面で 時計設定 を設定します。

| 日何                        | 1 / 1 / 2015      |  |
|---------------------------|-------------------|--|
| 時計表示                      | ● 12時間表示 ○ 24時間表示 |  |
| 時間                        | 01 : 01 AM 🗸      |  |
| タイムゾーン                    | UTC-06:00 V       |  |
| サマータイム                    | ○オフ ●オン           |  |
| 🗌 SNTPサーバーと同期             | する                |  |
| 本機能を使用するため<br>SNTPサーバーの設定 | りには<br>足が必要です。    |  |
| <u>SNTP&gt;&gt;</u>       |                   |  |
| til OK                    |                   |  |
|                           |                   |  |
|                           |                   |  |

SNTP サーバーと同期する チェックボックスを選択します。タイムゾーンの設定が正しいことを確認し、タイムゾーンドロップダウンリストから UTC との時差を選択してください。例えば、日本のタイムゾーンは、UTC+9:00 です。

5 OK をクリックします。

## スキャン to FTP の設定を変更する

スキャン to FTP の機能を利用すると、原稿をスキャンしてローカルネットワークやインターネット上の FTP サーバーに直接送ることができます。スキャン to FTP について詳しくは、『*ユーザーズガイド*』の 「*原稿をスキャンして直接 FTP サーバーに送る*」をご覧ください。

- 🚹 ウェブブラウザーを起動し、本製品にアクセスします(39 ページの 🕦 を参照)。
- 2 本製品の管理画面が表示されたら、スキャンタブをクリックし、左側にあるナビゲーションバーの スキャン to FTP/SFTP/ ネットワークファイル /SharePoint をクリックします。
- 3 プロファイルの番号(1~25)から、FTP チェックボックスを選択します。
- 4 OK をクリックします。
- 5 左側にあるナビゲーションバーの FTP/SFTP/ネットワークファイル/SharePoint スキャンプロファイル をクリックします。
- ⑥ 手順 ⑧ で選択したプロファイル番号の FTP をクリックします。 スキャン to FTP に関して次の設定が行えます。
  - プロファイル名 (最大 15 文字)
  - サーバー アドレス
  - ユーザー名
  - パスワード
  - 転送先フォルダー
  - ファイル名
  - 画質
  - カラー自動検出調整
  - ファイル形式
  - 原稿サイズ
  - エッジ調整
  - ファイルサイズ
  - ADF 傾き補正
  - 白紙除去
  - 白紙除去レベル調整
  - 両面読取
  - 明るさ
  - コントラスト
  - 継続スキャン
  - パッシブモード
  - ポート番号

FTP サーバーやネットワークのファイアウォールの設定に応じて、パッシブモード を オフ または オン に設定してください。お買い上げ時の設定は オン です。FTP サーバーへのアクセスに使用するポート 番号も変更できます。お買い上げ時の設定は、ポート 21 です。この 2 つの設定は、ほとんどの場合、 お買い上げ時の設定から変更する必要はありません。

**7** OK をクリックします。

## スキャン to SFTP の設定を変更する

スキャン to SFTP の機能を利用すると、原稿をスキャンしてローカルネットワークやインターネット上の SFTP サーバーに直接送ることができます。スキャン to SFTP について詳しくは、『ユ*ーザーズガイド*』の 「*原稿をスキャンして直接 SFTP サーバーに送る*」をご覧ください。

- (1) ウェブブラウザーを起動し、本製品にアクセスします(39 ページの ① を参照)。
- 2 本製品の管理画面が表示されたら、スキャン タブをクリックし、左側にあるナビゲーションバーの スキャン to FTP/SFTP/ ネットワークファイル /SharePoint をクリックします。
- 3 プロファイルの番号(1~25)から、SFTP チェックボックスを選択します。
- 4 OK をクリックします。
- 5 左側にあるナビゲーションバーの FTP/SFTP/ネットワークファイル/SharePoint スキャンプロファイル をクリックします。
- ⑥ 手順 ⑧ で選択したプロファイル番号の SFTP をクリックします。 スキャン to SFTP に関して次の設定が行えます。
  - プロファイル名(最大 15 文字)
  - サーバー アドレス
  - ユーザー名
  - 認証方法
  - パスワード
  - クライアント鍵ペア
  - サーバー公開鍵
  - 転送先フォルダー
  - ファイル名
  - 画質
  - カラー自動検出調整
  - ファイル形式
  - 原稿サイズ
  - エッジ調整
  - ファイルサイズ
  - ADF 傾き補正
  - 白紙除去
  - 白紙除去レベル調整
  - 両面読取

- 明るさ
- コントラスト
- 継続スキャン
- ポート番号

SFTP サーバーへのアクセスに使用されるポート番号を変更できます。 お買い上げ時の設定は、ポート 21 です。この設定は、ほとんどの場合、お買い上げ時の設定から変 更する必要はありません。

**7** OK をクリックします。

## スキャン to ネットワークの設定を変更する(Windows<sup>®</sup>)

スキャン to ネットワークの機能を利用すると、原稿をスキャンしてローカルネットワークやインターネット上にある共有フォルダーに直接送ることができます。スキャン to ネットワークについて詳しくは、 『*ユーザーズガイド*』の「*原稿をスキャンして直接 CIFS サーバーに送る (Windows<sup>®</sup>)*」をご覧ください。

メモ

スキャン to ネットワークは、NTLMv2 認証に対応しています。

認証のために、SNTP プロトコル(ネットワークタイムサーバー)を設定するか、あるいは、本製品の 操作パネルで日付、時刻、タイムゾーンを正確に設定する必要があります。(SNTP の設定に手は、 SNTP サーバーと同期する(47 ページ)をご覧ください。日付、時刻、タイムゾーンの設定について は、『ユーザーズガイド.』をご覧ください。)

🚹 ウェブブラウザーを起動し、本製品にアクセスします(39 ページの 🕦 を参照)。

2 本製品の管理画面が表示されたら、スキャン タブをクリックし、左側にあるナビゲーションバーの スキャン to FTP/SFTP/ ネットワークファイル /SharePoint をクリックします。

- <mark>3</mark> プロファイルの番号(1 ~ 25)から、**ネットワーク** チェックボックスを選択します。
- 4 OK をクリックします。
- 5 左側にあるナビゲーションバーの FTP/SFTP/ネットワークファイル/SharePoint スキャンプロファイル をクリックします。
- ⑥ 手順 ⑧ で選択したプロファイル番号の ネットワーク をクリックします。 スキャン to ネットワークに関して次の設定が行えます。
  - プロファイル名 (最大 15 文字)
  - ネットワークフォルダパス
  - ファイル名
  - 画質
  - カラー自動検出調整
  - ファイル形式
  - 原稿サイズ
  - ■エッジ調整
  - ファイルサイズ
  - ADF 傾き補正
  - 白紙除去
  - 白紙除去レベル調整
  - 両面読取
  - 明るさ

- コントラスト
- 継続スキャン
- 接続時にパスワード認証を行う
- 接続パスワード
- 認証方式
- ユーザー名
- パスワード
- 時計設定

**7** OK をクリックします。

## スキャン to SharePoint の設定を変更する(Windows<sup>®</sup>)

#### SharePoint

スキャンした文書を共有する必要がある場合、原稿をスキャンして SharePoint サーバーに直接送ることが できます。さまざまなプロファイルを設定して、お好みの スキャン to SharePoint 送信先を保存しておく と、さらに利便性が高まります。スキャン to SharePoint について詳しくは、『ユーザーズガイド』の「原 稿をスキャンして直接 SharePoint に送る」をご覧ください。

#### メモ

スキャン to SharePoint は、NTLMv2 認証方式に対応しています。

認証のために、SNTP プロトコル(ネットワークタイムサーバー)を設定するか、あるいは、本製品の 操作パネルで日付、時刻、タイムゾーンを正確に設定する必要があります。(SNTP の設定に手は、 SNTP サーバーと同期する(47 ページ)をご覧ください。日付、時刻、タイムゾーンの設定について は、『ユーザーズガイド.』をご覧ください。)

- 1 ウェブブラウザーを起動し、本製品にアクセスします(39 ページの 🕦 を参照)。
- 2 本製品の管理画面が表示されたら、スキャン タブをクリックし、左側にあるナビゲーションバーの スキャン to FTP/SFTP/ ネットワークファイル /SharePoint をクリックします。
- 3 プロファイルの番号(1~25)から、SharePoint チェックボックスを選択します。
- OK をクリックします。
- 5 左側にあるナビゲーションバーの FTP/SFTP/ネットワークファイル/SharePoint スキャンプロファイル をクリックします。
- 6 手順 ③ で選択したプロファイル番号の SharePoint をクリックします。 スキャン to SharePoint に関して次の設定が行えます。
  - プロファイル名 (最大 15 文字)
  - SharePoint サイトのアドレス
  - SSL/TLS

#### メモ

SSL/TLS は、SharePoint サイトのアドレス で HTTPS を選択した場合にのみ、表示されます。

- ファイル名
- 画質
- カラー自動検出調整
- ファイル形式
- 原稿サイズ
- エッジ調整
- ファイルサイズ

- ADF 傾き補正
- 白紙除去
- 白紙除去レベル調整
- 両面読取
- 明るさ
- コントラスト
- 継続スキャン
- 接続時にパスワード認証を行う
- 接続パスワード
- 認証方式
- ユーザー名
- パスワード
- 時計設定
- **7** OK をクリックします。

## TCP/IP の詳細設定

- 1 ウェブブラウザーを起動し、本製品にアクセスします(39 ページの 🕦 を参照)。
- 2 ネットワーク タブをクリックし、接続タイプ(有線 または 無線)を選択します。
- 3 左にあるナビゲーションバーの TCP/IP を選択します。
- 👍 詳細設定 をクリックします。次の設定を行います。(画像は TCP/IP 詳細設定(無線)。)

| 起動の試行回数 3<br>RARP設定 □ サブネットマスクを自動変更し び ートウェイアドレスを自動変更し び ートウェイアドレスを自動変更 ひ び ートウェイアドレスを自動変 ひ ひ い ー アドレス設定 AUTO ▼<br>プライマリーDNSサーバーIP 133.151.111.102<br>セカンダリーDNSサーバーIP 133.151.111.103<br>ルーターに対するタイムアウト 21 秒                                                        | ない<br>更しない |
|----------------------------------------------------------------------------------------------------|------------|
| RARP設定       □ サブネットマスクを自動変更して         □ ゲートウェイアドレスを自動変更         丁CPタイムアウト       5         5       分         DNSサーバーアドレス設定       AUTO ▼         ブライマリーDNSサーバーIP       133.151.111.102         セカンダリーDNSサーバーIP       133.151.111.103         ルーターに対するタイムアウト       21 | ない<br>更しない |
| TCPタイムアウト     5       DNSサーバーアドレス設定     AUTO ▼       プライマリーDNSサーバーIP     133.151.111.102       セカンダリーDNSサーバーIP     133.151.111.103       ルーターに対するタイムアウト     21                                                                                                    |            |
| DNSサーバーアドレス設定 AUTO ✓<br>プライマリーDNSサーバーIP 133.151.111.102<br>セカンダリーDNSサーバーIP 133.151.111.103<br>ルーターに対するタイムアウト 21 秒                                                                                                    |            |
| プライマリーDNSサーバーIP 133.151.111.102<br>セカンダリーDNSサーバーIP 133.151.111.103<br>ルーターに対するタイムアウト 21 秒                                                                                                    |            |
| セカンダリーDNSサーバーIP 133.151.111.103<br>ルーターに対するタイムアウト 21 秒                                                                                                    |            |
| ルーターに対するタイムアウト 21 秒                                                                                                    |            |
|                                                                                                    |            |
| ヤンセル OK                                                                                                    |            |
|                                                                                                    |            |
|                                                                                                    |            |
|                                                                                                    |            |

■ 起動の試行回数

IP 取得方法を使った起動の試行回数(0から32767)を入力します。

■ RARP 設定

サブネットマスクを自動変更しないまたはゲートウェイアドレスを自動変更しないを選択します。

・サブネットマスクを自動変更しない

サブネットマスクは自動的に変更されません。

・ゲートウェイアドレスを自動変更しない

ゲートウェイアドレスは自動的に変更されません。

■ TCP タイムアウト

TCP タイムアウトまでの時間(分数)を入力します(0から 32767)。

■ DNS サーバーアドレス設定

AUTO または STATIC を選択します。

4

 プライマリー DNS サーバー IP、セカンダリー DNS サーバー IP
 サーバーの IP アドレスを入力します。
 セカンダリー DNS サーバー IP アドレスは、プライマリー DNS サーバー IP アドレスの予備として使用 されます。
 プライマリー DNS サーバーが利用できない場合、本製品はセカンダリー DNS サーバーと通信します。
 ルーターに対するタイムアウト

ルーターがタイムアウトするまでの時間(秒数)を入力します(1から32767)。

**5** OK をクリックします。

## アドレス帳のインポート / エクスポート

### アドレス帳のインポート

- 1 ウェブブラウザーを起動し、本製品にアクセスします(39 ページの 🕦 を参照)。
- 2 アドレス帳 タブをクリックします。
- 3 左にあるナビゲーションバーの インポート を選択します。
- 4 "アドレス帳"データファイル または"グループダイヤル"データファイル を入力します。
- OK をクリックします。

### アドレス帳のエクスポート

- 🚹 ウェブブラウザーを起動し、本製品にアクセスします(39 ページの 🕦 を参照)。
- 2 アドレス帳 タブをクリックします。
- 3 左にあるナビゲーションバーの エクスポート を選択します。
- ファイルへ出力 ボタンをクリックします。

5 スキャン to E メール

概要

スキャン to E メールの機能を利用して、スキャンデータを E メールの添付ファイルで送信することができます。

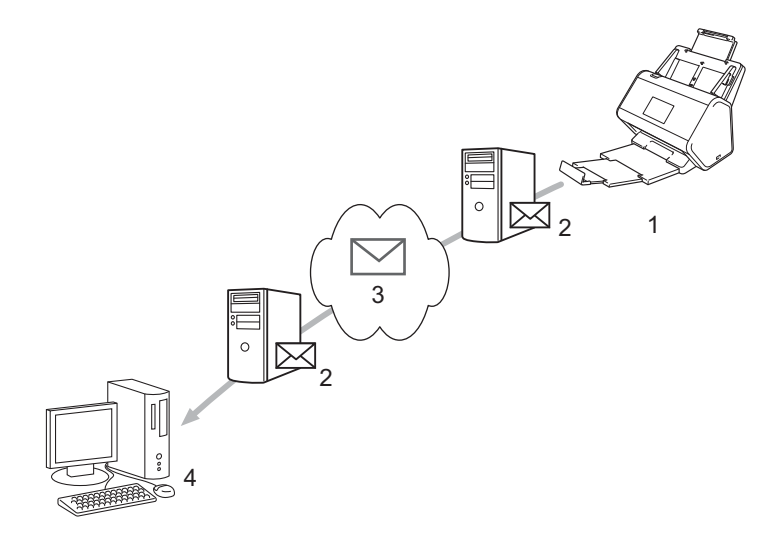

- 1 送信者
- 2 Eメールサーバー
- 3 インターネット
- 4 受信者

### スキャン to E メール使用時のサイズ制限

原稿の画像データが大きすぎると、送信できない場合があります。

スキャン to E メール

## スキャン to E メールの設定

スキャン to E メール機能を利用するには、ネットワークやメールサーバーと通信できるように本製品の設 定を行っておく必要があります。この設定は、ウェブブラウザー、リモートセットアップ、または BRAdmin Professional 3 で行うことができます。本製品で次の情報が設定されている必要があります。

- IP アドレス(すでに本製品をネットワーク上で使用している場合は、本製品の IP アドレスは正しく設定されています。)
- ■Eメールアドレス
- SMTP サーバーのアドレス / ポート / 認証方式 / 暗号化方式 / サーバー証明書の検証
- SMTP-AUTH アカウント名とパスワード
- ご不明な点は、ネットワーク管理者にお問い合わせください。

#### メモー

本製品で E メールアドレスの設定を行う必要がありますが、本製品で E メールを受信する機能はあり ません。そのため、本製品から送信された E メールに受信者が返信しても、その E メールを本製品で 受信することはできません。

### スキャン to E メールを利用する前に

次の項目を設定する必要がある場合があります(設定はウェブブラウザーまたはリモートセットアップを 使って行います)。

- 件名
- サイズの制限
- ■受信確認要求(詳しくは、*受信確認(TX)メール*(63ページ)をご覧ください)

### スキャン to E メールの利用方法

1 文書をセットします。

- 2 左右にフリック、または ◀/▶ を押して、 [E メール送信 ] を表示します。
- 使用したい E メールアドレスを選択し、[OK]を押します。

(4) [スタート]を押します。

Eメール設定について詳しくは、『*ユーザーズガイド*』の「*原稿をスキャンして直接Eメールアドレスに 送る*」をご覧ください。

原稿がスキャンされ、そのデータが SMTP サーバーを通じて指定した E メールアドレスに自動的に送信されます。

送信が完了すると、本製品の液晶画面にホーム画面が表示されます。

メモー

一部のEメールサーバーでは、大きなEメール文書を送信できません(システム管理者が最大Eメールサイズの制限を設定している場合があります)。スキャン to Eメール機能が有効になっているときは、1 MBを超えるサイズのEメールを送信しようとすると、[メモリがいっぱいです]というメッセージが本製品の画面に表示され、スキャンデータは送信されません。Eメールの文書をEメールサーバーの制限内の大きさに分割する必要があります。

## スキャン to E メールのその他の機能

### 受信確認(TX)メール

受信確認(TX)メールの機能を利用して、受信者がEメールを受信して開いたら通知を受け取るように設定することができます。

#### メール送信設定

本製品の操作パネルを使用して、この確認機能をオンにします。[メール 送信設定]が[オン]のときは、 Eメールに追加のフィールドが含まれ、Eメールの受信日時が自動的に記録されます。

- (2) [ネットワーク]を押します。
- 3 [Eメール]を押します。
- 4 [メール 送信設定]を押します。
- 5 [受信確認]を押します。
- 6 [オン](または [オフ])を押します。

#### メモー

• 受信確認通知(MDN)

このフィールドは、SMTP (Simple Mail Transfer Protocol) 送信システムによって配信された後のEメー ルの状態を要求します。受信者がメッセージを受け取った後、製品またはユーザーが受信Eメールを読 んだときにこのデータが使用されます。例えば、受信者がEメールを開いて読むと、送信元の製品また はユーザーに通知が送り返されます。 受信者が通知を送信するためには、MDN フィールドを有効にしておく必要があります。有効にしていな

受信者が通知を送信するためには、MDN フィールトを有効にしておく必要があります。有効にしていないと、要求が無視されます。

本製品にはEメールの受信機能がありません。受信確認メール機能を使用するためには、別のEメールアドレスに通知を送信するよう設定する必要があります。本製品の液晶画面を使用してこのEメールアドレスを設定します。[ネットワーク]>[Eメール]>[メールアドレスを設定します。[ネットワーク]>[Eメール]>[メールアドレスを入力します。

# 🔓 セキュリティ機能

## 概要

本製品は、最新のネットワークセキュリティと暗号化プロトコルに対応しています。これらのネットワー ク機能は、データの保護や、本製品への不正アクセスの防止など、総合的なネットワークセキュリティに 役立ちます。

以下のセキュリティ機能を設定できます。

- 安全に E メールを送信する (*安全に E メールを送信する* (65 ページ) をご覧ください)
- 複数の証明書を管理する(複数の証明書を管理する(70ページ)をご覧ください)
- クライアント鍵ペアを作成する(クライアント鍵ペアを作成する(67 ページ)をご覧ください)
- クライアント鍵ペアをエクスポートする(クライアント鍵ペアをエクスポートする(68ページ)をご 覧ください)
- サーバー公開鍵をインポートする(*サーバー公開鍵をインポートする*(69 ページ)をご覧ください)
- IPsec を使用して安全にネットワーク製品を管理する(IPsec を使用して安全にネットワーク製品を管理する(72ページ)をご覧ください)
- ■外部機器によるスキャン機能の利用を制限する(外部機器によるスキャン機能の利用を制限する(84 ページ)をご覧ください)
- セキュリティ機能ロック 3.0 (セキュリティ機能ロック 3.0 (85 ページ)をご覧ください)

メモ・

FTP および TFTP プロトコルを無効にすることをお勧めします。これらのプロトコルを使用して製品に アクセスすることは、セキュリティ上安全ではありません。ただし、FTP を無効にすると、スキャン to FTP 機能は使用できません。(プロトコルの設定方法について詳しくは、本製品を設定する(39 ペー ジ)をご覧ください。) 6

## 安全にEメールを送信する

### ウェブブラウザーを使用して設定する

ユーザー認証による安全なEメールの送信、あるいは SSL/TLS を使用したEメールの送受信を設定でき ます。

- 1 ウェブブラウザーを起動します。
- 2) ブラウザーのアドレスバーに、本製品の IP アドレスを入力します。例: http://192.168.1.2
- 3 お買い上げ時の設定では、パスワードは必要ありません。パスワードを設定してある場合はパスワードを入力し、→を押します。
- 4 ネットワークをクリックします。
- 5 プロトコル をクリックします。
- 6 SMTP の 詳細設定 をクリックし、SMTP の状態が 有効 であることを確認します。
- 7 このページで SMTP を設定します。
- メモー
- ・設定が完了したら、テストメールを送信してEメール設定が正しいことを確認してください。
- SMTP サーバーの設定がわからない場合は、システム管理者またはインターネットサービスプロバイ ダー(ISP)にお問い合わせください。
- 8 設定が終了したら、OK をクリックします。Eメール送信設定テスト ダイアログボックスが表示されます。
- 🤥 画面の指示に従って、現在の設定でスキャンのテストを行います。

#### ユーザー認証を使用してEメールを送信する

本製品では、ユーザー認証を必要とするEメールサーバーを経由してEメールを送信するための、 SMTP-AUTH 認証方式が優先されます。この認証方式は、不正ユーザーによるEメールサーバーへのアク セスを防止します。ウェブブラウザーまたは BRAdmin Professional 3 を使用して、これらの設定ができま す。Eメールでの通知やレポート、スキャン to Eメールに、SMTP-AUTH 認証方式を使用できます。

#### Eメールクライアントの設定

- ■お使いのEメールアプリケーションで使用されている方式にあわせて、SMTPの認証方式を設定する必要があります。
- ■Eメールクライアントの設定については、ネットワーク管理者またはインターネットサービスプロバイ ダーにお問い合わせください。
- SMTP サーバー認証を有効にするには、送信メールサーバー認証方式のSMTP-AUTH チェックボック スを選択する必要があります。

セキュリティ機能

#### SMTP の設定

- ウェブブラウザーで管理画面にアクセスして、SMTP ポート番号を変更できます。これは、ご使用のインターネットサービスプロバイダーが「Outbound Port 25 Blocking (OP25B)」のサービスを実施している場合に便利です。
- SMTP ポート番号を、ご使用のインターネットサービスプロバイダーが SMTP サーバーに使用してい る特定のポート番号(例えばポート 587 など)に変更すると、SMTP サーバーを経由して E メールを 送信できるようになります。

### SSL/TLS を使用して E メールを安全に送信する

本製品は、SSL/TLS 通信を必要とする E メールサーバーを経由して E メールを送信するための SSL/TLS 通信方式に対応しています。SSL/TLS 通信を使用している E メールサーバー経由で E メールを送るには、 SSL/TLS を正しく設定する必要があります。

サーバー証明書の検証について

- SSL/TLS で SSL または TLS を選択した場合は、サーバー証明書の検証 を行うため、サーバー証明書 を検証 チェックボックスが自動的に選択されます。
  - ・Eメールの送信時、サーバーとの接続が試行されるときに、サーバー証明書が検証されます。
  - サーバー証明書を検証する必要がない場合は、サーバー証明書を検証 チェックボックスを選択解除してください。
- ポート番号
- SSL または TLS を選択した場合は、そのプロトコルに合わせて ポート の値が変わります。ポート番号 を手動で変更するには、SSL/TLS を選択し、ポート番号を入力します。
- ■Eメールサーバーに合わせて、SMTPの通信方法を設定してください。Eメールサーバーの設定について 詳しくは、ネットワーク管理者またはインターネットサービスプロバイダーにお問い合わせください。 ほとんどの場合、安全なウェブメールサービスには次の設定が必要です。

#### SMTP

ポート:587 送信メールサーバー認証方式:SMTP-AUTH SSL/TLS:TLS 6

## SFTP のセキュリティ設定

SFTP 接続のためのセキュリティキーの設定を行うことができます。

### クライアント鍵ペアを作成する

SFTP 接続の確立に必要なクライアント鍵ペアを作成します。

- 1 ウェブブラウザーを起動します。
- 2) ブラウザーのアドレスバーに、本製品の IP アドレスを入力します。例: http://192.168.1.2。

メモー

- ドメインネームシステムを使用している場合または NetBIOS 名を有効にしている場合は、IP アドレスの代わりに「SharedScanner」などのような名前を入力できます。
  - •例:

http://SharedScanner/

NetBIOS 名を有効にした場合は、ノード名も使用できます。

•例:

http://brnxxxxxxxxx/

NetBIOS 名は、ネットワーク設定レポートで確認できます。

- 3 お買い上げ時の設定では、パスワードは必要ありません。パスワードを設定してある場合はパスワードを入力し、→ を押します。
- 4 ネットワーク タブをクリックします。
- 5 セキュリティ タブをクリックします。
- 6 左にあるナビゲーションバーの クライアント鍵ペア をクリックします。
- 7 クライアント鍵ペアの作成 をクリックします。
- 〇 クライアント鍵ペア名 フィールドに、任意の名前(最大 20 文字)を入力します。
- 9 公開鍵アルゴリズム ドロップダウンリストをクリックし、アルゴリズムを選択します。
- OK をクリックします。 クライアント鍵ペアが作成されて、本製品のメモリに保存されます。クライアント鍵ペア名と公開鍵 アルゴリズムが クライアント鍵ペア一覧に表示されます。

### クライアント鍵ペアをエクスポートする

認証プロトコルとして公開鍵を選択すると、SFTP 接続の確立時にクライアント鍵ペアが使用されます。

1 ウェブブラウザーを起動します。

2) ブラウザーのアドレスバーに、本製品の IP アドレスを入力します。例: http://192.168.1.2。

メモー

- ドメインネームシステムを使用している場合または NetBIOS 名を有効にしている場合は、IP アドレスの代わりに「SharedScanner」などのような名前を入力できます。
  - •例:

http://SharedScanner/

NetBIOS 名を有効にした場合は、ノード名も使用できます。

•例:

NetBIOS 名は、ネットワーク設定レポートで確認できます。

- 3 お買い上げ時の設定では、パスワードは必要ありません。パスワードを設定してある場合はパスワードを入力し、⇒ を押します。
- (4) ネットワーク タブをクリックします。

5 セキュリティ タブをクリックします。

- 6 左にあるナビゲーションバーの クライアント鍵ペア をクリックします。
- 7 クライアント鍵ペアー覧と一緒に表示される公開鍵のエクスポートをクリックします。

OK をクリックします。

🥑 ファイルの保存先とする場所を指定します。

クライアント鍵ペアがパソコンにエクスポートされます。

http://brnxxxxxxxxx/
# サーバー公開鍵をインポートする

スキャン to SFTP を使用する際、SFTP 接続の確立時にサーバー公開鍵が使用されます。

1 ウェブブラウザーを起動します。

2) ブラウザーのアドレスバーに、本製品の IP アドレスを入力します。例: http://192.168.1.2。

メモー

- ドメインネームシステムを使用している場合または NetBIOS 名を有効にしている場合は、IP アドレスの代わりに「SharedScanner」などのような名前を入力できます。
  - •例:

http://SharedScanner/

NetBIOS 名を有効にした場合は、ノード名も使用できます。

•例:

http://brnxxxxxxxxx/

NetBIOS 名は、ネットワーク設定レポートで確認できます。

- 3 お買い上げ時の設定では、パスワードは必要ありません。パスワードを設定してある場合はパスワードを入力し、⇒ を押します。
- (4) ネットワーク タブをクリックします。

5 セキュリティ タブをクリックします。

6 左にあるナビゲーションバーの サーバー公開鍵 をクリックします。

- サーバー公開鍵一覧と一緒に表示されるサーバー公開鍵のインポートをクリックします。
- 8 インポートするファイルを指定します。

OK をクリックします。

サーバー公開鍵が本製品にインポートされます。

セキュリティ機能

# 複数の証明書を管理する

本製品にインストールされた複数の証明書は、ウェブブラウザーを使用して管理することができます。 ウェブブラウザーでアクセスできる本製品の管理画面で、CA 証明書 画面を表示し、証明書の内容を確認 したり、証明書を削除あるいはエクスポートしたりできます。

SSL を使用するための CA 証明書は3つまで格納できます。

証明書の有効期限が切れた場合に対処できるように、格納する証明書の数を最大数よりも 1 つ少なくして おくことをお勧めします。証明書の有効期限が切れた場合には、予備の格納場所に新しい証明書をイン ポートしてから期限切れの証明書を削除することができ、設定の失敗を避けることができます。

メモ

SMTP 用の SSL 通信を使用する場合には、証明書を選ぶ必要はありません。必要な証明書が自動的に 選択されます。

### CA 証明書をインポートする

- 🚺 ウェブブラウザーを起動します。
- 2) ブラウザーのアドレスバーに、本製品の IP アドレスを入力します。例:http://192.168.1.2。
- メモー
- ドメインネームシステムを使用している場合または NetBIOS 名を有効にしている場合は、IP アドレスの代わりに「SharedScanner」などのような名前を入力できます。
  - •例:
    - http://SharedScanner/

NetBIOS 名を有効にした場合は、ノード名も使用できます。

•例:

http://brwxxxxxxxxx/

NetBIOS 名は、本製品の操作パネルの [ノード名] にあります。

- 3 お買い上げ時の設定では、パスワードは必要ありません。パスワードを設定してある場合はパスワードを入力し、→ を押します。
- 👍 **ネットワーク** タブをクリックし、セキュリティ をクリックします。
- 🧿 CA 証明書 をクリックします。
- <mark>⑥</mark> CA 証明書のインポート をクリックし、証明書を選択します。
- 7 OK をクリックします。

# CA 証明書をエクスポートする

- 1 ウェブブラウザーを起動します。
- 2) ブラウザーのアドレスバーに、本製品の IP アドレスを入力します。例:http://192.168.1.2。

メモー

- ドメインネームシステムを使用している場合または NetBIOS 名を有効にしている場合は、IP アドレスの代わりに「SharedScanner」などのような名前を入力できます。
  - •例:

http://SharedScanner/

NetBIOS 名を有効にした場合は、ノード名も使用できます。

•例:

http://brwxxxxxxxxx/

NetBIOS 名は、本製品の操作パネルの [ノード名] にあります。

- 3 お買い上げ時の設定では、パスワードは必要ありません。パスワードを設定してある場合はパスワードを入力し、を押します →。
- 👍 **ネットワーク** タブをクリックし、セキュリティ をクリックします。
- </u> ち 証明書 をクリックします。
- 6 エクスポートする証明書を選択し、エクスポートをクリックします。
- 7 OK をクリックします。

# IPsec を使用して安全にネットワーク製品を管理する

■ IPsec について

IPsec(インターネットプロトコルセキュリティ)は、セキュリティプロトコルの1つで、オプション のインターネットプロトコル機能を使用することで、IPパケットとして送信されるデータの改ざんを 防止し、データの機密性を確保します。IPsecにより、ネットワーク上で送受信されるデータを暗号化 します。ネットワーク層でデータが暗号化されるため、ユーザー側でとくに意識せずとも、高レベルの プロトコルを使用するアプリケーションでは IPsec が利用されています。

■ ウェブブラウザーを使用して IPsec を設定する

IPsecの接続条件は、アドレスおよび IPsec という2種類のテンプレートで構成されます。

最大 10 個の接続条件を設定できます。

- ウェブブラウザーを使用して IPsec アドレステンプレートを設定する
- ウェブブラウザーを使用して IPsec テンプレートを設定する

#### IPsec について

IPsec により、次の機能を利用できます。

■ IPsec 送受信

ネットワークに接続されたパソコンは、IPsec の設定条件に従って、指定の機器との間で IPsec による データの送受信を行います。機器間で IPsec による通信が始まると、まず IKE(Internet Key Exchange) により鍵交換が行われ、この鍵交換で得られたキーを用いて、暗号化されたデータが送受信されます。 さらに、IPsec には、トランスポートモードとトンネルモードという2つの動作モードがあります。ト ランスポートモードはおもに機器間での通信に使用され、トンネルモードはおもに VPN(仮想プライ ベートネットワーク)などの環境で使用されます。

メモー

IPsec 送受信を行うには、次の条件が必要です。

- IPsec を使用して通信できるパソコンがネットワークに接続されていること。
- •本製品が IPsec 接続用に設定されていること。
- •本製品に接続されているパソコンが IPsec 接続用に設定されていること。

■ IPsec 設定

IPsec 接続に必要な設定を行います。IPsec 設定は、ウェブブラウザーを使用して設定できます。

メモ

IPsec 設定は、ネットワークに接続されたパソコンで、ブラウザを使用して行う必要があります。

### ウェブブラウザーを使用して IPsec を設定する

IPsec の接続条件は、**アドレス**および IPsec という 2 種類のテンプレートで構成されます。最大 10 個の接 続条件を設定できます。

- (1) ウェブブラウザーを起動します。
- 2) ブラウザーのアドレスバーに、本製品の IP アドレスを入力します。例: http://192.168.1.2。
- 3 お買い上げ時の設定では、パスワードは必要ありません。パスワードを設定してある場合はパスワードを入力し、→を押します。
- 4 ネットワーク タブをクリックします。
- 5 セキュリティ タブをクリックします。
- 6 左にあるナビゲーションバーの IPsec メニューをクリックします。
- 7)状態 フィールドで、IPsec を有効または無効にします。
- IKE フェーズ1の 接続モード を選択します。
   IKE は、IPsec による暗号化通信を行うための、暗号キーの交換に利用される通信プロトコルです。
   メインモードを選ぶと、処理速度は遅くなりますが、安全性は高くなります。アグレッシブモードを選ぶと、メインモードより処理速度が速くなりますが、セキュリティは低下します。
- 9 IPsec 以外のトラフィックルール フィールドで、IPsec 以外のパケットに対する処理を選択します。
   Web サービスを使用する場合は、IPsec 以外のトラフィックルール を 通過 に設定してください。
   遮断 を選択すると、Web サービスを使用できません。
- 🔟 Broadcast/Multicast Bypass フィールドで、有効 または 無効 を選択します。
- 1 Protocol Bypass フィールドで、必要なオプションのチェックボックスを選択します(複数可)。
- 12 ルール 表で、有効にするテンプレートの 有効 チェックボックスを選択します。 複数のチェックボックスを選択した場合、それらの設定が矛盾する場合は、若い番号のチェックボックスが優先されます。
- 18 IPsec の接続条件として使用する アドレステンプレート を、対応するドロップダウンリストをクリックして選択します。 アドレステンプレート を追加するには、テンプレートの追加 をクリックします。
- 14 IPsec の接続条件として使用する IPsec テンプレート を、対応するドロップダウンリストをクリックして選択します。 IPsec テンプレート を追加するには、テンプレートの追加 をクリックします。
- OK をクリックします。 新しい設定値を登録するために再起動が必要な場合は、再起動確認画面が表示されます。ルール表で 有効にしたテンプレート内に空欄があると、エラーメッセージが表示されます。 選択内容を確認して、もう一度 OK を押します。

### ウェブブラウザーを使用して IPsec アドレステンプレートを設定する

- (1) ウェブブラウザーを起動します。
- 2 ブラウザーのアドレスバーに、本製品の IP アドレスを入力します。例:http://192.168.1.2。
- 3 お買い上げ時の設定では、パスワードは必要ありません。パスワードを設定してある場合はパスワードを入力し、→ を押します。
- 4 ネットワーク タブをクリックします。
- 5 セキュリティ タブをクリックします。
- 6 左にあるナビゲーションバーの IPsec アドレステンプレート メニューをクリックします。
   テンプレートリストが表示され、10 種類のアドレステンプレートが示されます。アドレステンプレー
   ト を削除する場合は 削除 ボタンをクリックします。使用中の アドレステンプレート は削除できません。
- 7 作成する アドレステンプレート をクリックします。IPsec アドレステンプレート が表示されます。
- 8 テンプレート名 フィールドに、作成するテンプレートの名前を入力します(最大 16 文字)。
- 9 ローカル IP アドレス オプションを選択して、送信側の IP アドレス条件を次のように指定します。
   IP アドレス

IP アドレスを指定します。ドロップダウンリストから、**すべての IPv4 アドレス、すべての IPv6** アドレス、すべてのリンクローカル IPv6 アドレス、または カスタム を選択します。

ドロップダウンリストから **カスタム** を選択した場合は、テキストボックスに IP アドレス(IPv4 または IPv6)を入力します。

■ IP アドレス範囲

IP アドレスの範囲を、開始アドレスと終了アドレスをテキストボックスに入力して指定します。 開始アドレスと終了アドレスが IPv4 または IPv6 のフォーマットの規格に準じていない場合や、 終了アドレスが開始アドレスよりも小さい場合、エラーとなります。

■ IP アドレス / プレフィックス

IP アドレスを CIDR 表記で指定します。

例:192.168.1.1/24

192.168.1.1 に対しプレフィックスを 24 ビットのサブネットマスク(255.255.255.0) で指定する ため、192.168.1.xxx というアドレスが有効となります。

🔟 リモート IP アドレス オプションを選択して、受信側の IP アドレス条件を次のように指定します。

■ すべて

すべての IP アドレスを有効にします。

#### ■ IP アドレス

特定の IP アドレス(IPv4 または IPv6)をテキストボックスに入力します。

74

セキュリティ機能

#### ■ IP アドレス範囲

IP アドレスの範囲を、開始アドレスと終了アドレスで指定します。開始アドレスと終了アドレス が IPv4 または IPv6 のフォーマットの規格に準じていない場合や、終了アドレスが開始アドレスよ りも小さい場合、エラーとなります。

■ IP アドレス / プレフィックス

IP アドレスを CIDR 表記で指定します。

例:192.168.1.1/24

192.168.1.1 に対しプレフィックスを 24 ビットのサブネットマスク(255.255.255.0) で指定する ため、192.168.1.xxx というアドレスが有効となります。

(11) OK をクリックします。

#### メモー

使用中のテンプレートの設定を変更した場合は、ウェブブラウザーの IPsec 設定画面が再起動します。

### ウェブブラウザーを使用して IPsec テンプレートを設定する

- 1 ウェブブラウザーを起動します。
- 2) ブラウザーのアドレスバーに、本製品の IP アドレスを入力します。例: http://192.168.1.2。
- 3 お買い上げ時の設定では、パスワードは必要ありません。パスワードを設定してある場合はパスワードを入力し、→ を押します。
- 4 ネットワーク タブをクリックします。
- 5 セキュリティ タブをクリックします。
- 6 左にあるナビゲーションバーの IPsec テンプレート をクリックします。 テンプレートリストが表示され、10 種類の IPsec テンプレートが示されます。IPsec テンプレート を 削除する場合は 削除 ボタンをクリックします。使用中の IPsec テンプレート は削除できません。
- 7 作成する IPsec テンプレート をクリックします。IPsec テンプレート 画面が表示されます。 テンプレートを使用する、IKE の選択内容によって、設定フィールドが異なります。
- 8 テンプレート名 フィールドに、作成するテンプレートの名前を入力します(最大 16 文字)。
- 字 IKE のオプションを選択します。
- 1 OK をクリックします。

## IPsec テンプレートの IKEv1 の設定

#### テンプレート名

作成するテンプレートの名前を入力します(最大 16 文字)。

#### テンプレートを使用する

カスタム、IKEv1 高セキュリティ、IKEv1 中セキュリティ、IKEv2 高セキュリティ、または IKEv2 中セ キュリティ を選択します。ここで選択したテンプレートによって設定項目が異なります。

#### メモ

既定のテンプレートは、IPsec 設定画面の 接続モード で、メイン を選択したか、アグレッシブ を選択 したかによって異なる場合があります。

#### IKE

IKE は、IPsec による暗号化通信を行うための、暗号キーの交換に利用される通信プロトコルです。その 場限りの暗号化通信を行って、IPsec に必要な暗号化アルゴリズムの決定と暗号キーの共有を行います。 IKE では、Diffie-Hellman 鍵交換と呼ばれる手順によって暗号キーを交換し、IKE 限定の暗号化通信を行い ます。

**テンプレートを使用する** で カスタム を選択した場合は、IKEv1、IKEv2、または **手動** を選択します。 カスタム 以外の設定を選択した場合は、テンプレートを使用する で選択した IKE、認証タイプ、および動 作セキュリティが表示されます。

#### 認証タイプ

IKE の認証方式と暗号化方式を設定します。

#### ■ DH グループ

保護されていない通信経路上で、秘密キーを安全に交換するための鍵交換方式です。Diffie-Hellman 鍵 交換方式では、秘密キーではなく離散対数問題を利用して、乱数と秘密キーから生成された公開情報が 送受信されます。グループ1、グループ2、グループ5、または グループ14 を選択します。

■ 暗号化方式

DES、3DES、AES-CBC 128、または AES-CBC 256 を選択します。

#### ■ ハッシュ

MD5、SHA1、SHA256、SHA384、または SHA512 を選択します。

#### ■ SA ライフタイム

IKE SA のライフタイムを指定します。

時間(秒)と量(KB)を入力してください。

#### 動作セキュリティ

■ プロトコル

ESP、AH+ESP、または AH を選択します。

#### メモ

- ESPは、IPsecを利用して暗号化通信を行うためのプロトコルの1つです。.ESPは、ペイロード(通信内容)を暗号化し、付加情報を追加します。IPパケットは、ヘッダーと、ヘッダーの後の暗号化されたペイロードから成ります。暗号化されたデータに加え、暗号化方式、暗号キー、認証データなどに関する情報もIPパケットに含まれます。
- AH(認証ヘッダー)は、IPsec プロトコルの仕様の一部で、送信元の認証やデータの改ざん防止(完全 性の保証)を実現するための仕組みです。このデータは、IPパケット内のヘッダーの直後に挿入され ます。また、パケットには、通信内容や秘密キーなどから一定の数式により計算されたハッシュ値も含 まれ、これにより送信元の成りすましや通信内容の改ざんを防止します。ESPとは異なり、通信内容 は暗号化されず、データは平文で送受信されます。

■ 暗号化方式

**DES、3DES、AES-CBC 128、**または **AES-CBC 256** を選択します。暗号化方式は、プロトコル で **ESP** を選択した場合にのみ選択できます。

■ ハッシュ

なし、MD5、SHA1、SHA256、SHA384、または SHA512 を選択します。

**なし**は、**プロトコル** で ESP を選択した場合にのみ選択できます。

プロトコル で AH+ESP を選択した場合は、ハッシュ (AH) と ハッシュ (ESP) のプロトコルもそれぞ れ選択してください。

■ SA ライフタイム

IPsec SA のライフタイムを指定します。

時間(秒)と量(KB)を入力してください。

■ 動作モード

トランスポート または トンネル を選択します。

■ リモートルーター IP アドレス

リモートルーターの IP アドレス(IPv4 または IPv6)を指定します。**トンネル** モードを選択している場 合にのみ、この情報を入力してください。

メモ

SA (Security Association) は、IPsec や IPv6 を利用する暗号化通信方式の1つで、暗号化方式や暗号 キーなどの情報を交換・共有し、安全な通信路を確立してから、通信を開始します。SA は、すでに確 立された仮想的な暗号通信路(トンネル)のことを指す場合もあります。IPsec による通信で利用され る SA は、暗号化方式を確立し、暗号キーを交換し、IKE の標準手続に従って相互認証を行います。さ らに SA は、定期的に更新されます。

#### PFS

PFS 方式では、過去にメッセージの暗号化に使用されたキーからキーが導出されることがありません。 また、親キーから導出されたキーでメッセージが暗号化されている場合でも、その親キーを使用して他の キーが導出されることはありません。そのため、たとえキーが漏洩しても、損害は、そのキーを使用して 暗号化されたメッセージに限定されます。

**有効** または **無効** を選択します。

セキュリティ機能

#### 認証方式

認証方式を選択します。事前共有キー または 証明書 を選択します。

#### 事前共有キー

通信を暗号化する際に、事前に別の通信路を使用して暗号キーを交換・共有する方法です。

認証方式として事前共有キーを選択した場合は、事前共有キーを入力します(最大32文字)。

■ ローカル ID タイプ /ID

送信側の ID タイプを選択した後、ID を入力します。

タイプとしては、IPv4 アドレス、IPv6 アドレス、FQDN、E-mail アドレス、または 証明書 を選択します。 証明書 を選択した場合は、証明書のコモンネームを ID フィールドに入力します。

■ リモート ID タイプ /ID

受信側の ID タイプを選択した後、ID を入力します。

タイプとしては、IPv4 アドレス、IPv6 アドレス、FQDN、E-mail アドレス、または 証明書 を選択します。 証明書 を選択した場合は、証明書のコモンネームを ID フィールドに入力します。

#### 証明書

**認証方式** で **証明書** を選択した場合は、証明書を選択します。

メモ

選択できるのは、ウェブブラウザーで本製品にアクセスし、「セキュリティ」設定画面の **証明書** ページ で作成した証明書だけです。

# IPsec テンプレートの IKEv2 の設定

#### テンプレート名

作成するテンプレートの名前を入力します(最大 16 文字)。

#### テンプレートを使用する

カスタム、IKEv1 高セキュリティ、IKEv1 中セキュリティ、IKEv2 高セキュリティ、または IKEv2 中セ キュリティ を選択します。ここで選択したテンプレートによって設定項目が異なります。

#### メモ

既定のテンプレートは、IPsec 設定画面の 接続モード で、メイン を選択したか、アグレッシブ を選択 したかによって異なる場合があります。

IKE

IKE は、IPsec による暗号化通信を行うための、暗号キーの交換に利用される通信プロトコルです。その 場限りの暗号化通信を行って、IPsec に必要な暗号化アルゴリズムの決定と暗号キーの共有を行います。 IKE では、Diffie-Hellman 鍵交換と呼ばれる手順によって暗号キーを交換し、IKE 限定の暗号化通信を行い ます。

テンプレートを使用する で カスタム を選択した場合は、IKEv1、IKEv2、または **手動** を選択します。カ スタム 以外の設定を選択した場合は、テンプレートを使用する で選択した IKE、認証タイプ、および動作 セキュリティが表示されます。 セキュリティ機能

#### 認証タイプ

IKE の認証方式と暗号化方式を設定します。

■DH グループ

保護されていない通信経路上で、秘密キーを安全に交換するための鍵交換方式です。Diffie-Hellman 鍵交換方式では、秘密キーではなく離散対数問題を利用して、乱数と秘密キーから生成された公開情報が、送受信されます。グループ1、グループ2、グループ5、またはグループ14を選択します。

■ 暗号化方式

DES、3DES、AES-CBC 128、または AES-CBC 256 を選択します。

■ ハッシュ

MD5、SHA1、SHA256、SHA384、または SHA512 を選択します。

■ SA ライフタイム

IKE SA のライフタイムを指定します。

時間(秒)と量(KB)を入力してください。

- 動作セキュリティ
- プロトコル

ESP を選択します。

メモ・

ESP は、IPsec を利用して暗号化通信を行うためのプロトコルの1つです。.ESP は、ペイロード(通 信内容)を暗号化し、付加情報を追加します。IP パケットは、ヘッダーと、ヘッダーの後の暗号化さ れたペイロードから成ります。暗号化されたデータに加え、暗号化方式、暗号キー、認証データなどに 関する情報も IP パケットに含まれます。

■ 暗号化方式

DES、3DES、AES-CBC 128、または AES-CBC 256 を選択します。

■ ハッシュ

MD5、SHA1、SHA256、SHA384、または SHA512 を選択します。

■ SA ライフタイム

IPsec SA のライフタイムを指定します。

時間(秒)と量(KB)を入力してください。

■動作モード

**トランスポート** または トンネル を選択します。

■ リモートルーター IP アドレス

リモートルーターの IP アドレス(IPv4 または IPv6)を指定します。**トンネル** モードを選択している場 合にのみ、この情報を入力してください。

#### メモ

SA (Security Association) は、IPsec や IPv6 を利用する暗号化通信方式の1つで、暗号化方式や暗号 キーなどの情報を交換・共有し、安全な通信路を確立してから、通信を開始します。SA は、すでに確 立された仮想的な暗号通信路(トンネル)のことを指す場合もあります。IPsec による通信で利用され る SA は、暗号化方式を確立し、暗号キーを交換し、IKE の標準手続に従って相互認証を行います。さ らに SA は、定期的に更新されます。

#### PFS

PFS 方式では、過去にメッセージの暗号化に使用されたキーからキーが導出されることがありません。 また、親キーから導出されたキーでメッセージが暗号化されている場合でも、その親キーを使用して他の キーが導出されることはありません。そのため、たとえキーが漏洩しても、損害は、そのキーを使用して 暗号化されたメッセージに限定されます。

有効または無効を選択します。

認証方式

認証方式を選択します。**事前共有キー、証明書、EAP - MD5**、または EAP - MS-CHAPv2 を選択します。

#### 事前共有キー

通信を暗号化する際に、事前に別の通信路を使用して暗号キーを交換・共有する方法です。

認証方式 として 事前共有キー を選択した場合は、事前共有キー を入力します(最大 32 文字)。

#### ■ ローカル ID タイプ /ID

送信側の ID タイプを選択した後、ID を入力します。

タイプとしては、IPv4 アドレス、IPv6 アドレス、FQDN、E-mail アドレス、または 証明書 を選択します。 証明書 を選択した場合は、証明書のコモンネームを ID フィールドに入力します。

#### ■ リモート ID タイプ /ID

受信側の ID タイプを選択した後、ID を入力します。

タイプとしては、IPv4 アドレス、IPv6 アドレス、FQDN、E-mail アドレス、または 証明書 を選択します。 証明書 を選択した場合は、証明書のコモンネームを ID フィールドに入力します。

#### 証明書

**認証方式** で **証明書** を選択した場合は、証明書を選択します。

#### メモ

選択できるのは、ウェブブラウザーで本製品にアクセスし、「セキュリティ」設定画面の **証明書** ページ で作成した証明書だけです。

#### EAP

EAP は、PPP を拡張した認証プロトコルです。EAP を使用した IEEE 802.1X 認証では、セッションごと に異なるキーを使用してユーザー認証が行われます。

次の設定は、**認証方式** で EAP - MD5 または EAP - MS-CHAPv2 を選択した場合にのみ、設定する必要が あります。

### ■モード

**サーバーモード** または クライアントモード を選択します。

■ 証明書

証明書を選択します。

■ ユーザー名

ユーザー名を入力します(最大 32 文字)。

■パスワード

パスワードを入力します(最大 32 文字)。確認のため、パスワードは 2 回入力します。

■ 証明書

このボタンをクリックして、**証明書** 設定画面に移動します。

### IPsec テンプレートの手動設定

テンプレート名

作成するテンプレートの名前を入力します(最大 16 文字)。

テンプレートを使用する

カスタム、IKEv1 高セキュリティ、IKEv1 中セキュリティ、IKEv2 高セキュリティ、または IKEv2 中セ キュリティ を選択します。ここで選択したテンプレートによって設定が異なります。

#### メモ

既定のテンプレートは、IPsec 設定画面の 接続モード で、メイン を選択したか、アグレッシブ を選択 したかによって異なる場合があります。

#### IKE

IKE は、IPsec による暗号化通信を行うために、暗号キーの交換に利用される通信プロトコルです。その 場限りの暗号化通信を行って、IPsec に必要な暗号化アルゴリズムの決定と暗号キーの共有を行います。 IKE では、Diffie-Hellman 鍵交換と呼ばれる手順によって暗号キーを交換し、IKE 限定の暗号化通信を行い ます。

テンプレートを使用する で カスタム を選択した場合は、IKEv1、IKEv2、または 手動 を選択します。

**カスタム** 以外の設定を選択した場合は、**テンプレートを使用する** で選択した IKE、認証タイプ、および動 作セキュリティが表示されます。 6

セキュリティ機能

認証キー(ESP, AH)

認証に使用するキーを指定します。In/Out 値を入力します。

テンプレートを使用する で カスタム を選択し、IKE で 手動 を選択し、かつ、動作セキュリティ セクショ ンの ハッシュ で なし 以外の設定を選択した場合は、In と Out の設定が必要です。

#### メモ

動作セキュリティ セクションの ハッシュ で選択した項目によって、設定できる文字数が異なります。 指定した認証キーの長さが、選択したハッシュアルゴリズムの長さと一致していない場合、エラーとな ります。

- MD5: 128 ビット(16 バイト)
- SHA1: 160 ビット (20 バイト)
- SHA256: 256 ビット (32 バイト)
- SHA384: 384 ビット (48 バイト)
- SHA512: 512 ビット(64 バイト)

キーをアスキーコードで指定する場合は、文字を二重引用符(")で囲みます。

コードキー (ESP)

暗号化に使用するキーを指定します。In/Out 値を入力します。

テンプレートを使用する で カスタム を選択し、IKE で 手動 を選択し、かつ、動作セキュリティ の プロト コル で ESP を選択した場合は、In と Out の設定が必要です。

#### メモ

動作セキュリティ セクションの 暗号化方式 で選択した項目によって、設定できる文字数が異なります。 指定したコードキーの長さが、選択した暗号化アルゴリズムの長さと一致していない場合、エラーとな ります。

- **DES**: 64 ビット(8 バイト)
- 3DES: 192 ビット (24 バイト)
- AES-CBC 128: 128 ビット(16 バイト)
- AES-CBC 256: 256 ビット (32 バイト)

キーをアスキーコードで指定する場合は、文字を二重引用符(")で囲みます。

#### SPI

セキュリティ情報を識別するためのパラメーターです。一般に、ホストには、いくつかのタイプの IPsec 通信に対応するため複数の SA (Security Association)が備わっています。したがって、IPsec パケットを 受信したときに、該当する SA を識別する必要があります。SPI パラメーター (SA を識別する)は、AH (認証ヘッダー)と ESP (Encapsulated Security Payload、暗号ペイロード) ヘッダーに含まれます。

テンプレートを使用する で カスタム を選択し、IKE で 手動 を選択した場合は、この設定が必要です。 In/Out 値を入力します(3 ~ 10 文字)。 セキュリティ機能

動作セキュリティ

■ プロトコル

ESP または AH を選択します。

- メモ
- ESPは、IPsecを利用して暗号化通信を行うためのプロトコルの1つです。.ESPは、ペイロード (通信内容)を暗号化し、付加情報を追加します。IPパケットは、ヘッダーと、ヘッダーの後の暗号化 されたペイロードから成ります。暗号化されたデータに加え、暗号化方式、暗号キー、認証データなど に関する情報もIPパケットに含まれます。
- AHは、IPsec プロトコルの仕様の一部で、送信元の認証やデータの改ざん防止(完全性の保証)を実 現するための仕組みです。このデータは、IPパケット内のヘッダーの直後に挿入されます。また、パ ケットには、通信内容や秘密キーなどから一定の数式により計算されたハッシュ値も含まれ、これによ り送信元の成りすましや通信内容の改ざんを防止します。ESPとは異なり、通信内容は暗号化されず、 データは平文で送受信されます。

■ 暗号化方式

**DES、3DES、AES-CBC 128、**または **AES-CBC 256** を選択します。暗号化方式は、プロトコル で **ESP** を選択した場合にのみ選択できます。

■ ハッシュ

なし、MD5、SHA1、SHA256、SHA384、または SHA512 を選択します。

なしは、プロトコルで ESP を選択した場合にのみ選択できます。

■ SA ライフタイム

IKE SA のライフタイムを指定します。

時間(秒)と量(KB)を入力してください。

■ 動作モード

トランスポート または トンネル を選択します。

■ リモートルーター IP アドレス

接続先の IP アドレス(IPv4 または IPv6)を指定します。**トンネル** モードを選択している場合にのみ、 この情報を入力してください。

メモー

SA (Security Association) は、IPsec や IPv6 を利用する暗号化通信方式の1つで、暗号化方式や暗号 キーなどの情報を交換共有し、安全な通信路を確立してから、通信を開始します。SA は、すでに確立 された仮想的な暗号通信路(トンネル)のことを指す場合もあります。IPsec による通信で利用される SA は、暗号化方式を確立し、暗号キーを交換し、IKE の標準手続に従って相互認証を行います。さら に SA は、定期的に更新されます。

ΟΚ

このボタンをクリックして、設定を登録します。

メモ

使用中のテンプレートの設定を変更した場合は、ウェブブラウザーの IPsec 設定画面が再起動します。

6

# 外部機器によるスキャン機能の利用を制限する

外部機器によるスキャン機能の利用を制限できます。

外部機器によるスキャン機能の利用を制限すると、外部機器からは本製品のスキャン機能を利用できず、 その外部機器にエラーメッセージが表示されます。

### ウェブブラウザーを使用して外部機器によるスキャン機能の利用を制限する

- 1 ウェブブラウザーを起動します。
- 2) ブラウザーのアドレスバーに、本製品の IP アドレスを入力します。例: http://192.168.1.2。
- 3 お買い上げ時の設定では、パスワードは必要ありません。パスワードを設定してある場合はパスワードを入力し、→を押します。
- 4 スキャン タブをクリックします。
- 5 ナビゲーションバーの PC からのスキャン メニューをクリックします。
- 6 PC からのスキャン を選択して「無効」にします。
- OK をクリックします。

# セキュリティ機能ロック 3.0

セキュリティ機能ロックを利用すると、本製品の次の動作モードへの共有アクセスを制限できます。 ■ スキャン to PC

- スキャン to FTP/SFTP
- スキャン to ネットワークファイル
- スキャン to USB
- クラウドスキャン
- スキャン to E メール
- スキャン to SharePoint
- スキャン to WSS (Web サービススキャン)
- お役立ちツール

セキュリティ機能ロックを利用すると、本製品の設定へのアクセスを制限して、既定の設定が変更される のを防止できます。

セキュリティ機能を使用する場合は、まず管理者パスワードの入力が必要です。

管理者は、ユーザーのパスワードと併せて、個別ユーザーに対する機能制限を設定できます。

管理者のパスワードを書き留めてください。管理者のパスワードを忘れた場合、本製品に保存されている パスワードのリセットが必要になります。パスワードのリセット方法については、ブラザーコールセン ター(お客様相談窓口)までお問い合わせください。

#### メモ

- セキュリティ機能ロックは、ウェブブラウザー、または BRAdmin Professional 3 (Windows<sup>®</sup>のみ)を 使用して設定できます。
- ・ユーザーごとの制限の設定や変更を行えるのは、管理者だけです。
- (ADS-3600Wの場合)
   別のユーザーに切り替えて、スキャン機能(スキャン to PC、スキャン to FTP、スキャン to ネットワークファイルなど)にアクセスする際には、カード認証を使用できます。

#### セキュリティ機能ロック 3.0 を使用する前に

ウェブブラウザーを使用して、セキュリティ機能ロックを設定できます。最初に、次の手順を行います。

- 1 ウェブブラウザーを起動します。
- 2) ブラウザーのアドレスバーに、本製品の IP アドレスを入力します。例:http://192.168.1.2。
- 3 ログインボックスに管理者パスワードを入力します。(これは、本製品のウェブページにログオンするためのパスワードです。) → をクリックします。

### セキュリティ機能ロックのオンとオフを切り替える

- 1 管理者設定 をクリックします。
- 2 制限機能 をクリックします。
- 3 セキュリティ機能ロック または オフ を選択します。
- 4 OK をクリックします。

#### ウェブブラウザーを使用してセキュリティ機能ロック 3.0 を設定する

機能制限のあるグループと、パスワードとカード ID(NFC ID)<sup>1</sup>を持つユーザーを設定します。機能制限 ありのグループ、およびユーザーを、それぞれ最大 100 ずつ設定できます。この設定には、ウェブブラウ ザーを使用します。ウェブページで設定を行うには、*セキュリティ機能ロック 3.0 を使用する前に*(85 ページ)の手順の後、次の手順を行います。

<sup>1</sup> ADS-3600W の場合

- (1) 管理者設定 をクリックします。
- 2 制限機能 をクリックします。
- 3 セキュリティ機能ロック を選択します。
- 👍 OK をクリックします。
- 5 ユーザーリスト xx-xx をクリックします。
- 6 ユーザーリスト フィールドに、最大 20 文字でユーザー名を入力します。
- 7 パスワードボックスに、4桁のパスワードを入力します。
- (ADS-3600W の場合)
   カード ID ボックスに、カード番号を入力します(最大 16 文字)。<sup>1</sup>
   <sup>1</sup> 0~9の数字と、A~Fの文字(大文字小文字は区別されません)を使用できます。
- 9 ユーザーごとに、ドロップダウンリストから ユーザーリスト / 機能制限 を選択します。
- 🔟 OK をクリックします。

# ファームウェアの更新

ブラザーのウェブサイトにアクセスして、最新のファームウェアに更新することができます。

メモ

インターネット接続にプロキシサーバーを使用している場合は、プロキシの詳細設定を入力する必要が あります。

- 1 ウェブブラウザーを起動します。
- 2 ブラウザーのアドレスバーに、本製品の IP アドレスを入力します。例: http://192.168.1.2。
- 3 お買い上げ時の設定では、パスワードは必要ありません。パスワードを設定してある場合はパスワードを入力し、→を押します。
- 4 管理者設定 タブをクリックします。
- 5 ナビゲーションバーのファームウェア更新メニューをクリックします。
- 6 最新ファームウェアの確認 をクリックします。

# 概要

この章では、本製品の使用中に発生するネットワーク問題の対処方法を説明します。 他の取扱説明書をダウンロードするには、サポートサイト(ブラザーソリューションセンター (solutions.brother.com/manuals))で、お使いの製品のページからダウンロードしてください。

## 問題を特定する

この章を読む前に、以下のことを確認してください。

はじめに、次のことを確認してください。

AC アダプターが正しく接続され、本製品の電源がオンになっている。 アクセスポイント(無線 LAN)、ルーターまたはハブの電源が入っていて、リンクボタンが点滅している。 すべての保護用梱包材が本製品から取り除かれている。 フロントカバー、分離片カバー、および分離ローラーカバーが完全に閉じられている。

#### 該当する解決方法のページをご覧ください。

■ *無線 LAN のセットアップができない。*(89 ページ)。

- *無線 LAN エラーコード* (90 ページ)。
- 製品付属ソフトウェアのインストール時に、ネットワーク上に本製品が見つからない。(93 ページ)。
- 本製品がネットワーク経由でスキャンできない。インストールが正しく完了しても、本製品がネット ワーク上に見つからない。(94ページ)。
- セキュリティソフトウェアを使用している。(96 ページ)。
- ネットワーク機器が正常に稼動しているか確認する。(97 ページ)。

# 無線 LAN のセットアップができない。

| 問題                                                                                  | インター<br>フェイス                 | 対処                                                                                                    |
|-------------------------------------------------------------------------------------|------------------------------|----------------------------------------------------------------------------------------------------|
| 無線 LAN のセットアップ中<br>にネットワーク接続に失敗<br>しましたか?                                           | 無線 LAN                       | お使いの無線 LAN ルーターの電源を切って、電源を入れ直してください。<br>その後で、再度、無線 LAN の設定を行ってください。                                                             |
| セキュリティの設定                                                                           | 無線 LAN                       | セキュリティの設定を確認してください。                                                                                                    |
| (SSID/ ネットワークキー)<br>は正しいですか?                                                        |                              | ■ セキュリティの初期設定に、無線 LAN のアクセスポイント / ルーターの<br>製造元の名前やモデル番号が使用されている可能性があります。                                                        |
|                                                                                     |                              | ■ セキュリティ設定については、お使いの無線 LAN アクセスポイント /<br>ルーターに付属の取扱説明書をご覧ください。                                                                  |
|                                                                                     |                              | ■お使いの無線 LAN アクセスポイント / ルーターの製造元、インターネットプロバイダー、またはネットワーク管理者にお問い合わせください。                                                          |
| MAC アドレスのフィルタ<br>リングを使用しています                                                        | 無線 LAN                       | フィルタリングで、本製品の MAC アドレスが許可されていることを確認<br>します。                                                                                     |
| か?                                                                                  |                              | MAC アドレスは、本製品の操作パネルを使って確認できます。                                                                                                  |
| 無線 LAN のアクセスポイン                                                                     | 無線 LAN                       | ■ 正しい SSID 名を手動で入力してください。                                                                                                    |
| ト / ルーターは、ステルス<br>モード (SSID を表示させ<br>ない設定)ですか?                                      |                              | お使いの無線 LAN アクセスポイント/ルーターに付属の取扱説明書に記載されている SSID 名やネットワークキーを確認し、無線 LAN を再セットアップしてください。(詳しくは、SSID が隠蔽されていて表示されない場合(11ページ)をご覧ください。) |
| 上記をすべて確認しました<br>が、無線 LAN の設定ができ<br>ません。なにか他にできる<br>ことがありますか?                        | 無線 LAN                       | ネットワーク接続修復ツールを使用してください。本製品がネットワーク<br>経由でスキャンできない。インストールが正しく完了しても、本製品が<br>ネットワーク上に見つからない。(94 ページ)をご覧ください。                        |
| セキュリティの設定                                                                           | Wi-Fi                        | SSID とパスワードを確認します。                                                                                                    |
| (SSID/パスワード)は止し<br>いですか?                                                            | Direct                       | ネットワークを手動で設定する際、本製品の操作パネルに SSID とパス<br>ワードが表示されます。お使いの携帯端末が手動設定に対応している場合<br>は、お使いの携帯端末の画面に SSID とパスワードが表示されます。                  |
| Android™ 4.0 を使用してい<br>ますか?                                                         | Wi-Fi<br>Direct <sup>®</sup> | 携帯端末との接続が切れる場合(Wi-Fi Direct <sup>®</sup> を約6分使用した後)は、<br>WPS によるワンプッシュ方式を使用して(推奨)、本製品を G/O に設定<br>してみてください。                     |
| 本製品と携帯端末が離れす<br>ぎていませんか?                                                            | Wi-Fi<br>Direct <sup>®</sup> | Wi-Fi Direct <sup>®</sup> のネットワーク設定を行うときは、本製品と携帯端末を 1<br>メートル程度まで近づけてください。                                                      |
| 本製品と携帯端末の間に、<br>障害物(壁や家具など)が<br>ありませんかか?                                            | Wi-Fi<br>Direct <sup>®</sup> | 本製品を障害物のない場所へ移動してください。                                                                                                    |
| 本製品または携帯端末の近<br>くに、無線 LAN パソコン、<br>Bluetooth 対応機器、電子<br>レンジ、デジタルコードレ<br>ス電話がありませんか? | Wi-Fi<br>Direct <sup>®</sup> | これらすべての機器を、本製品と携帯端末から離してください。                                                                                                   |

| 問題                                               | インター<br>フェイス                 | 対処                                                                                                    |
|--------------------------------------------------|------------------------------|----------------------------------------------------------------------------------------------------|
| 上記をすべて確認しました<br>が、Wi-Fi Direct <sup>®</sup> の設定が | Wi-Fi<br>Direct <sup>®</sup> | ■ 本製品の電源を切って、電源を入れ直してください。その後で、再度、<br>Wi-Fi Direct <sup>®</sup> の設定を行ってください。                          |
| できません。なにか他にで<br>きることがありますか?                      |                              | ■本製品をクライアントとして使用している場合は、現在の Wi-Fi<br>Direct <sup>®</sup> ネットワークで接続可能な機器の台数を調べ、何台接続されて<br>いるか確認してください。 |

# 無線 LAN エラーコード

本製品の液晶画面にエラーコードが表示された場合は、次の表を参照して対処してください。

| エラーコード | 推奨される対処方法                                                                                                    |
|--------|----------------------------------------------------------------------------------------------------|
|        | 無線 LAN の設定が有効になっていません。                                                                                                    |
|        | 次の手順で、無線 LAN の設定をオンにしてください。                                                                                                    |
| TS-01  | <ol> <li>本製品の液晶画面で、 [] &gt; [ネットワーク] &gt; [無線 LAN] &gt; [無線接続ウィザード]</li> <li>を押します。</li> </ol>                                                         |
|        | 2 [無線 LAN をオンにしますか?]が表示されたら、[はい]を押して無線 LAN セット<br>アップウィザードを起動します。                                                                                      |
|        | 無線 LAN アクセスポイント / ルーターを検出できません。                                                                                                    |
|        | 1 次の点を確認してください。                                                                                                    |
|        | ■ 無線 LAN アクセスポイント/ルーターの電源が入っていることを確認してください。                                                                                                    |
| TS-02  | ■ 本製品を障害物のない場所へ移動させたり、無線 LAN アクセスポイント / ルーター<br>に近づけたりしてください。                                                                                          |
|        | ■ 無線 LAN の設定を行う際は、本製品を一時的に無線 LAN アクセスポイント / ルー<br>ターから約 1 メートル以内に置いてください。                                                                              |
|        | ■ 無線 LAN アクセスポイント / ルーターで MAC アドレスのフィルタリングが行われ<br>ている場合は、本製品の MAC アドレスがフィルターで許可されていることを確認<br>してください。                                                   |
|        | 2 SSID とセキュリティ情報(SSID/認証方式/暗号化方式/ネットワークキー)を手動<br>で入力した場合は、入力した情報が間違っている可能性があります。                                                                       |
|        | SSID とセキュリティ情報を再確認し、必要に応じて正しい情報を入力し直してください。                                                                                                    |
|        | 本機器は 5 GHz SSID/ESSID に対応していません。必ず 2.4 GHz SSID/ESSID を選択し<br>てください。 無線 LAN アクセスポイント / ルーターが、 2.4 GHz または 2.4 GHz/5 GHz<br>ミックスモードに設定されていることを確認してください。 |
|        | 入力した無線 LAN とセキュリティの設定が間違っている可能性があります。                                                                                                    |
| TS-03  | 無線 LAN の設定を確認してください。                                                                                                    |
|        | 入力または選択した SSID/ 認証方式 / 暗号化方式 / ユーザー ID/ パスワードが正しいこと<br>を確認してください。                                                                                      |

7

| エラーコード | 推奨される対処方法                                                                                                    |                                                                                     |                             |  |  |
|--------|----------------------------------------------------------------------------------------------------|-------------------------------------------------------------------------------------|-----------------------------|--|--|
|        | 選択した無線 LAN アクセスポイント / ルーターで使用されている認証方式 / 暗号化方式に<br>本製品が対応していません。                                               |                                                                                     |                             |  |  |
|        | インフラストラクチャモートの場合は、無線 LAN アクセスホイント/ルーターの認証方<br>  式 / 暗号化方式を変更してください。本製品は、次の認証方式に対応しています。                        |                                                                                     |                             |  |  |
|        | 認証方式                                                                                                    | 暗号化方式                                                                               |                             |  |  |
|        | WPA- パーソナル                                                                                                    | TKIP<br>AES                                                                         |                             |  |  |
| TS-04  | WPA2- パーソナル                                                                                                    | AES                                                                                 |                             |  |  |
| 10.04  | オープン                                                                                                    | WEP<br>なし(暗号化なし)                                                                    |                             |  |  |
|        |                                                                                                    | WEP                                                                                 |                             |  |  |
|        |                                                                                                    |                                                                                     |                             |  |  |
|        | アドホックモードの場合は、お使いのパソコンの無線 LAN の設定で、認証方式 / 暗号化<br>方式を変更してください。本製品が対応している認証方式は、WEP 暗号化方式を使用で<br>きるオープンシステム認証のみです。 |                                                                                     |                             |  |  |
|        | セキュリティ情報(SSID/ ネットワークキー)が間違っています。                                                                              |                                                                                     |                             |  |  |
| TS-05  | SSID とセキュリティ情報(ネッ                                                                                              | 、トワークキー)を確認してくた                                                                     | <b>ごさい。</b>                 |  |  |
| 10-00  | ご使用のルーターで WEP 暗号<br>使用されるキーを入力します。                                                                             | と方式を使用している場合は、1<br>本製品では、1 番目の WEP キ−                                               | 番目の WEP キーとして<br>-のみ使用できます。 |  |  |
|        | 無線 LAN のセキュリティ情報<br>ます。                                                                                        | (認証方式 / 暗号化方式 / ネット'                                                                | フークキー)が間違ってい                |  |  |
| TS-06  | エラーコード TS-04 の認証方式の表で、無線 LAN のセキュリティ情報(認証方式 / 暗号<br>  化方式 / ネットワークキー)を確認してください。                                |                                                                                     |                             |  |  |
|        | ご使用のルーターで WEP 暗号化方式を使用している場合は、1 番目の WEP キーとして<br>使用されるキーを入力します。本製品では、1 番目の WEP キーのみ使用できます。                     |                                                                                     |                             |  |  |
|        | WPS が有効になっている無線 LAN アクセスポイント / ルーターは、本製品では検出できません。                                                             |                                                                                     |                             |  |  |
| TS-07  | WPS を使用して無線 LAN の設定を行う場合は、本製品と無線 LAN アクセスポイント /<br>ルーターの両方の操作が必要です。                                            |                                                                                     |                             |  |  |
|        | お使いの無線 LAN アクセスポイ<br>場合の操作方法については、無能<br>の取扱説明書をご覧いただくか。<br>ターの製造元またはネットワー                                      | 、ント / ルーターで WPS を利用<br>線 LAN アクセスポイント / ルー<br>、無線 LAN アクセスポイント /<br>ク管理者にお問い合わせくださし | する ター ノー ノー ノー ノー           |  |  |

| エラーコード | 推奨される対処方法                                                                        |
|--------|----------------------------------------------------------------------------------|
| TS-08  | WPS が有効になっている無線 LAN アクセスポイントが 2 台以上検出されています。                                     |
|        | WPS 方式が有効になっている無線 LAN アクセスポイント / ルーターが、電波が届く範囲<br>に 1 台しかないことを確認して、再度設定を行ってください。 |
| TS-20  | 本製品はまだ無線 LAN への接続を試行しています。少し時間をおいて、無線 LAN の接続<br>状態を確認してください。                    |

# 製品付属ソフトウェアのインストール時に、ネットワーク上に本製品が見つからない。

| 質問                                                                                                    | インター<br>フェイス      | 対処                                                                                                    |
|----------------------------------------------------------------------------------------------------|-------------------|----------------------------------------------------------------------------------------------------|
| パソコンはネットワークに<br>接続されていますか?                                                                                | 有線 LAN/<br>無線 LAN | 使いのパソコンがネットワーク(LAN 環境やインターネットサービスな<br>ど)に接続されていることを確認してください。詳しくは、ネットワー<br>ク管理者にお問い合わせください。                                                                                                    |
| 本製品は、ネットワークに<br>接続されていて、有効な IP<br>アドレスが割り当てられて<br>いますか?                                                   | 有線 LAN/<br>無線 LAN | (有線 LAN)<br>[ 有線 LAN 状態]の[接続状態]がアクティブ XXXX-XX であることを<br>確認してください。(XXXX-XX は、選択したイーサネットインターフェ<br>イスです。) ネットワーク接続状態を確認する方法(3ページ)をご覧く<br>ださい。液晶画面に[未接続]または[有線 LAN オフ]と表示された場<br>合は、ネットワーク管理者に連絡して IP アドレスが有効かどうかを確認<br>してください。<br>(無線ネットワーク)<br>[ 無線状態]の[接続状態]が[接続に失敗しました]でないことを確<br>認してください。 <i>無線 LAN の接続状態を確認する</i> (9ページ)をご覧く |
|                                                                                                    |                   | ださい。<br>液晶画面に [接続に失敗しました ] と表示された場合は、ネットワーク<br>管理者に連絡して IP アドレスが有効かどうかを確認してください。                                                                                                    |
| セキュリティソフトウェア<br>を使用していますか?                                                                                | 有線 LAN/<br>無線 LAN | <ul> <li>インストーラーのダイアログボックスで、本製品を再び検索してください。</li> <li>製品付属ソフトウェアのインストール中にセキュリティソフトウェアの警告メッセージが表示された場合は、アクセスを許可してください。</li> <li>セキュリティソフトウェアについて詳しくは、セキュリティソフトウェアを使用している。(96ページ)をご覧ください。</li> </ul>                                                                                                    |
| Wi-Fi ルーターを使用して<br>いますか?                                                                                  | 無線 LAN            | Wi-Fi ルーターでプライバシーセパレーターが有効になっている可能性があります。プライバシーセパレーターを無効にしてください。                                                                                                    |
| 無線 LAN アクセスポイント<br>/ ルーターと本製品が離れ<br>すぎていませんか?                                                             | 無線 LAN            | 無線 LAN の設定時は、本製品と無線 LAN アクセスポイント / ルーターを<br>1 メートル程度まで近づけてください。                                                                                                    |
| 本製品と無線 LAN アクセス<br>ポイント / ルーターの間に、<br>障害物(壁や家具など)が<br>ありませんかか?                                            | 無線 LAN            | 本製品を障害物のない場所へ移動させたり、無線 LAN アクセスポイント<br>/ ルーターに近づけたりしてください。                                                                                                    |
| 本製品または無線 LAN アク<br>セスポイント / ルーターの<br>近くに、無線 LAN パソコ<br>ン、Bluetooth 対応機器、電<br>子レンジ、デジタルコード<br>レス電話がありませんか? | 無線 LAN            | これらすべての機器を、本製品または無線 LAN アクセスポイント / ルーターから離してください。                                                                                                    |

# 本製品がネットワーク経由でスキャンできない。 インストールが正しく完了しても、本製品がネットワーク上に見つからない。

| 質問                                     | インター<br>フェイス      | 対処                                                                                                    |
|----------------------------------------|-------------------|----------------------------------------------------------------------------------------------------|
| セキュリティソフトウェア<br>を使用していますか?             | 有線 LAN/<br>無線 LAN | <i>セキュリティソフトウェアを使用している。</i> (96 ページ)をご覧くださ<br>い。                                                                                                    |
| 利用可能な IP アドレスが本<br>製品に割り当てられていま<br>すか? | 有線 LAN/<br>無線 LAN | <ul> <li>IP アドレスとサブネットマスクを確認してください。</li> <li>お使いのパソコンと本製品の IP アドレスとサブネットマスクが正しいことと、両者が同じネットワーク上にあることを確認してください。</li> <li>IP アドレスとサブネットマスクを確認する方法について詳しくは、ネットワーク管理者にお問い合わせください。</li> <li>(Windows<sup>®</sup>)</li> <li>ネットワーク接続修復ツールを使用して、IP アドレスとサブネットマスクを確認してください。</li> <li>本製品のネットワーク設定を修正する場合は、ネットワーク接続修復 ツールを使用してください(正しい IP アドレスとサブネットマスクが割り当てられます)。</li> <li>ネットワーク接続修復ツールを使用するには、ネットワーク管理者に必要な情報を問い合わせ、次の手順に従います。</li> <li>メモ</li> <li>(Windows<sup>®</sup> XP)<br/>管理者権限でログオンする必要があります。</li> <li>本製品の電源がオンになっており、パソコンと同じネットワークに接続されていることを確認してください。</li> </ul> |

| 質問                                                        | インター<br>フェイス      | 対処                                                                                                    |
|-----------------------------------------------------------|-------------------|----------------------------------------------------------------------------------------------------|
| 利用可能な IP アドレスが本<br>製品に割り当てられていま<br>すか?                    | 有線 LAN/<br>無線 LAN | 1 付属の DVD-ROM ディスクを DVD-ROM ドライブにセットします。<br>DVD-ROM のトップメニューが表示された場合は、メニューを閉じて<br>ください。                                                                                           |
| (続き)                                                      |                   | 2 オペレーティングシステムのコンピューターディレクトリを開きます。                                                                                                    |
|                                                           |                   | ■ Windows <sup>®</sup> XP<br>スタート > すべてのプログラム > アクセサリ > エクスプロー<br>ラ > マイ コンピュータ の順にクリックします。                                                                                       |
|                                                           |                   | ■ Windows Vista <sup>®</sup> /Windows <sup>®</sup> 7                                                                                                    |
|                                                           |                   | 🚱 ( <b>スタート</b> ) > <b>コンピューター</b> をクリックします。                                                                                                    |
|                                                           |                   | Windows <sup>®</sup> 8/Windows <sup>®</sup> 8.1                                                                                                    |
|                                                           |                   | タスク バーの <mark>[</mark> [[エ <b>クスプローラー</b> )アイコンをクリックし、<br><b>コンピューター</b> に進みます。                                                                                                   |
|                                                           |                   | ■ Windows <sup>®</sup> 10                                                                                                    |
|                                                           |                   | タスク バーの <mark>((エクスプローラー</mark> ) アイコンをクリックし、<br><b>コンピューター</b> に進みます。                                                                                                    |
|                                                           |                   | 3 DVD ドライブ をダブルクリックし、ツール をダブルクリックし、<br>NetTool をダブルクリックし、BrotherNetTool.exe をダブルクリック<br>してプログラムを起動します。                                                                            |
|                                                           |                   | <b>メモ</b><br>ユーザーアカウント制御 画面が表示されたら、                                                                                                    |
|                                                           |                   | (Windows Vista <sup>®</sup> ) <b>続行(許可)</b> をクリックします。<br>(Windows <sup>®</sup> 7/Windows <sup>®</sup> 8/Windows <sup>®</sup> 8.1/Windows <sup>®</sup> 10) <b>はい</b> をク<br>リックします。 |
|                                                           |                   | 4 画面上の指示に従います。                                                                                                    |
|                                                           |                   | ネットワーク接続修復ツールを使用しても正しい IP アドレスとサブネットマスクが割り当てられない場合は、ネットワーク管理者にこれらの設定値をお問い合わせください。                                                                                                 |
| 無線 LAN 機能を使用して本<br>製品をネットワークに接続<br>していますか?                | 無線 LAN            | ■ [無線状態]で[接続状態]を確認してください。 <i>無線LAN の接続状態 を確認する</i> (9ページ)をご覧ください。液晶画面に [接続に失敗し ました]と表示された場合は、ネットワーク管理者に連絡して IP アド レスが有効かどうかを確認してください。                                             |
|                                                           |                   | <ul> <li>製品付属ソフトウェアのインストール時に、ネットワーク上に本製品が見つからない。(93 ページ)をご覧ください。</li> </ul>                                                                                                    |
| 上記をすべて確認しました<br>が、本製品でスキャンでき<br>ません。なにか他にできる<br>ことがありますか? | 有線 LAN/<br>無線 LAN | 製品付属ソフトウェアをアンインストールしてから、再インストールしてください。                                                                                                    |

# セキュリティソフトウェアを使用している。

| 質問                                                                                                    | インター<br>フェイス      | 対処                                                                                                    |
|----------------------------------------------------------------------------------------------------|-------------------|----------------------------------------------------------------------------------------------------|
| 製品付属ソフトウェアのイ<br>ンストール時、アプリケー<br>ションの起動時、スキャン<br>機能の使用時に、セキュリ<br>ティ警告のダイアログボッ<br>クスで <b>許可</b> を選択しまし<br>たか? | 有線 LAN/<br>無線 LAN | セキュリティ警告のダイアログボックスで <b>許可</b> を選択しなかった場合は、<br>ご利用のセキュリティソフトウェアのファイアウォール機能によってア<br>クセスが拒否されている可能性があります。一部のセキュリティソフト<br>ウェアは、セキュリティ警告のダイアログボックスを表示しないでアク<br>セスをブロックする場合があります。アクセスを許可するには、お使い<br>のセキュリティソフトウェアに付属の取扱説明書を参照するか、セキュ<br>リティソフトウェアの提供元にお問い合わせください。                                                                             |
| セキュリティソフトウェア<br>の設定に必要なポート番号<br>を知りたい。                                                                      | 有線 LAN/<br>無線 LAN | ブラザーのネットワーク機能では、次のポート番号が使用されています。<br>■ ネットワークスキャン→ポート番号 54925/ プロトコル UDP<br>■ ネットワークスキャン、リモートセットアップ <sup>1</sup> →ポート番号 161 お<br>よび 137/ プロトコル UDP<br>■ BRAdmin Light <sup>1</sup> →ポート番号 161/ プロトコル UDP<br><sup>1</sup> Windows <sup>®</sup> のみ。<br>ポートを開く方法については、お使いのセキュリティソフトウェアに付<br>属の取扱説明書を参照するか、セキュリティソフトウェアの提供元にお<br>問い合わせください。 |

# ネットワーク機器が正常に稼動しているか確認する。

| 質問                                                             | インター<br>フェイス      | 対処                                                                                                    |
|----------------------------------------------------------------|-------------------|----------------------------------------------------------------------------------------------------|
| 本製品、無線 LAN アクセス<br>ポイント / ルーター、また<br>はネットワークハブの電源<br>が入っていますか? | 有線 LAN/<br>無線 LAN | <i>はじめに、次のことを確認してください。</i> (88 ページ)に記載されている<br>すべての項目を確認してください。                                                                                                    |
| 本製品のネットワーク設定<br>(IP アドレスなど) はどこ<br>で確認することができます<br>か?          | 有線 LAN/<br>無線 LAN | <ul> <li>ウェブブラウザーを使用する場合</li> <li>1 ウェブブラウザーを起動し、本製品にアクセスします(39ページの<br/><ul> <li>を参照)。</li> </ul> </li> <li>2 本製品の管理画面が表示されたら、ネットワークタブをクリックし、左<br/>側にあるナビゲーションバーのネットワークの状態をクリックします。</li> <li>操作パネルを使用する場合</li> <li>本製品の操作パネルで、[ネットワーク]の設定を確認します。</li> </ul>                                                                                                    |
| 本製品の接続状態はどのように確認できますか?                                         | 有線 LAN/<br>無線 LAN | <ul> <li>ウェブブラウザーを使用する場合</li> <li>1 ウェブブラウザーを起動し、本製品にアクセスします(39ページの<br/><ul> <li>を参照)。</li> </ul> </li> <li>本製品の管理画面が表示されたら、ネットワークタブをクリックし、左<br/>側にあるナビゲーションバーのネットワークの状態をクリックします。</li> <li>操作パネルを使用する場合</li> <li>(有線 LAN)             [有線 LAN 状態]の[接続状態]がアクティブ XXXX-XX であることを<br/>確認してください(XXXX-XX は、選択したイーサネットインターフェイ<br/>スです)。</li> </ul> <li>ネットワークの接続状態を確認するには、        <ul>             Selexity &gt; [ネットワーク]&gt;</ul></li> [有線 LAN 状態] > [接続状態]の順に押します。<br>液晶画面に[未接続]または[有線 LAN オフ]と表示された場合は、<br>ネットワーク)             [無線状態]の[接続状態]が[接続に失敗しました]でないことを確<br>認してください。<br>(無線ネットワーク)             [無線状態]の[接続状態]が[接続に失敗しました]でないことを確<br>認してください。            無線 LAN の接続状態を確認する(9ページ)をご覧く<br>ださい。液晶画面に[接続に失敗しました]と表示された場合は、ネットワーク管理者に連絡して IP アドレスが有効かどうかを確認してください。 |

| 質問                                                      | インター<br>フェイス      | 対処                                                                                                    |
|---------------------------------------------------------|-------------------|----------------------------------------------------------------------------------------------------|
| パソコンから本製品に<br>「ping」を実行できます<br>か?                       | 有線 LAN/<br>無線 LAN | Windows <sup>®</sup> のコマンドプロンプトで次のように IP アドレス、またはノー<br>ド名を入力して、パソコンから本製品に対して ping を実行します。<br>ping <ip アドレス=""> または &lt; ノード名 &gt;</ip>                                                                                                    |
|                                                         |                   | ■ 成功 > 本製品は正しく動作していて、お使いのパソコンと同じネット<br>ワークに接続されています。                                                                                                    |
|                                                         |                   | ■ 失敗 > 本製品は、お使いのパソコンと同じネットワークに接続されて<br>いません。                                                                                                    |
|                                                         |                   | <ul> <li>(Windows<sup>®</sup>)</li> <li>ネットワーク管理者に問い合わせて、ネットワーク接続修復ツールで<br/>自動的に IP アドレスとサブネットマスクを修正してください。ネット<br/>ワーク接続修復ツールの詳細については、本製品がネットワーク経由<br/>でスキャンできない。インストールが正しく完了しても、本製品が<br/>ネットワーク上に見つからない。(94 ページ)の「利用可能な IP アド<br/>レスが本製品に割り当てられていますか?」をご覧ください。</li> <li>(Macintosh)</li> </ul> |
|                                                         |                   | IP アドレスとサブネットマスクが正しく設定されていることを確認し<br>てください。本製品がネットワーク経由でスキャンできない。インス<br>トールが正しく完了しても、本製品がネットワーク上に見つからな<br>い。(94 ページ)の「IP アドレスとサブネットマスクを確認してくだ<br>さい」をご覧ください。                                                                                                    |
| 本製品は無線 LAN に接続し<br>ていますか?                               | 無線 LAN            | [無線状態]で[接続状態]を確認してください。 <i>無線 LAN の接続状態<br/>を確認する</i> (9ページ)をご覧ください。液晶画面に[接続に失敗しまし<br>た]と表示された場合は、ネットワーク管理者に連絡して IP アドレスが<br>有効かどうかを確認してください。                                                                                                    |
| 上記をすべて確認しました<br>が、問題は解決していませ<br>ん。なにか他にできること<br>がありますか? | 無線 LAN            | お使いの無線 LAN アクセスポイント / ルーターに付属の取扱説明書で<br>SSID とネットワークキーの情報を確認し、正しく設定してください。<br>SSID とネットワークキーについて詳しくは、 <i>無線 LAN のセットアップ</i><br>ができない。(89 ページ)の「セキュリティの設定 (SSID/ ネットワー<br>クキー)は正しいですか?」をご覧ください。                                                                                                  |

# その他のネットワーク設定方法 (Windows<sup>®</sup>)

# 設定方法の種類

次のネットワーク接続機能もオプションとして使用できます。

- スキャン用 Web サービス(Windows Vista<sup>®</sup>、Windows<sup>®</sup> 7、Windows<sup>®</sup> 8、Windows<sup>®</sup> 8.1、および Windows<sup>®</sup> 10)
- Vertical Pairing (Windows<sup>®</sup> 7、Windows<sup>®</sup> 8、Windows<sup>®</sup> 8.1、および Windows<sup>®</sup> 10)

#### メモ

ホストコンピューターと本製品が同じサブネット上にあること、または両者の間でデータのやり取りが できるようにルーターが正しく設定されていることを確認してください。

# Web サービススキャンで使用するドライバーをインストールする (Windows Vista<sup>®</sup>、Windows<sup>®</sup>7、Windows<sup>®</sup>8、 Windows<sup>®</sup>8.1、Windows<sup>®</sup>10)

Web サービスを利用して、ネットワーク上で本製品の状態を確認することができます。また Web サービスの機能で、ドライバーのインストールが簡単になります。Web サービススキャンで使用するドライバーは、パソコン上のスキャナーのアイコンを右クリックしてインストールできます。パソコンの Web サービス用のポート (WSD ポート) が自動的に作成されます。(Web サービスを利用したスキャンについて詳しくは、『ユーザーズガイド』の「Web Services を使ってスキャンする (Windows Vista<sup>®</sup> SP2 以降、Windows<sup>®</sup> 7、Windows<sup>®</sup> 8、Windows<sup>®</sup> 8.1、および Windows<sup>®</sup> 10)」をご覧ください。)

#### メモ

この設定を行う前に、本製品の IP アドレスを設定してください。

- 1 オペレーティングシステムのネットワーク設定を開きます。
  - Windows Vista<sup>®</sup>

■ Windows<sup>®</sup> 7

(スタート) > コントロール パネル > ネットワークとインターネット > ネットワークのコン ピューターとデバイスの表示の順にクリックします。

■ Windows<sup>®</sup> 8/Windows<sup>®</sup> 8.1

マウスをデスクトップ右下に移動します。メニューバーが表示されたら、設定 > PC 設定の変更 > デバイス > デバイスの追加 をクリックします。

■ Windows<sup>®</sup> 10

 **ぜ** (スタート) > 設定 > デバイス > プリンターとスキャナーの順にクリックします。

<sup>(</sup>スタート) > ネットワーク をクリックします。

その他のネットワーク設定方法(Windows<sup>®</sup>)

2 本製品の Web サービス名がスキャナーのアイコンと一緒に表示されます。

■ Windows Vista<sup>®</sup>/ Windows<sup>®</sup> 7/Windows<sup>®</sup> 8/ Windows<sup>®</sup> 8.1

インストールする製品を右クリックします。

■ Windows<sup>®</sup> 10

インストールする製品をクリックします。

#### メモー

本製品の Web サービス名は、お使いの製品のモデル名と MAC アドレス (イーサネットアドレス) です (例:Brother ADS-XXXXX (モデル名) [XXXXXXXXXX] (MAC アドレス / イーサネットアドレス))。

3 本製品用のインストールを開始します。

- Windows Vista<sup>®</sup>/Windows<sup>®</sup> 7 製品のドロップダウンメニューで **インストール** をクリックします。
- Windows<sup>®</sup> 8/Windows<sup>®</sup> 8.1

インストールする製品を選択します。

■ Windows<sup>®</sup> 10

デバイスの追加 をクリックします。

# Vertical Pairing を使用したインフラストラクチャモードのネットワークスキャン用のインストール(Windows<sup>®</sup> 7、 Windows<sup>®</sup> 8、Windows<sup>®</sup> 8.1、および Windows<sup>®</sup> 10)

Windows<sup>®</sup> Vertical Pairing によって、Vertical Pairing に対応している無線機器を、WPS の PIN 方式と Web サービスを使ってインフラストラクチャネットワークに接続することができます。また、**デバイスの追加** 画面のスキャナーのアイコンからスキャナードライバーをインストールすることができます。

インフラストラクチャモードの場合は、無線 LAN に本製品を接続し、この機能を使用してスキャナードラ イバーをインストールできます。以下の手順に従ってください。

#### メモ

- 本製品のWebサービス機能をオフにしている場合は、オンに戻す必要があります。お買い上げ時は、 本製品のWebサービス機能の設定はオンになっています。ウェブブラウザーまたはBRAdmin Professional3で、Webサービスの設定を変更することができます。
- お使いの無線 LAN アクセスポイント / ルーターに、Windows<sup>®</sup> 7、Windows<sup>®</sup> 8、Windows<sup>®</sup> 8.1、または Windows<sup>®</sup> 10 に対応していることを示すロゴが付いていることを確認してください。不明な場合は、無 線 LAN アクセスポイント / ルーターの製造元にお問い合わせください。
- お使いのパソコンに、Windows<sup>®</sup> 7、Windows<sup>®</sup> 8、Windows<sup>®</sup> 8.1、または Windows<sup>®</sup> 10 に対応していることを示すロゴが付いていることを確認してください。不明な場合は、パソコンの製造元にお問い合わせください。
- 別売りの無線 LAN カードを使用して無線 LAN に接続する場合は、Windows<sup>®</sup> 7、Windows<sup>®</sup> 8、 Windows<sup>®</sup> 8.1、または Windows<sup>®</sup> 10 に対応していることを示すロゴが付いていることを確認してくだ さい。詳しくは、お使いの無線 LAN カードの製造元にお問い合わせください。
- Windows<sup>®</sup> 7、Windows<sup>®</sup> 8、Windows<sup>®</sup> 8.1、または Windows<sup>®</sup> 10 コンピューターをレジストラとして 使用するには、あらかじめコンピューターをネットワークに登録する必要があります。お使いの無線 LAN アクセスポイント / ルーターに付属の取扱説明書をご覧ください。
- 1 本製品の電源を入れます。
- 2 本製品を WPS モードに設定します(WPS (Wi-Fi Protected Setup™)の PIN 方式を使用する (19 ページ)をご覧ください)。
- 3 オペレーティングシステムの[デバイスの追加]メニューを開きます。
  - Windows<sup>®</sup> 7
    - 🚱 (スタート) > デバイスとプリンター > デバイスの追加 の順にクリックします。
  - Windows<sup>®</sup> 8/Windows<sup>®</sup> 8.1

マウスをデスクトップ右下に移動します。メニューバーが表示されたら、設定 > コントロールパネ ル > ハードウェアとサウンド > デバイスとプリンター > デバイスの追加 をクリックします。

■ Windows<sup>®</sup> 10

田(スタート) > 設定 > デバイス > プリンターとスキャナー > プリンターまたはスキャナーを追加
 しますの順にクリックします。

- 4 本製品を選び、本製品の画面に表示された PIN コードを入力します。
- 5 接続先のインフラストラクチャーネットワークを選択し、次へをクリックします。
- 6 デバイスとプリンター ダイアログボックスに本製品が表示されていれば、無線 LAN の設定とスキャ ナードライバーのインストールが正常に完了しています。

**A** 付録

# 対応プロトコルおよびセキュリティ機能

| インターフェイス           | イーサネット               | 10BASE-T、100BASE-TX                                                                                                    |
|--------------------|----------------------|----------------------------------------------------------------------------------------------------|
|                    | 無線 LAN               | IEEE 802.11b/g/n(インフラストラクチャモード / アドホックモード)                                                                                                    |
|                    |                      | IEEE 802.11g/n(Wi-Fi Direct <sup>®</sup> )                                                                                                    |
| ネットワーク<br>(共通)     | プロトコル<br>(IPv4)      | ARP、RARP、BOOTP、DHCP、APIPA(Auto IP)、WINS/NetBIOS 名前解<br>決、DNS リゾルバ、mDNS、LLMNR レスポンダー、カスタム Raw ポート /<br>ポート 9100、SMTP クライアント、FTP クライアント / サーバー、<br>LDAP クライアント、CIFS クライアント、WebDAV クライアント、<br>SNMPv1/v2c/v3 (MD5/SHA1)、HTTP/HTTPS サーバー、TFTP クライアント /<br>サーバー、ICMP、Web サービス(スキャン)、SNTP クライアント |
|                    | プロトコル<br>(IPv6)      | NDP、RA、DNS リゾルバ、mDNS、LLMNR レスポンダー、カスタム Raw ポート / ポート 9100、SMTP クライアント、FTP クライアント / サーバー、LDAP クライアント、CIFS クライアント、TELNET サーバー、SNMPv1/v2c/v3、HTTP/HTTPS サーバー、TFTP クライアント / サーバー、ICMPv6、Web サービス (スキャン)、SNTP クライアント、WebDav クライアント                                                             |
| ネットワーク<br>(セキュリティ) | 有線 LAN               | SMTP-AUTH、SSL/TLS (HTTPS、SMTP)、SSH、SNMP v3、802.1x<br>(EAP-MD5、EAP-FAST、PEAP、EAP-TLS、EAP-TTLS)、Kerberos、IPsec                                                                                                    |
|                    | 無線 LAN               | SMTP-AUTH、SSL/TLS (HTTPS、SMTP)、SSH、SNMP v3、802.1x<br>(LEAP、EAP-FAST、PEAP、EAP-TLS、EAP-TTLS)、Kerberos、IPsec                                                                                                    |
| Eメール<br>(セキュリティ)   | 有線 LAN およ<br>び無線 LAN | SMTP-AUTH、SSL/TLS(SMTP)                                                                                                    |
| ネットワーク<br>(無線 LAN) | 無線 LAN 認証            | Wi-Fi Certification Mark License (WPA™/WPA2™ - Enterprise、Personal)、<br>Wi-Fi Protected Setup™ (WPS) Identifier Mark License、<br>Wi-Fi CERTIFIED Wi-Fi Direct <sup>®</sup>                                                                                                    |

# ウェブブラウザーで設定できる機能一覧

メモー

ウェブブラウザーを使用した管理画面の右上の 🕖 をクリックすると、各ページの概要が表示されます。

| メインカテゴ<br>リ | サブカテゴリ | 設定メニュー         | 設定オプション                                                                      | 詳細 / オプションの設定                                                                                                    |
|-------------|--------|----------------|------------------------------------------------------------------------------|----------------------------------------------------------------------------------------------------|
| 基本設定        | -      | ステータス          | デバイスの状態 / 自動 再読み込み /<br>言語 / デバイスの場所                                         | 機器の状態や連絡先、ロケー<br>ションを表示します。また、<br>ウェブブラウザーを使用した<br>管理画面の表示言語を変更で<br>きます。                                          |
|             | -      | 再読み込み間隔        | 再読み込み間隔                                                                      | ウェブブラウザーの再読み込<br>み間隔を設定できます(15 秒<br>から 60 分)。                                                                     |
|             | -      | メンテナンス情<br>報   | ノード情報 / 残り寿命 / 合計スキャン<br>ページ数 / 交換回数 / リセット回数 /<br>エラー回数 / エラー履歴(最新 10<br>件) | 本製品のモデル名、消耗品、<br>ページカウンター、エラーな<br>どのメンテナンス情報を表示<br>します。<br>メンテナンス情報を CSV ファ<br>イルに変換するには、 <b>OK</b> ボタ<br>ンを押します。 |
|             | -      | デバイスの検索        | ノード名 / モデル名 / 装置の状態 /<br>IP アドレス                                             | ネットワークに繋がっている<br>デバイスを表示します。                                                                                      |
|             | -      | 連絡先とロケー<br>ション | 連絡先 / ロケーション情報                                                               | ここで設定した連絡先とロ<br>ケーションは、 <b>基本設定 &gt; ス</b><br><b>テータス &gt; デバイスの場所</b> に<br>表示されます。                               |
|             | -      | スリープモード        | スリープモード                                                                      | 90 分まで設定できます。                                                                                                    |
|             | -      | 自動電源オフ         | 自動電源オフ                                                                       |                                                                                                    |
|             | -      | 音量             | ボタン確認音量                                                                      | <b>オフ / 小 / 中 / 大</b> から設定しま<br>す。                                                                                |
|             | -      | パネル設定          | 画面の明るさ / 照明ダウンタイマー                                                           |                                                                                                    |
|             | -      | 定期メンテナン<br>ス   | 定期メンテナンス通知                                                                   |                                                                                                    |

| メインカテゴ<br>リ | サブカテゴリ | 設定メニュー          | 設定オプション                                                                                                    | 詳細 / オプションの設定                                                                                                    |
|-------------|--------|-----------------|----------------------------------------------------------------------------------------------------|----------------------------------------------------------------------------------------------------|
| アドレス帳       | -      | アドレス            | アドレス / メールアドレス / 名前                                                                                                    | 名前とメールアドレスを 300<br>件まで登録できます。                                                                                                    |
|             | -      | グループダイヤ<br>ル    | グループ / アドレス / 名前 / メンバー                                                                                                    | グループを 20 件まで登録でき<br>ます。グループメンバーを設<br>定するには、 <b>アドレス番号</b> を<br>選択し <b>選択</b> をクリックしまし<br>す。                                                  |
|             | -      | LDAP            | LDAP 検索 / 基本設定 / 詳細設定                                                                                                    | LDAP 設定を行います。                                                                                                    |
|             | -      | インポート           | " アドレス帳 " データファイル / " グ<br>ループダイヤル " データファイル                                                                                                    |                                                                                                    |
|             | -      | エクスポート          |                                                                                                    |                                                                                                    |
| E メール       | -      | メール送信設定         | メールタイトル / スキャン to E メー<br>ル 文書 / サイズ制限 / 受信確認要求<br>を行う / SMTP                                                                                         | メールの件名、本文、サイズ<br>制限、受信確認要求などの<br>メール送信設定をします。<br>SMTP をクリックすると <b>ネッ</b><br>トワーク > <b>ネットワーク</b> > プ<br>ロトコル > SMTP > <b>詳細設定</b><br>に移行します。 |
| スキャン        | -      | スキャン            | 重送検知 / 読み取り開始位置調整 /<br>表面 X / 表面 Y / 裏面 X / 裏面 Y /<br>スキャン結果表示                                                                                        |                                                                                                    |
|             | -      | スキャン通知 レ<br>ポート | 送信メールサーバー (SMTP) / 管理者<br>メールアドレス / SMTP / スキャン to<br>Eメール / スキャン to FTP / スキャン<br>to SFTP / スキャン to ネットワーク<br>ファイル / スキャン to SharePoint              |                                                                                                    |
|             | -      | スキャン ファイ<br>ル名称 | ファイル名項目順序 / 日付&時刻 /<br>カウンタ / スキャン to USB 1 ~ 5 / ス<br>キャン to E メール 1 ~ 10 / スキャン<br>to FTP/SFTP 1 ~ 15 / スキャン to<br>ネットワークファイル /SharePoint<br>1 ~ 15 |                                                                                                    |
|             | -      | スキャン to<br>USB  | ファイル名 / 画質 / カラー自動検出調<br>整 / ファイル形式 / 原稿サイズ / エッ<br>ジ調整 / ファイルサイズ / ADF 傾き<br>補正 / 白紙除去 / 白紙除去レベル調整<br>/ 両面読取 / 明るさ / コントラスト / 継<br>続スキャン             | スキャン to USB を設定しま<br>す。                                                                                                    |
| メインカテゴ<br>リ          | サブカテゴリ | 設定メニュー                                                         | 設定オプション                                                                                                    | 詳細 / オプションの設定                                                                |
|----------------------|--------|----------------------------------------------------------------|----------------------------------------------------------------------------------------------------|------------------------------------------------------------------------------|
|                      | -      | スキャン to<br>E メール                                               | ファイル名 / 画質 / カラー自動検出調<br>整 / カラー / モノクロ / グレー / ファ<br>イル形式 / 原稿サイズ / エッジ調整 /<br>ファイルサイズ / ADF 傾き補正 / 白<br>紙除去 / 白紙除去レベル調整 / 両面読<br>取 / 明るさ / コントラスト / 継続ス<br>キャン / 自分宛に送信                                                          | スキャン to E メール送信を設<br>定します。                                                   |
| <b>スキャン</b><br>(つづき) | -      | スキャン to<br>FTP/SFTP/<br>ネットワーク<br>ファイル /<br>SharePoint         | プロファイル 1 ~ 25 / 自分のフォル<br>ダに送信                                                                                                    | スキャン to FTP/SFTP/ ネット<br>ワークファイル /SharePoint を<br>設定します。                     |
|                      | -      | FTP/SFTP/<br>ネットワーク<br>ファイル /<br>SharePoint ス<br>キャンプロファ<br>イル | プロファイル 1 ~ 25                                                                                                    | プロファイルを設定します。                                                                |
|                      | -      | プロファイル<br>(FTP)                                                | プロファイル名 / サーバー アドレス /<br>ユーザー名 / パスワード / 転送先フォ<br>ルダー / ファイル名 / 画質 / カラー自<br>動検出調整 / ファイル形式 / 原稿サイ<br>ズ / エッジ調整 / ファイルサイズ /<br>ADF 傾き補正 / 白紙除去 / 白紙除去<br>レベル調整 / 両面読取 / 明るさ / コン<br>トラスト / 継続スキャン / パッシブ<br>モード / ポート番号            | プロファイルを設定します。<br>詳しくは、 <i>スキャン to FTP の<br/>設定を変更する</i> (49 ページ)<br>をご覧ください。 |
|                      | -      | プロファイル<br>(SFTP)                                               | プロファイル名 / サーバー アドレス /<br>ユーザー名 / 認証方法 / クライアント<br>鍵ペア / サーバー公開鍵 / 転送先フォ<br>ルダー / ファイル名 / 画質 / カラー自<br>動検出調整 / ファイル形式 / 原稿サイ<br>ズ / エッジ調整 / ファイルサイズ /<br>ADF 傾き補正 / 白紙除去 / 白紙除去<br>レベル調整 / 両面読取 / 明るさ / コン<br>トラスト / 継続スキャン / ポート番号 | プロファイルを設定します。<br>詳しくは、 <i>スキャン to SFTP<br/>の設定を変更する</i> (51 ペー<br>ジ)をご覧ください。 |

| メインカテゴ<br>リ          | サブカテゴリ | 設定メニュー                 | 設定オプション                                                                                                    | 詳細 / オプションの設定                                                                                              |
|----------------------|--------|------------------------|----------------------------------------------------------------------------------------------------|----------------------------------------------------------------------------------------------------|
|                      | -      | プロファイル<br>(ネットワーク)     | プロファイル名 / ネットワークフォ<br>ルダパス / ファイル名 / 画質 / カラー<br>自動検出調整 / ファイル形式 / 原稿サ<br>イズ / エッジ調整 / ファイルサイズ /<br>ADF 傾き補正 / 白紙除去 / 白紙除去<br>レベル調整 / 両面読取 / 明るさ / コン<br>トラスト / 継続スキャン / 接続時にパ<br>スワード認証を行う / 接続パスワー<br>ド / 認証方法 / ユーザー名 / パスワー<br>ド / 時計設定                 | プロファイルを設定します。<br>詳しくは、 <i>スキャンto ネット<br/>ワークの設定を変更する<br/>(Windows<sup>®</sup>)</i> (53 ページ)を<br>ご覧ください。    |
| <b>スキャン</b><br>(つづき) | -      | プロファイル<br>(SharePoint) | プロファイル名 / SharePoint サイト<br>のアドレス / SSL/TLS / ファイル名 /<br>画質 / カラー自動検出調整 / ファイル<br>形式 / 原稿サイズ / エッジ調整 / ファ<br>イルサイズ / ADF 傾き補正 /<br>白紙除去 / 白紙除去レベル調整 /<br>両面読取 / 明るさ / コントラスト /<br>継続スキャン / 接続時にパスワード<br>認証を行う / 接続パスワード /<br>認証方法 / ユーザー名 / パスワード /<br>時計設定 | プロファイルを設定します。<br>詳しくは、 <i>スキャンto</i><br>SharePoint の設定を変更する<br>(Windows <sup>®</sup> )(55 ページ)を<br>ご覧ください。 |
|                      | -      | PC からのス<br>キャン         | PC からのスキャン                                                                                                    |                                                                                                    |

| メインカテゴ<br>リ          | サブカテゴリ          | 設定メニュー                 | 設定オプション                                                                                                    | 詳細 / オプションの設定                                                                                                    |
|----------------------|-----------------|------------------------|----------------------------------------------------------------------------------------------------|----------------------------------------------------------------------------------------------------|
|                      | -               | ログインパス<br>ワード          | パスワード                                                                                                    | ウェブブラウザーを使用した<br>管理画面へのログインパス<br>ワードを設定します。ログイ<br>ンしない場合は、 <b>基本設定</b> タ<br>ブの設定だけを変更できます。                                                       |
|                      | -               | 制限機能                   |                                                                                                    |                                                                                                    |
|                      | -               | セキュリティ機<br>能ロック        | クラウド / PC / ネットワーク /<br>FTP/SFTP / E メール送信 /<br>Share Point / Web サービス /<br>USB メモリ                                                                        | <b>セキュリティ機能ロック</b> を使<br>用すると、ユーザーのアクセ<br>ス許可にもとづいて、スキャ<br>ン機能およびクラウド接続機<br>能の使用を制限できます。<br>詳しくは、 <i>セキュリティ機能<br/>ロック3.0</i> (85ページ)をご<br>覧ください。 |
| Afr 100 - Tr =0, -5- | -               | Active<br>Directory 認証 | ユーザー ID を記憶 / Active Directory<br>サーバアドレス / Active Directory ド<br>メイン名 / ユーザーのホームディレク<br>トリ取得 / プロトコルと認証方式 /<br>メールアドレス取得 / LDAP ポート /<br>LDAP 検索場所 / SNTP | Active Directory 認証 を使用<br>すると、本製品の使用を制限<br>できます。<br>詳しくは、Active Directory の<br>LDAP 認証を設定する<br>(43 ページ)をご覧ください。                                 |
| 官理有設定                | -               | LDAP 認証                | ユーザーID を記憶 / LDAP アドレス /<br>メールアドレス取得 / LDAP ポート /<br>LDAP 検索場所 / 名前属性名 (検索す<br>る属性) / SNTP                                                                | <b>LDAP 認証</b> を使用すると、本<br>製品の使用を制限できます。<br>詳しくは、 <i>LDAP 設定の変更</i><br>(44 ページ)をご覧ください。                                                          |
|                      | -               | セキュリティ設<br>定ロック        | セキュリティ設定ロック / パスワード                                                                                                    | 本製品の液晶画面にて設定を<br>変更する際のパスワードを設<br>定します。                                                                                                    |
|                      | - 電子署名付 PDF 証明書 | 証明書の選択 / 証明書           | 電子署名付 PDF を使用するた<br>めの、証明書の設定を行いま<br>す。                                                                                                    |                                                                                                    |
|                      | -               | 時計設定                   | 日付 / 時計表示 / 時間 / タイムゾーン /<br>サマータイム / SNTP サーバーと同期<br>する / SNTP                                                                                            |                                                                                                    |
|                      | -               | リセットメ<br>ニュー           | 機能設定リセット / ネットワーク設<br>定リセット / アドレス帳 / 全設定リ<br>セット / 工場出荷リセット                                                                                               |                                                                                                    |
|                      | -               | ファームウェア<br>の更新         | モデル名 / シリアル番号 / ファーム<br>ウェアバージョン / メイン / ファーム<br>ウェア更新 / プロキシ                                                                                              | <i>ファームウェアの更新</i><br>(87 ページ)をご覧ください。                                                                                                    |

| ネットワークの<br>状態         有線 / 無線         ネットワークの状態を表示し<br>ます。           インターフェー<br>ス         インターフェース / Wi-Fi Direct<br>ス         インターフェースを切り替え<br>ます。           パレターフェース/Wi-Fi Direct<br>ス         インターフェースを切り替え<br>ます。           パレターフェース/Wi-Fi Direct<br>ス         インターフェースを切り替え<br>ます。           パレターフェースを切り替え<br>ます。         ************************************                                                                                                    | メインカテゴ<br>リ | サブカテゴリ     | 設定メニュー           | 設定オプション                                                                                                    | 詳細 / オプションの設定        |
|----------------------------------------------------------------------------------------------------|-------------|------------|------------------|----------------------------------------------------------------------------------------------------|----------------------|
| ネットワーク         インターフェース / Wi-Fi Direct<br>ス         インターフェースを切り替え<br>ます。           パレターフェース / Wi-Fi Direct<br>ス         インターフェースを切り替え<br>ます。           パレターフェース / Wi-Fi Direct<br>ス         インターフェースを切り替え<br>ます。           パレターフェース / Wi-Fi Direct<br>ス         インターフェースを切り替え<br>ます。           パレターフェース / Wi-Fi Direct<br>ス         インターフェースを切り替え<br>ます。           パレターフェース         Web Based Management (Web<br>Services / プロトン・アップ / Raw ポート / Web<br>Services / プロキン / メーン<br>クライアント / SFTP / TFTP /<br>WebDAV / CIFS / LDAP / mDNS /<br>LLMNR / SNTP         本製品のプロトン・<br>い設まつ、使用する各プロトン<br>ルのチェックボックスを選択<br>します。           エラー通達         送信メールサーバー (SMTP) /<br>デバイスの E メールアドレス /<br>SMTP / 管理者メールアドレス         エラー通達の設定を行います。           メンテナンス通<br>達         送信メールサーバー (SMTP) / メー<br>ルアドレス / SMTP / 時計設定 / 管理<br>者メールアドレス         エラー通達の設定を行います。           ネットワーク         TCP/IP (有線)         Ethernet 10/100/1000 BASE-T /<br>IP アドレス / サブネットマスク /<br>ゲートウェイアドレス / IP 設定の方<br>法 / 詳細設定 / インターフェース         TCP/IP (有線) の設定を行い<br>ます。                                                                                                    |             |            | ネットワークの<br>状態    | 有線 / 無線                                                                                                    | ネットワークの状態を表示し<br>ます。 |
| ネットワーク         ジロトコル         Web Based Management (Web<br>Server) / Telnet / SNTP / リモート<br>セットアップ/Raw ポート / Web<br>Services / プロキシ/ネットワークス<br>キャン / SMTP / FTP サーバー / FTP<br>クライアント / SFTP / TFTP /<br>WebDAV / CIFS / LDAP / mDNS /<br>LLMNR / SNTP         本製品のプロトコル設定を行<br>います。使用する各プロトコ<br>ルのチェックボックスを選択<br>します。           エラー通達         ズ信メールサーバー (SMTP) /<br>デバイスの E メールアドレス /<br>SMTP / 管理者メールアドレス /<br>メンテナンス通<br>達         エラー通達の設定を行います。           メンテナンス通<br>達         送信メールサーバー (SMTP) / メー<br>ルアドレス / SMTP / 時計設定 / 管理<br>者メールアドレス         エラー通達の設定を行います。           オットワーク         ブロトコル         ビー<br>(SMTP / 管理<br>オメールアドレス / SMTP / 時計設定 / 管理<br>オメールアドレス / SMTP / 時計設定 / 管理<br>オメールアドレス / IP 設定の方<br>法 / 詳細設定 / インターフェース         TCP/IP (有線) の設定を行い<br>ます。           ネットワーク         ノード名 (有線) ノード名         Image: Service / June / Service / June / Service / June / Service / Service / June / Service / Servic |             |            | インターフェー<br>ス     | インターフェース / Wi-Fi Direct                                                                                                    | インターフェースを切り替え<br>ます。 |
| ネットワーク         プロトコル         Server) / Telnet / SNTP / リモート<br>セットアップ/Raw ポート / Web<br>Services / プロキシ/ネットワークス<br>キャン / SMTP / FTP サーバー / FTP<br>クライアント / SFTP / TFTP /<br>WebDAV / CIFS / LDAP / mDNS /<br>LLMNR / SNTP         本製品のプロトコル設定を行います。<br>のチェックボックスを選択<br>します。           エラー通達         送信メールサーバー (SMTP) /<br>デバイスの E メールアドレス /<br>SMTP / 管理者メールアドレス /<br>メンテナンス通<br>達         エラー通達の設定を行います。           メンテナンス通<br>達         送信メールサーバー (SMTP) / メー<br>ルアドレス / SMTP / 時計設定 / 管理<br>者メールアドレス         エラー通達の設定を行います。           オットワーク         /// FT         ビード中 パー / SMTP / ドサ<br>アドレス / SMTP / ドサ<br>ンテナンス通         TCP/IP (有線)           オットワーク         // FT         Ethernet 10/100/1000 BASE-T /<br>IP アドレス / サブネットマスク /<br>ゲートウェイアドレス / IP 設定の方<br>法 / 詳細設定 / インターフェース         TCP/IP (有線) の設定を行い<br>ます。                                                                                                    |             |            |                  | Web Based Management (Web                                                                                                    |                      |
| ネットワーク         プロトコル         セットアップ/Raw ポート/Web<br>Services/プロキシ/ネットワークス<br>キャン/SMTP/FTP サーバー/FTP<br>クライアント/SFTP/TFTP/<br>WebDAV/CIFS/LDAP/mDNS/<br>LLMNR/SNTP         本製品のプロトコル設定を行います。<br>使用する各プロトコ<br>ルのチェックボックスを選択<br>します。           エラー通達         送信メールサーバー(SMTP)/<br>デバイスのEメールアドレス/<br>SMTP/管理者メールアドレス/<br>メンテナンス通<br>達         エラー通達の設定を行います。           メンテナンス通<br>達         送信メールサーバー(SMTP)/<br>デバイスのEメールアドレス/<br>SMTP/管理者メールアドレス         エラー通達の設定を行います。           メンテナンス通<br>達         送信メールサーバー(SMTP)/<br>デドレス/SMTP/時計設定/管理<br>者メールアドレス         TOP/IP(有線)           オンテナンス通<br>達         ごたPriP(有線)         Ethernet 10/10000 BASE-T /<br>IP アドレス/サブネットマスク /<br>ゲートウェイアドレス / IP 設定の方<br>法/詳細設定/インターフェース         TCP/IP(有線) の設定を行います。                                                                                                    |             |            |                  | Server) / Telnet / SNTP / リモート                                                                                                    |                      |
| ネットワーク         プロトコル         Services / プロキシ/ネットワークス<br>キャン / SMTP / FTP サーバー / FTP<br>クライアント / SFTP / TFTP /<br>WebDAV / CIFS / LDAP / mDNS /<br>LLMNR / SNTP         います。使用する各プロトコ<br>ルのチェックボックスを選択<br>します。           エラー通達         送信メールサーバー (SMTP) /<br>デバイスの E メールアドレス /<br>SMTP / 管理者メールアドレス /<br>SMTP / 管理者メールアドレス         エラー通達の設定を行います。           メンテナンス通<br>達         送信メールサーバー (SMTP) / メー<br>ルアドレス / SMTP / 時計設定 / 管理<br>者メールアドレス         エラー通達の設定を行います。           ホットワーク         TCP/IP (有線)         Ethernet 10/100/1000 BASE-T /<br>IP アドレス / サブネットマスク /<br>ゲートウェイアドレス / IP 設定の方<br>法 / 詳細設定 / インターフェース         TCP/IP (有線) の設定を行い<br>ます。                                                                                                    |             |            |                  | セットアップ / Raw ポート / Web                                                                                                    | 本製品のプロトコル設定を行        |
| ネットワーク       シロドコル       キャン / SMTP / FTP サーバー / FTP<br>クライアント / SFTP / TFTP /<br>WebDAV / CIFS / LDAP / mDNS /<br>LLMNR / SNTP       ルのチェックボックスを選択<br>します。         エラー通達       送信メールサーバー (SMTP) /<br>デバイスの Eメールアドレス /<br>SMTP / 管理者メールアドレス       エラー通達の設定を行います。         メンテナンス通<br>達       送信メールサーバー (SMTP) / メー<br>ルアドレス / SMTP / 時計設定 / 管理<br>者メールアドレス       エラー通達の設定を行います。         ネットワーク       TCP/IP (有線)       Ethernet 10/100/1000 BASE-T /<br>IP アドレス / サブネットマスク /<br>ゲートウェイアドレス / IP 設定の方<br>法 / 詳細設定 / インターフェース       TCP/IP (有線) の設定を行い<br>ます。                                                                                                    |             |            | 70 6 7 11.       | Services / プロキシ / ネットワークス                                                                                                    | います。使用する各プロトコ        |
| ネットワーク       クライアント/SFTP/TFTP/<br>WebDAV/CIFS/LDAP/mDNS/<br>LLMNR/SNTP       します。         エラー通達       送信メールサーバー(SMTP)/<br>デバイスのEメールアドレス/<br>SMTP/管理者メールアドレス       エラー通達の設定を行います。         メンテナンス通<br>達       送信メールサーバー(SMTP)/メー<br>ルアドレス/SMTP/ド日報設定/管理<br>者メールアドレス       エラー通達の設定を行います。         アドレス/SMTP/管理者メールアドレス       エラー通達の設定を行います。         メンテナンス通<br>達       送信メールサーバー(SMTP)/メー<br>ルアドレス/SMTP/時計設定/管理<br>オメールアドレス       TCP/IP(有線)         アCP/IP(有線)       Ethernet 10/100/1000 BASE-T /<br>IP アドレス/サブネットマスク/<br>ゲートウェイアドレス/IP 設定の方<br>法/詳細設定/インターフェース       TCP/IP(有線)の設定を行い<br>ます。                                                                                                    |             | + <b>-</b> |                  | キャン / SMTP / FTP サーバー / FTP                                                                                                    | ルのチェックボックスを選択        |
| ペebDAV / CIFS / LDAP / mDNS /<br>LLMNR / SNTP           エラー通達         送信メールサーバー (SMTP) /<br>デバイスのEメールアドレス /<br>デバイスのEメールアドレス /<br>SMTP / 管理者メールアドレス         エラー通達の設定を行います。           メンテナンス通<br>達         送信メールサーバー (SMTP) / メー<br>ルアドレス / SMTP / 時計設定 / 管理<br>者メールアドレス         エラー通達の設定を行います。           アCP/IP (有線)         Ethernet 10/100/1000 BASE-T /<br>IP アドレス / サブネットマスク /<br>ゲートウェイアドレス / IP 設定の方<br>法 / 詳細設定 / インターフェース         TCP/IP (有線) の設定を行い<br>ます。                                                                                                    |             | ネットワーク     |                  | クライアント / SFTP / TFTP /                                                                                                    | します。                 |
| エラー通達         LLMNR / SNTP           エラー通達         送信メールサーバー (SMTP) /<br>デバイスのEメールアドレス /<br>SMTP / 管理者メールアドレス /<br>SMTP / 管理者メールアドレス         エラー通達の設定を行います。           メンテナンス通<br>達         送信メールサーバー (SMTP) / メー<br>ルアドレス / SMTP / 時計設定 / 管理<br>者メールアドレス         エラー通達の設定を行います。           オンテナンス通<br>達         送信メールサーバー (SMTP) / メー<br>ルアドレス / SMTP / 時計設定 / 管理<br>オメールアドレス         TCP/IP (有線) の設定を行い<br>ます。           ホットワーク         TCP/IP (有線)         Ethernet 10/100/1000 BASE-T /<br>IP アドレス / サブネットマスク /<br>ゲートウェイアドレス / IP 設定の方<br>法 / 詳細設定 / インターフェース         TCP/IP (有線) の設定を行い<br>ます。                                                                                                    |             |            |                  | WebDAV / CIFS / LDAP / mDNS /                                                                                                    |                      |
| キットワーク       エラー通達       送信メールサーバー(SMTP)/<br>デバイスのEメールアドレス/<br>SMTP/管理者メールアドレス       エラー通達の設定を行います。         メンテナンス通<br>達       送信メールサーバー(SMTP)/メー<br>ルアドレス/SMTP/時計設定/管理<br>者メールアドレス       エラー通達の設定を行います。         オンテナンス通<br>達       送信メールサーバー(SMTP)/メー<br>ルアドレス/SMTP/時計設定/管理<br>オメールアドレス       エラー通達の設定を行います。         オンールアドレス       SMTP/管理者メールアドレス       F         レアドレス/SMTP/時計設定/管理<br>オメールアドレス       ビートウェイアドレス       TCP/IP(有線)の設定を行い<br>ます。         オートウェイアドレス/IP設定の方<br>法/詳細設定/インターフェース       TCP/IP(有線)の設定を行い<br>ます。                                                                                                    |             |            |                  | LLMNR / SNTP                                                                                                    |                      |
| エラー通達       デバイスのEメールアドレス / SMTP / 管理者メールアドレス / SMTP / 管理者メールアドレス       エラー通達の設定を行います。         メンテナンス通達       送信メールサーバー (SMTP) / メー<br>ルアドレス / SMTP / 時計設定 / 管理<br>者メールアドレス       エラー通達の設定を行います。         ネットワーク       TCP/IP (有線)       Ethernet 10/100/1000 BASE-T / IP アドレス / サブネットマスク /<br>ゲートウェイアドレス / IP 設定の方<br>法 / 詳細設定 / インターフェース       TCP/IP (有線) の設定を行います。                                                                                                    |             |            |                  | 送信メールサーバー(SMTP)/                                                                                                    |                      |
| ネットワーク       SMTP / 管理者メールアドレス         メンテナンス通<br>達       送信メールサーバー (SMTP) / メー<br>ルアドレス / SMTP / 時計設定 / 管理<br>者メールアドレス         Fthernet 10/100/1000 BASE-T /<br>IP アドレス / サブネットマスク /<br>ゲートウェイアドレス / IP 設定の方<br>法 / 詳細設定 / インターフェース       TCP/IP (有線) の設定を行い<br>ます。         イード名 (有線)       ノード名                                                                                                    |             |            | エラー通達            | デバイスのEメールアドレス /                                                                                                    | エラー通達の設定を行います。       |
| メンテナンス通達       送信メールサーバー(SMTP)/メー<br>ルアドレス / SMTP / 時計設定 / 管理<br>者メールアドレス         オメールアドレス       Ethernet 10/100/1000 BASE-T /<br>IP アドレス / サブネットマスク /<br>ゲートウェイアドレス / IP 設定の方<br>法 / 詳細設定 / インターフェース       TCP/IP(有線)の設定を行い<br>ます。         ネットワーク       ノード名(有線)       ノード名                                                                                                    |             |            |                  | SMTP / 管理者メールアドレス                                                                                                    |                      |
| メンテナンス通<br>達     ルアドレス / SMTP / 時計設定 / 管理<br>者メールアドレス       オメールアドレス     Ethernet 10/100/1000 BASE-T /<br>IP アドレス / サブネットマスク /<br>ゲートウェイアドレス / IP 設定の方<br>法 / 詳細設定 / インターフェース     TCP/IP (有線) の設定を行い<br>ます。       ネットワーク     ノード名 (有線) ノード名     ノード名                                                                                                    |             |            |                  | 送信メールサーバー(SMTP)/メー                                                                                                    |                      |
| 達     ボットワーク     達     ボットワーク     ビリード名(有線)     ビリード名                                                                                                    |             |            | メンテナンス通<br>達     | ルアドレス / SMTP / 時計設定 / 管理                                                                                                    |                      |
| ネットワーク       TCP/IP(有線)       Ethernet 10/100/1000 BASE-T /<br>IP アドレス / サブネットマスク /<br>ゲートウェイアドレス / IP 設定の方<br>法 / 詳細設定 / インターフェース       TCP/IP(有線)の設定を行い<br>ます。                                                                                                    |             |            |                  | オメールアドレス                                                                                                    |                      |
| オットワーク       TCP/IP(有線)       IP アドレス / サブネットマスク /<br>ゲートウェイアドレス / IP 設定の方<br>法 / 詳細設定 / インターフェース       TCP/IP(有線)の設定を行い<br>ます。         ノード名(有線)       ノード名                                                                                                    |             |            | TCP/IP(有線)       | Ethernet 10/100/1000 BASE-T /                                                                                                    |                      |
| オットワーク     TCP/IP (有線)     ボットワーク     ボットワーク     ゲートウェイアドレス / IP 設定の方<br>法 / 詳細設定 / インターフェース     ます。                                                                                                    |             |            |                  | $IP \mathbf{\mathcal{P}} \mathbf{\mathcal{F}} [ \mathbf{\mathcal{F}} \mathbf{\mathcal{F}} ] + \mathbf{\mathcal{F}} \mathbf{\mathcal{F}} \mathcal$ | TCD/ID (右娘) の設守た行い   |
| ネットワーク     法 / 詳細設定 / インターフェース       ノード名 (有線)     ノード名                                                                                                    |             |            |                  | デートウェイアドレス / IP 設定の方                                                                                                    | すす                   |
| スクロールはひとり マン・ハー ノード名(有線)ノード名                                                                                                    | ネットローク      |            |                  | / 「 / 」   / 」   / 」   / 」                                                                                                    | су °                 |
|                                                                                                    | * 2 1 2 2   |            |                  |                                                                                                    |                      |
|                                                                                                    |             |            | ノート名(有線)         | ノード名                                                                                                    |                      |
| NETBIOS/IP / コンピューター名 /                                                                                                    |             |            |                  | NETBIOS/IP / コンピューター名 /                                                                                                    |                      |
| WINS サーバーアドレス設定の方法 /                                                                                                    |             |            |                  | WINS サーバーアドレス設定の方法 /                                                                                                    |                      |
| NetBIOS(有線) プライマリー WINS サーバーアドレ                                                                                                    |             |            | NetBIOS(有線)      | プライマリー WINS サーバーアドレ                                                                                                    |                      |
| ス / セカンダリー WINS サーバーア                                                                                                    |             | 有線         |                  | ス / セカンダリー WINS サーバーア                                                                                                    |                      |
| 有線   ドレス                                                                                                    |             |            |                  | ドレス                                                                                                    |                      |
| IPv6(有線)   IPv6 / 固定 IPv6 アドレス / プライマ                                                                                                    |             |            | IPv6(有線)         | IPv6 / 固定 IPv6 アドレス / プライマ                                                                                                    |                      |
| リー DNS サーバー IP / セカンダ                                                                                                    |             |            |                  | リー DNS サーバー IP / セカンダ                                                                                                    |                      |
| リー DNS サーバー IP / IPv6 アドレ                                                                                                    |             |            |                  | リー DNS サーバー IP / IPv6 アドレ                                                                                                    |                      |
| スリスト                                                                                                    |             |            |                  | スリスト                                                                                                    |                      |
| イーサネット イーサネットモード                                                                                                    |             |            | イーサネット           | イーサネットモード                                                                                                    |                      |
| 有線 802.1x / 認証方式 / 内部認証方                                                                                                    |             |            |                  | 有線 802.1x / 認証方式 / 内部認証方                                                                                                    |                      |
|                                                                                                    |             |            | 有線 802.1x 認<br>証 | 式 / ユーザーID / パスワード / クライ                                                                                                    |                      |
| 証 アント証明書 / サーバー証明書の検                                                                                                    |             |            |                  | アント証明書 / サーバー証明書の検                                                                                                    |                      |
| 証 / サーバー ID / 証明書                                                                                                    |             |            |                  | 証 / サーバー ID / 証明書                                                                                                    |                      |
| IEEE 802.11b/a/n / IP アドレス /                                                                                                    |             | 無線         | TCP/IP(無線)       | IEEE 802.11b/g/n / IP アドレス /                                                                                                    |                      |
| TCP/IP(無線)の設定を行い                                                                                                    |             |            |                  | サブネットマスク / ゲートウェイア                                                                                                    | TCP/IP(無線)の設定を行い     |
|                                                                                                    |             |            |                  | ドレス / IP 設定の方法 / 詳細設定 /                                                                                                    | ます。                  |
| インターフェース                                                                                                    |             |            |                  | インターフェース                                                                                                    |                      |
| ノード名 (無線) ノード名                                                                                                    |             |            | ノード名(無線)         | ノード名                                                                                                    |                      |

| メインカテゴ<br>リ            | サブカテゴリ             | 設定メニュー                   | 設定オプション                                                                                                    | 詳細 / オプションの設定                                            |
|------------------------|--------------------|--------------------------|----------------------------------------------------------------------------------------------------|----------------------------------------------------------|
| <b>ネットワーク</b><br>(つづき) | <b>無線</b><br>(つづき) | NetBIOS(無線)              | NETBIOS/IP / コンピューター名 /<br>WINS サーバーアドレス設定の方法 /<br>プライマリー WINS サーバーアドレ<br>ス / セカンダリー WINS サーバーア<br>ドレス                                     |                                                          |
|                        |                    | IPv6(無線)                 | IPv6 / 固定 IPv6 アドレス / プライマ<br>リー DNS サーバー IP / セカンダ<br>リー DNS サーバー IP / IPv6 アドレ<br>スリスト                                                   |                                                          |
|                        |                    | 無線 (Setup<br>Wizard)     |                                                                                                    | Start Wizard をクリックする<br>と、無線 LAN セットアップ<br>ウィザードが開始されます。 |
|                        |                    | 無線 (パーソナ<br>ル)           | ステータス / 接続モード / SSID<br>(ネットワーク名) / チャンネル / 認証<br>方式 / 暗号化方式 / ネットワークキー                                                                    |                                                          |
|                        |                    | 無線 (エンター<br>プライズ)        | ステータス / 接続モード / SSID<br>(ネットワーク名) / チャンネル / 認証<br>方式 / 内部認証方式 / 暗号化方式 /<br>ユーザー ID / パスワード / クライア<br>ント証明書 / サーバー証明書の検証 /<br>サーバー ID / 証明書 |                                                          |
|                        | セキュリティ             | セキュリティ<br>IPv4 フィル<br>ター | IP フィルターを使用する / 管理者 IP<br>アドレス / アクセス設定                                                                                                    | フィルタリングする IP アドレ<br>スを指定して、アクセス設定<br>を行います。              |
|                        |                    | 証明書                      | 証明書一覧 / 自己署名証明書の作成 /<br>CSRの作成 / 証明書のインストール /<br>証明書と秘密鍵のインポート                                                                             | 証明書の設定を行います。                                             |
|                        |                    | CA 証明書                   | CA 証明書一覧 / CA 証明書のイン<br>ポート                                                                                                    | CA 証明書の設定を行います。                                          |
|                        |                    | クライアント鍵<br>ペア            | クライアント鍵ペア一覧 / クライア<br>ント鍵ペアの作成                                                                                                    | クライアント鍵ペアの設定を<br>行います。                                   |
|                        |                    | サーバー公開鍵                  | サーバー公開鍵一覧 / サーバー公開<br>鍵のインポート                                                                                                    | サーバー公開鍵の設定を行い<br>ます。                                     |
|                        |                    | IPsec                    | 状態 / 接続モード / IPsec 以外のトラ<br>フィックルール /<br>Broadcast/Multicast Bypass /<br>Protocol Bypass / ルール                                             | IPsec の設定を行います。                                          |
|                        |                    | IPsec アドレス<br>テンプレート     | テンプレートリスト                                                                                                    |                                                          |
|                        |                    | IPsec テンプ<br>レート         | テンプレートリスト                                                                                                    |                                                          |

A

# B 索引

#### В

| 5                                           |
|---------------------------------------------|
| 3RAdmin Light1,<br>3RAdmin Professional 31, |
| F                                           |
|                                             |
| Н                                           |
| HTTP                                        |
| L                                           |
| _DAP4                                       |
| М                                           |
| MAC アドレス4, 5, 6, 10                         |
| Ρ                                           |
| 기N 方式1                                      |
| S                                           |
| SMTP-AUTH6                                  |
| V                                           |
| /ertical Pairing1, 9                        |
| N                                           |
| Neb サービス9<br>WPS (Wi-Fi Protected Setup™)   |
| <i>Б</i>                                    |
| アドホックモード10, 2                               |
|                                             |
| インフラストラクチャモード                               |
| う                                           |
|                                             |

## す

| 対応プロトコルおよびセキュリティ機能 | 102 |
|--------------------|-----|
| ステータスモニター          | 1   |

### ね

| 無線 LAN        |  |
|---------------|--|
| ネットワーク接続修復ツール |  |

### り

| リモートセットアッフ | ² 1 |
|------------|-----|
|------------|-----|